ดู่มือประกอบการอบรมเชิงปฏิบัติเพื่อเพิ่มประสัทธิภาพ การปฏิบัติงาน เรื่อง การใช้ระบบสารสนเทศเพื่อการจัดการงานเอกสาร (MIS) วันที่ 15 ธันวาคม 2554 เวลา 13.30 – 15.30 น. ณ ห้องปฏิบัติการคอมพิวเตอร์ ชั้น 2 อาคารศุนย์ภาษา มหาวิทยาลัยราชภัฏสงขลา โดย งานธุรการและสารบรรณ สำนักงานอธิการบดี

บาลัยราชภัฏสงขลา ::: So × +

www.skru.ac.th/king/index.html

- 0

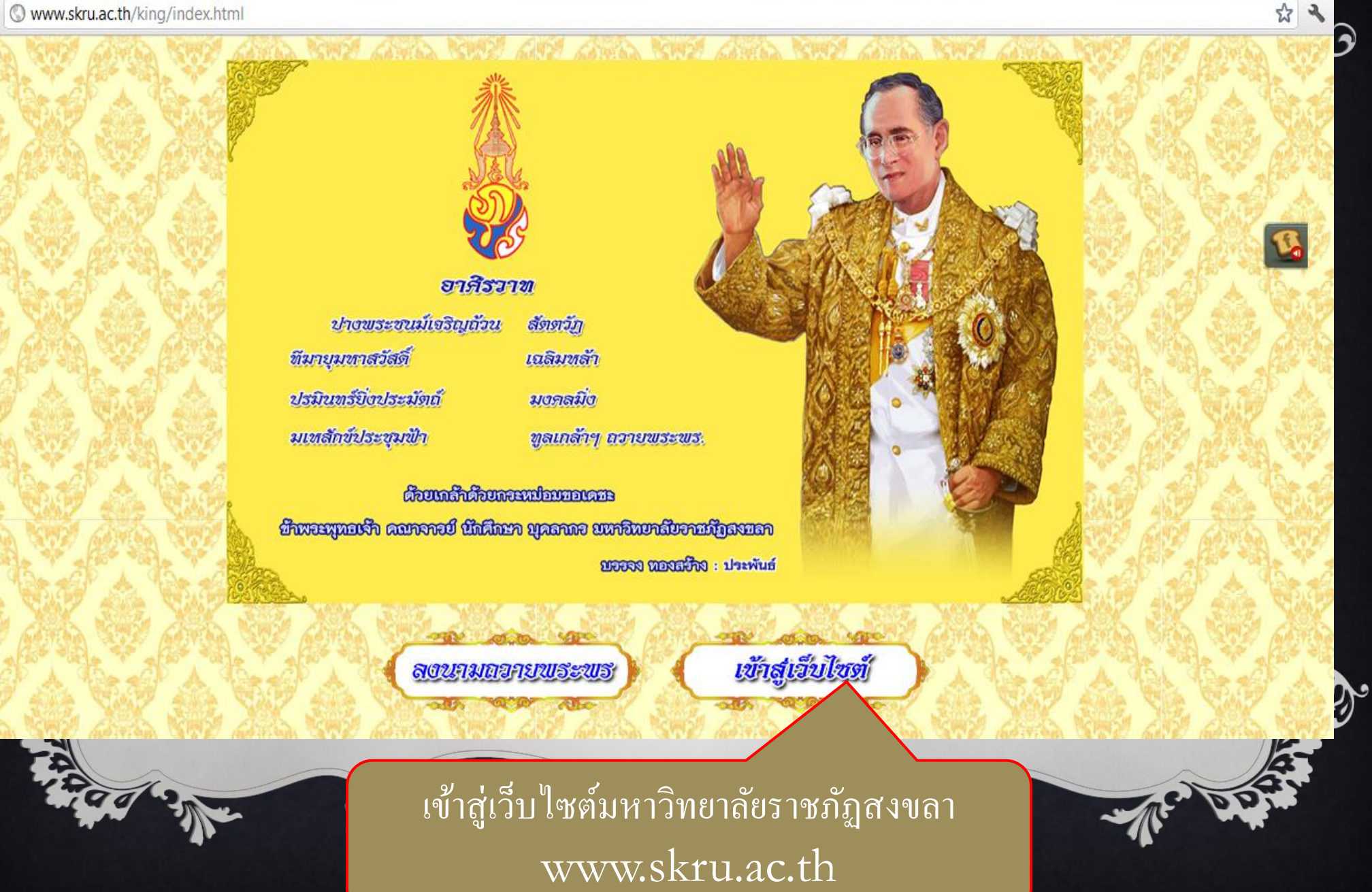

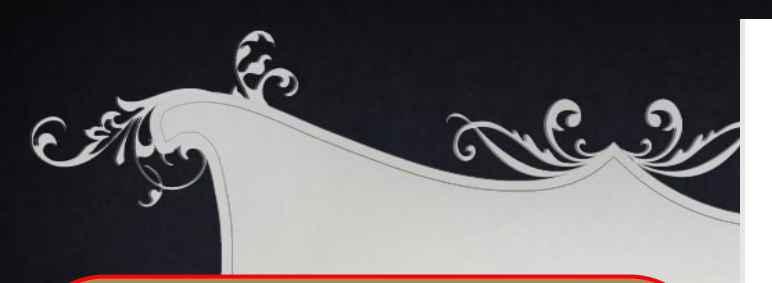

## คลิกที่ MIS สารสนเทศเพื่อการจัดการ

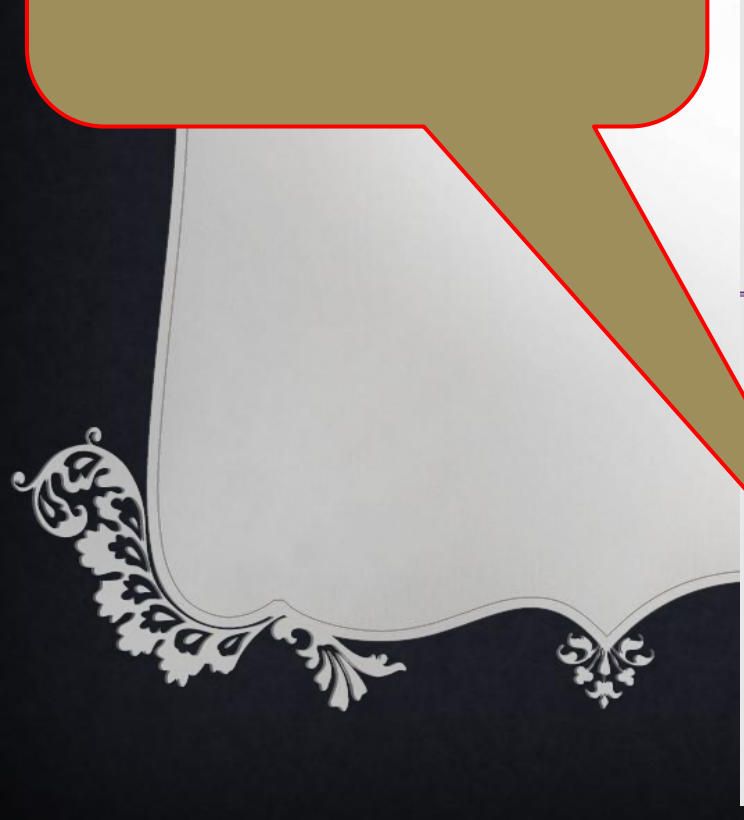

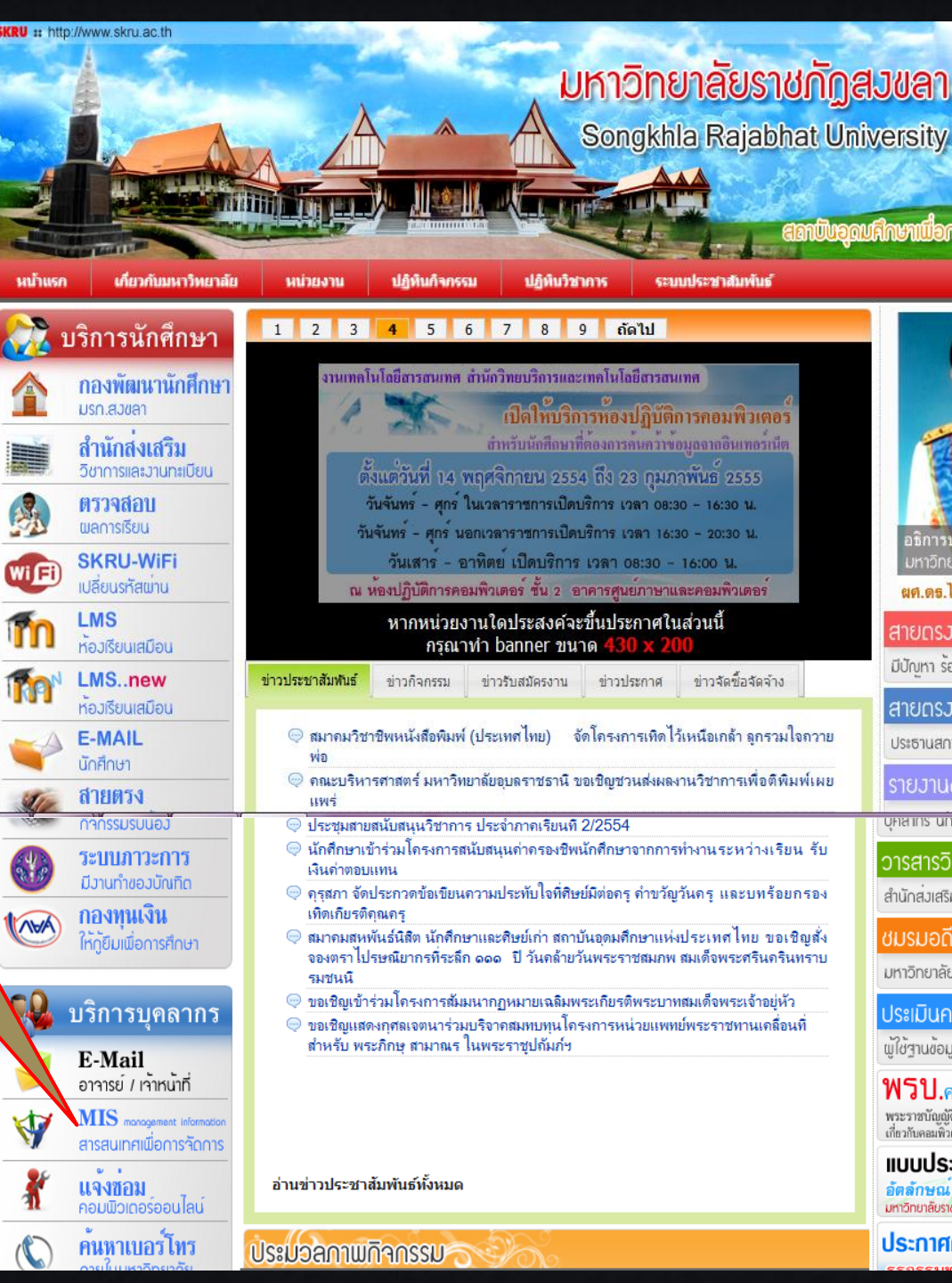

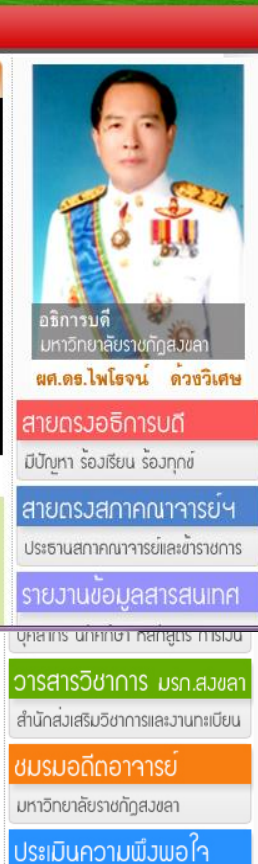

สถาปันอุณศึกษาเมื่อการเป็ญบากอ

ผู้ใช้ฐานข้อมูล มรก.สวขลา

**พรบ.**คอมพิวเตอร*์* 2550 พระราชบัญญัติว่าด้วยการกระทำผิด เกี่ยวกับคอมพิวเตอร์ พ.ศ. 2550

ประกาศคณะกรรมการ

แบบประเมิน อัตลักษณ เอกลักษณ มหาวิทยาลัยราชภัฏสวขลา

X Smis.skru.ac.th/personnel/index.php

| S:uuansauınalıwี่อการวัดการ<br>Management Information System Version 20<br>มหาวิทยาลัยราชกัดสมขลา<br>หน้าหลัก ยุคลากร >นักศึกษา >หลักสุตร >หนังสือเวียน >Download >สายตรงอธิการ >งานวิจัย |               |                                                                                                    |                    |                                                |  |  |
|----------------------------------------------------------------------------------------------------|---------------|----------------------------------------------------------------------------------------------------|--------------------|------------------------------------------------|--|--|
| เข้าสู่ระบบ                                                                                                    |               | ບອຣົດປຣະชາສັມພັແອົ                                                                                                    |                    |                                                |  |  |
| ชอผู่ใช :                                                                                                    | วันที่        | เรื่อง                                                                                                    | ผู้ประกาศ          | ข่าววงการศึกษาจาก                              |  |  |
| Submit                                                                                                    | 8 พ.ย. 2554   | » ขอเชิญร่วมทำบุญตักบาตร                                                                                                | 🗟 พวงเพ็ญ สุวรรณ์  | หนังสือพิมพ์<br>เอกสารเวียนจากส่วนกลาง         |  |  |
| Oubline                                                                                                    | 23 ก.ย. 2554  | 3 ก.ย. 2554 » ขอเชิญร่วมทำบุญตักบาตร                                                                                    |                    |                                                |  |  |
| สำหรับสมาชิก/บุคลากร/ผู้บริหาร                                                                                                    | 26 พ.ค. 2554  | » ขอเชิญเข้าร่วมอบรมเชิงปฏิบัติการ "ศิลปะประดิษฐ์"                                                                      | 🔗 พวงเพ็ญ สุวรรณ์  |                                                |  |  |
| จนหาขอมูลอาจารย<br>ชื่อ :                                                                                                    | 30 ເມ.ຍ. 2553 | » ขอเชิญดรู อาอารย์ นักศึกษา ผู้สนใอเข้าร่วมอบรมหลักสุตร "การพัฒนาระบบ<br>ฐานข้อมูลด้วยภาษาจาวาและ MySQL ด้วย Netbeans" | 🗟 ทวีรัตน์ นวลช่วย |                                                |  |  |
| Search                                                                                                    | 30 ก.ค. 2552  | » เชิญผู้สนใจ เข้าร่วมอบรม "การเขียนโปรแกรมดอมพิวเตอร์ด้วยภาษาไพธอน"                                                    | 🍣 ทวีรัตน์ นวลช่วย |                                                |  |  |
|                                                                                                    | 31 มี.ค. 2552 | » โครงการถ่ายบ้านวัฒนธรรมกาดฤดูร้อน ปี 52                                                                               | 🗟 พวงเพ็ญ สุวรรณ์  |                                                |  |  |
| สำหรับบุคคลภายนอก                                                                                                    | 10 มี.ค. 2552 | » สุนย์การเรียนรู้ภูมิบัญญาไทย "บ้านวัฒนธรรม" รุ่นที่ 14 - 15                                                           | 🗟 พวงเพ็ญ สุวรรณ์  |                                                |  |  |
| ด้นหาจากหน่วยงาน                                                                                                    | 10 มี.ค. 2552 | » โครงการด่ายบ้านวัฒนธรรมกาดฤดูร้อน ปี 52                                                                               | 🔗 พวงเพ็ญ สุวรรณ์  | <ul> <li>แต่งตั้งประธานและรอง</li> </ul>       |  |  |
| เลือกคณะ                                                                                                    | 2 ธ.ค. 2551   | » เชิญถณาจารย์ และผู้สนใจเข้าร่วมฟังการบรรยายพิเศษ                                                                      | 🗟 ทวีรัตน์ นวลช่วย | ประธานสภาผู้แทนราษฎร                           |  |  |
| ไม่ระบุ 🔻                                                                                                    | 3 ต.ค. 2551   | » โครงการศูนย์การเรียนรู้ภูมิปัญญาไทย "บ้านวัฒนธรรม"                                                                    | 🗟 พวงเพ็ญ สุวรรณ์  | <ul> <li>การของเกเว้นไม่ต้องปฏิบัติ</li> </ul> |  |  |

#### ล่าดับที่ 152051

4

ระบบสารสนเทศเพื่อการจัดการงานเอกสาร ผู้รับผิดชอบดูแลข้อมูล : ฝ่ายธุรการ ระบบสารสนเทศเพื่อการบริหารงานบุคคล ผู้รับผิดชอบดูแลข้อมูล : ฝ่ายการเจ้าหน้าที่ ดูแลและปรับปรุงระบบ ผู้รับผิดชอบ : งานเทคโนโลยีสารสนเทศ สำนักวิทยบริการและเทคโนโลยีสารสนเทศ พัฒนาระบบโดย อาจารย์ทวิรัตน์ นวลช่วย N

## ไปที่เข้าสู่ระบบ ช่องที่ 1 ใส่รหัสของหน่วยงาน

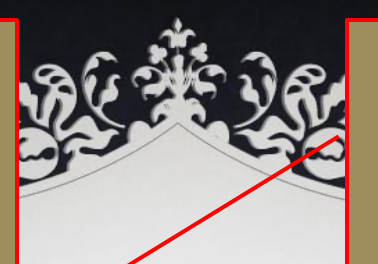

## ช่องที่ 2 ใส่รหัสผ่านของหน่วยงาน

S mis.skru.ac.th/personnel/index.php

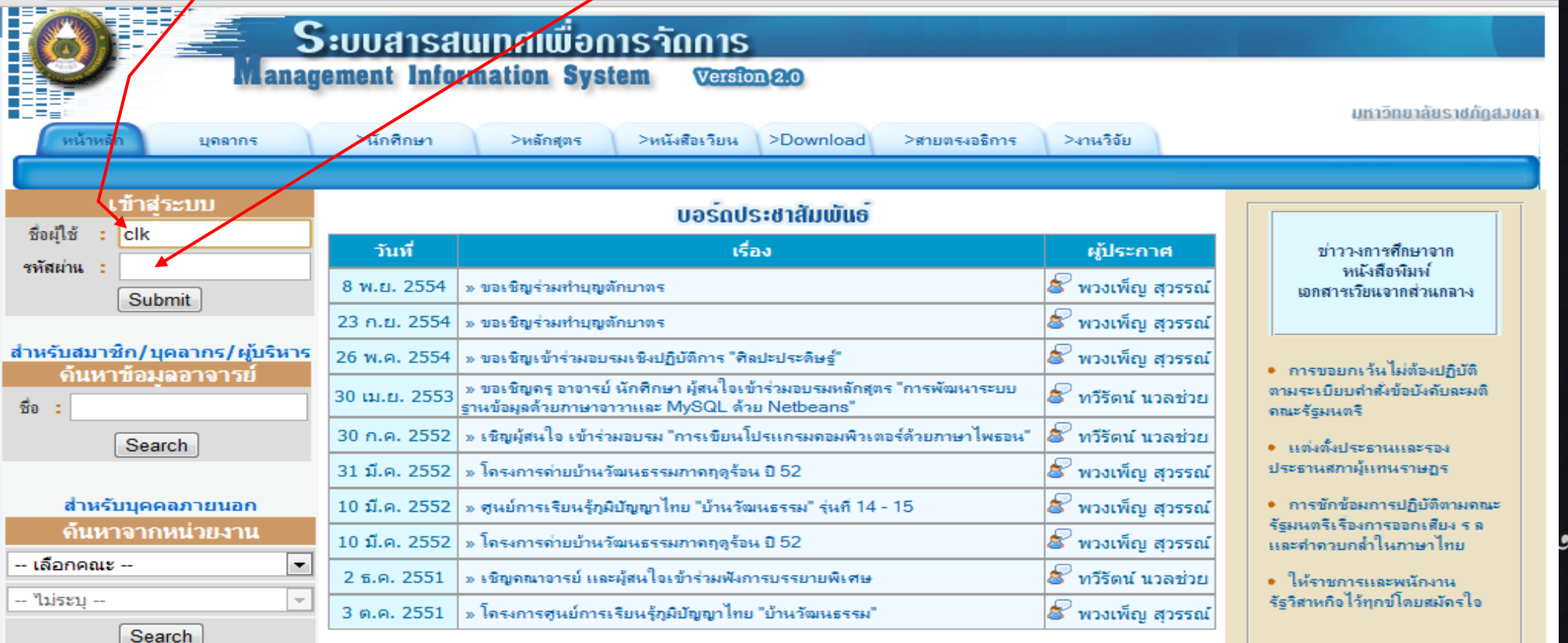

## คลิกที่ Submit

C S mis.skru.ac.th/personnel/index.php

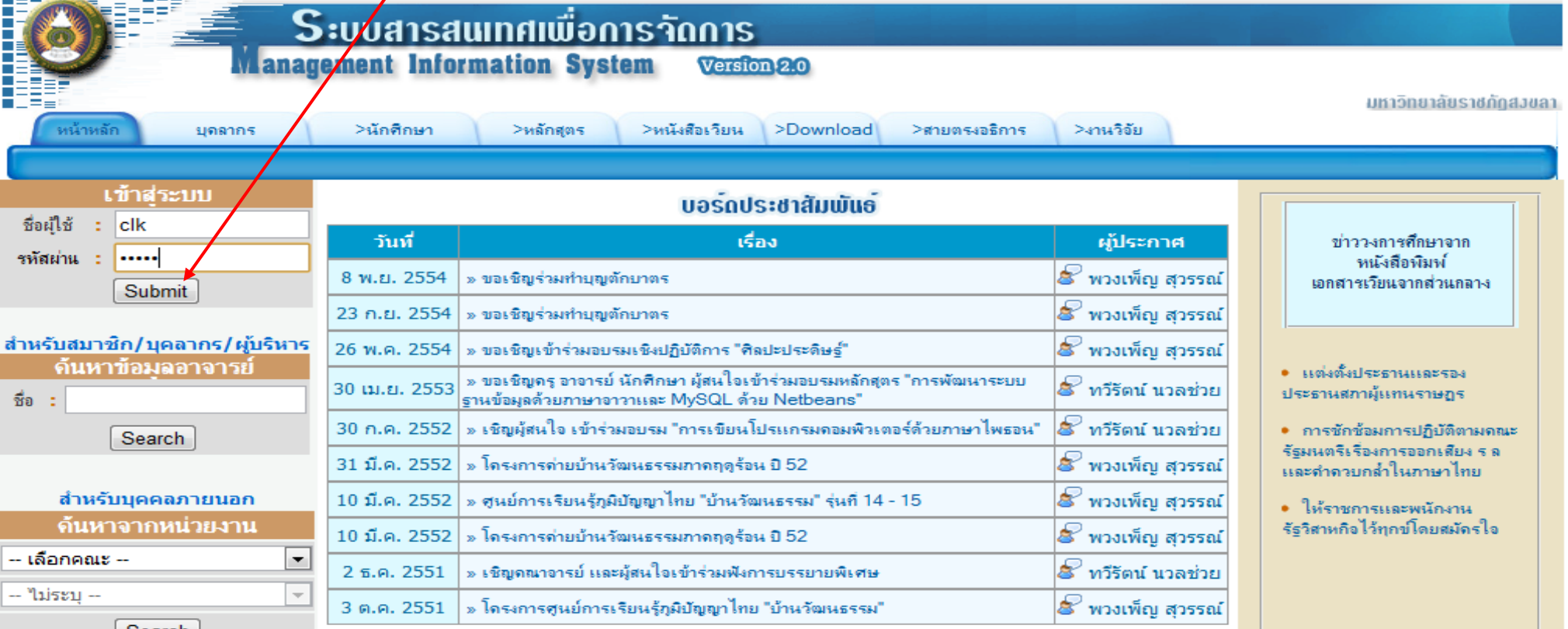

Search

ลำดับที่ 152051

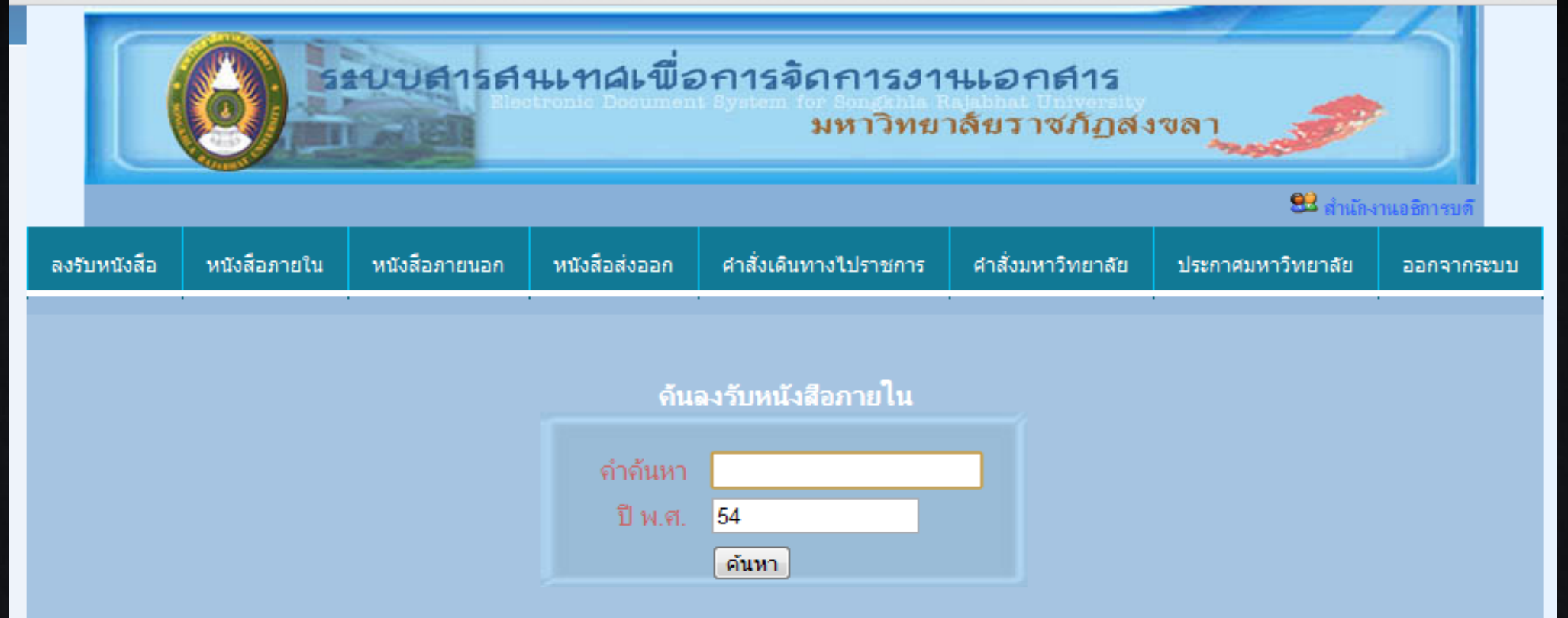

#### ้ค้นหาจาก เลขทะเบียนรับ หรือ เรื่อง หรือ ผู้บันทึก และปี พ.ศ.(สามารถกำหนดได้ตามต้องการ)

| <u>จงรับหนังสือภายใน</u> |               |                                                                   |            |             |  |
|--------------------------|---------------|-------------------------------------------------------------------|------------|-------------|--|
| ล่าดับ                   | เลขทะเบียนรับ | เรื่อง                                                            | รายละเอียด | ลงรับเอกสาร |  |
| 1                        | 00303/54      | ขอเรียนเชิญบันทึกเทปรายการ "ถวายพระพร 12 สิงหามหาราชินิ"          | 8          | 🔊           |  |
| 2                        | 00053/54      | กำหนดส่งข้อสอบภากปกติ                                             | 8          | 🔊           |  |
| 3                        | 00189/53      | ขอเชิญประชุม (กรรมการบริหารวิชาการ)                               | 8          | 🔊           |  |
| 4                        | 00055/52      | ประชาสัมพันธ์การจราจรและการปิดเส้นทาง พ้นที่จัดงานประเพณิลอยกระทง | 8          | 🤧           |  |
| 5                        | 00054/52      | ขออนุญาตใช้ห้องประชุมชบา 2 (ห้อง3-402)                            | 9          | 🤧           |  |
| 6                        | 00053/52      | ขอไปราชการ                                                        | 9          | 🤧           |  |
| 7                        | 00050/52      | รายงานผลการสอบหาข้อเท็จจริงครุภัณฑ์                               | 9          | 🤧           |  |
| 8                        | 00051/52      | รายงานผลการสอบหาข้อเท็จจริงครุภัณฑ์ของคณะวิทยาการจัดการ           | 8          | 🔊           |  |

หนังสือภายนอก หน่วยงานสามารถคลิกที่ปุ่มลง รับเอกสาร ระบบก็จะนำข้อมูล ใส่ในฐานข้อมูลของหน่วยงาน โดยที่ไม่ต้องพิมพ์รายละเอียด

ข้อนกลับ [1] 2 3 4 5 6 7 8 ถัดไป

ด้นฉงรับหนังสือภายนอก

| คำค้นหา |       |
|---------|-------|
| ปี พ.ศ. | 54    |
|         | ค้นหา |

้ กันหาจาก เลขทะเบียนรับ หรือ เรื่อง หรือ ผู้บันทึก และปี พ.ศ.(สามารถกำหนดได้ตามต้องการ)

| <u>ลงรับหนังสือภายนอก</u> |               |                                                                                                    |            |             |  |  |
|---------------------------|---------------|----------------------------------------------------------------------------------------------------|------------|-------------|--|--|
| ล่าดับ                    | เลขทะเบียนรับ | เรื่อง                                                                                                    | รายละเอ็บค | ลงรับเอกสาร |  |  |
| 1                         | 0698/53       | ขอมอบหนังสือ ลัทธินักพรตและการเยียวยาในอินเดียโบราณฯ เพื่อใช้ประโยชน์และฟื้นฟุการ<br>ดูแลสุขภาพบนรากฐานวัฒนธรรมแนวพุทธ | <b>B</b>   | *           |  |  |
| 2                         | 0176/53       | ขอเชิญส่งบุคลากรเข้ารับการฝึกอบรมหลักสุตร "เทคนิคการเขียนหนังสือราชการและรายงาน<br>ประชุม"                             | <b>B</b>   | 🔊           |  |  |
| 3                         | 0089/52       | ขออนุญาตให้บุคลากรในสังกัดเข้าร่วมเป็นคณะทำงาน และเข้าร่วมประชุม                                                       | <b>8</b>   | 📂           |  |  |
| 4                         | 0090/52       | ขอประชาสัมพันธ์การส่งบทความวารสารกาสะลองคำ                                                                             | 8          | 🔊           |  |  |
| 5                         | 0091/52       | ขอเรียนเชิญเข้าร่วมสัมมนา                                                                                              | 8          | 📂           |  |  |
| 6                         | 0092/52       | ขอเชิญนักศึกษาเข้าร่วมสัมมนา                                                                                           | 8          | 🔊           |  |  |
| 7                         | 0093/52       | ขออนุญาตเปิดห้องสโมสรนักศึกษานอกเวลาราชการ                                                                             | 8          | 🔊           |  |  |
| 8                         | 0094/52       | แจ้งช่อมครุภัณฑ์โซฟาห้องสโมสรนักศึกษา                                                                                  | 8          | 🔊           |  |  |
| 9                         | 0095/52       | ขอเชิญนักศึกษาเข้าร่วมสัมมนา                                                                                           | 8          | 🥭           |  |  |
| 10                        | 0083/52       | ขอเชิญส่งบุคลากระข้าร่วมการสัมมนาวิชาการ เรื่อง "สารพิษในอากาศ : มหันตภัยที่ต้องเฝ้า<br>ระวัง                          | <b>B</b>   | 🔊           |  |  |

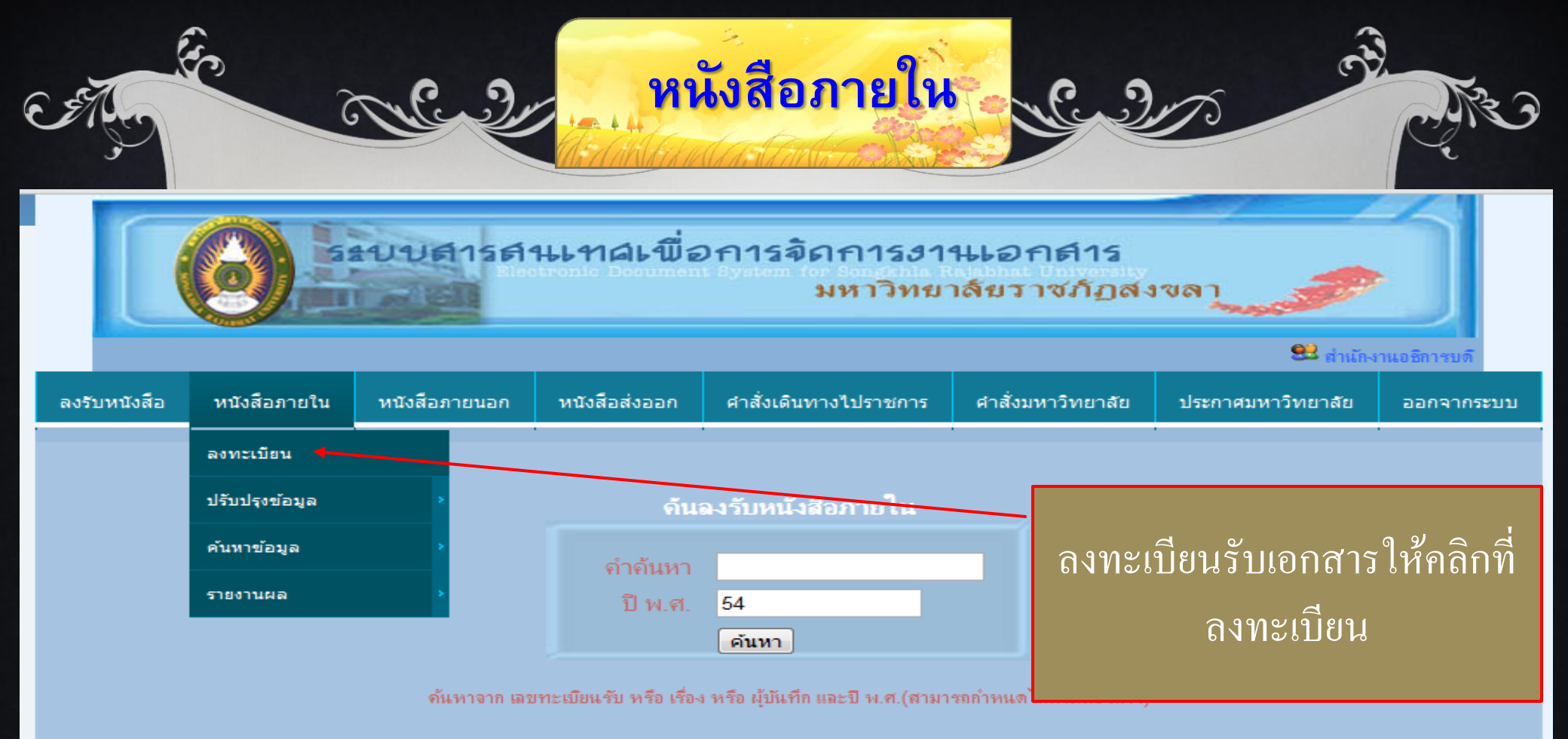

| Г                                | <u>ลงรับหนังสือภายใน</u> |                             |                                |                                                                   |            |             |
|----------------------------------|--------------------------|-----------------------------|--------------------------------|-------------------------------------------------------------------|------------|-------------|
|                                  | ล่าดับ                   | เลขทะเบียนรับ               |                                | เรื่อง                                                            | รายละเอียด | ลงรับเขกสาร |
|                                  | 1                        | 00303/54                    | ขอเรียนเชิญบันทึกเทปรายการ "ถา | ทยพระพร 12 สิงหามหาราชินิ"                                        | 8          | 📂           |
|                                  | 2                        | 00053/54                    | กำหนดส่งข้อสอบภากปกติ          |                                                                   | 8          | 🔊           |
|                                  | 3                        | 00189/53                    | ขอเชิญประชุม (กรรมการบริหารว   | ขอเชิญประชุม (กรรมการบริหารวิชาการ)                               |            | 🥭           |
|                                  | 4                        | 00055/52                    | ประชาสัมพันธ์การจราจรและการเ   | ประชาสัมพันธ์การจราจรและการปิดเส้นทาง พ้นที่จัดงานประเพณิลอยกระทง |            | 🥭           |
|                                  | 5                        | 00054/52                    | ขออนุญาตใช้ห้องประชุมชบา 2 (ร  | เออนุญาตใช้ห้องประชุมชบา 2 (ห้อง3-402)                            |            | 🥭           |
|                                  | 6                        | 00053/52                    | ขอไปราชการ                     | ขอไปราชการ                                                        |            | 🥭           |
|                                  | 7                        | 00050/52                    | รายงานผลการสอบหาข้อเท็จจริงจ   | รายงานผลการสอบหาข้อเท็จจริงกรุภัณฑ์                               |            | 🥭           |
| e_book/index.php# รภัณาโของคณะวิ |                          | รุภัณฑ์ของคณะวิทยาการจัดการ | 8                              | 🔊                                                                 |            |             |

e

c.th/

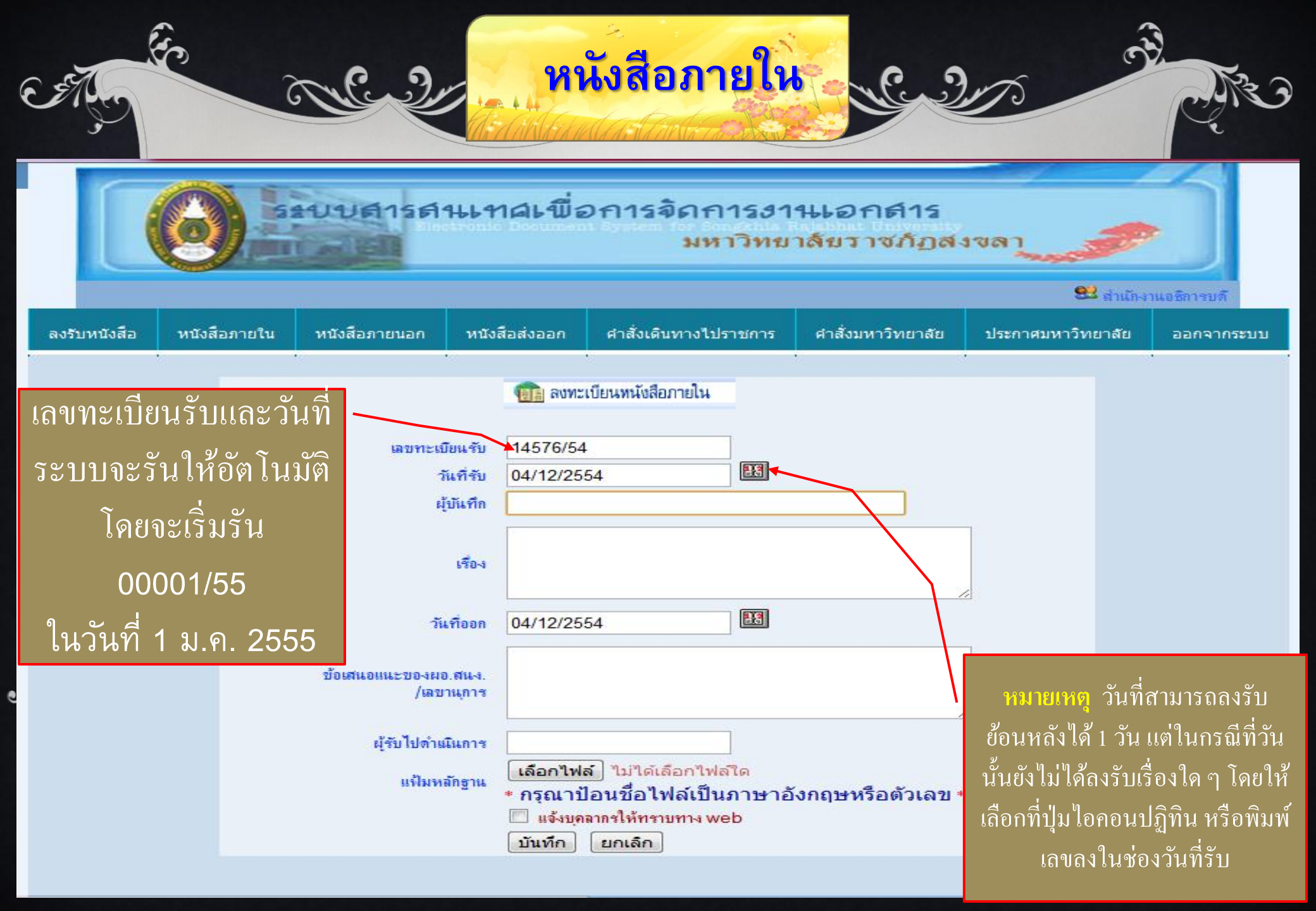

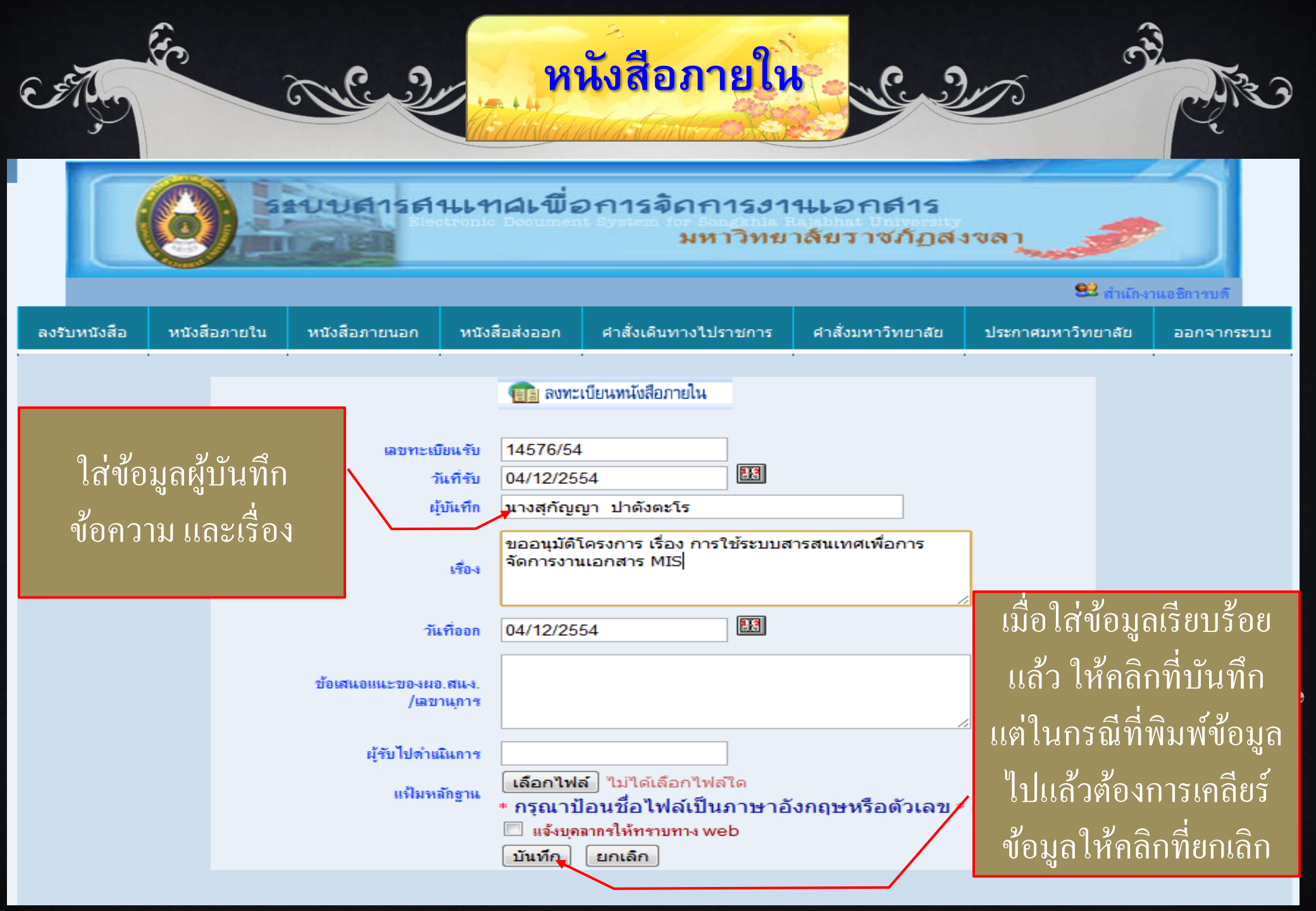

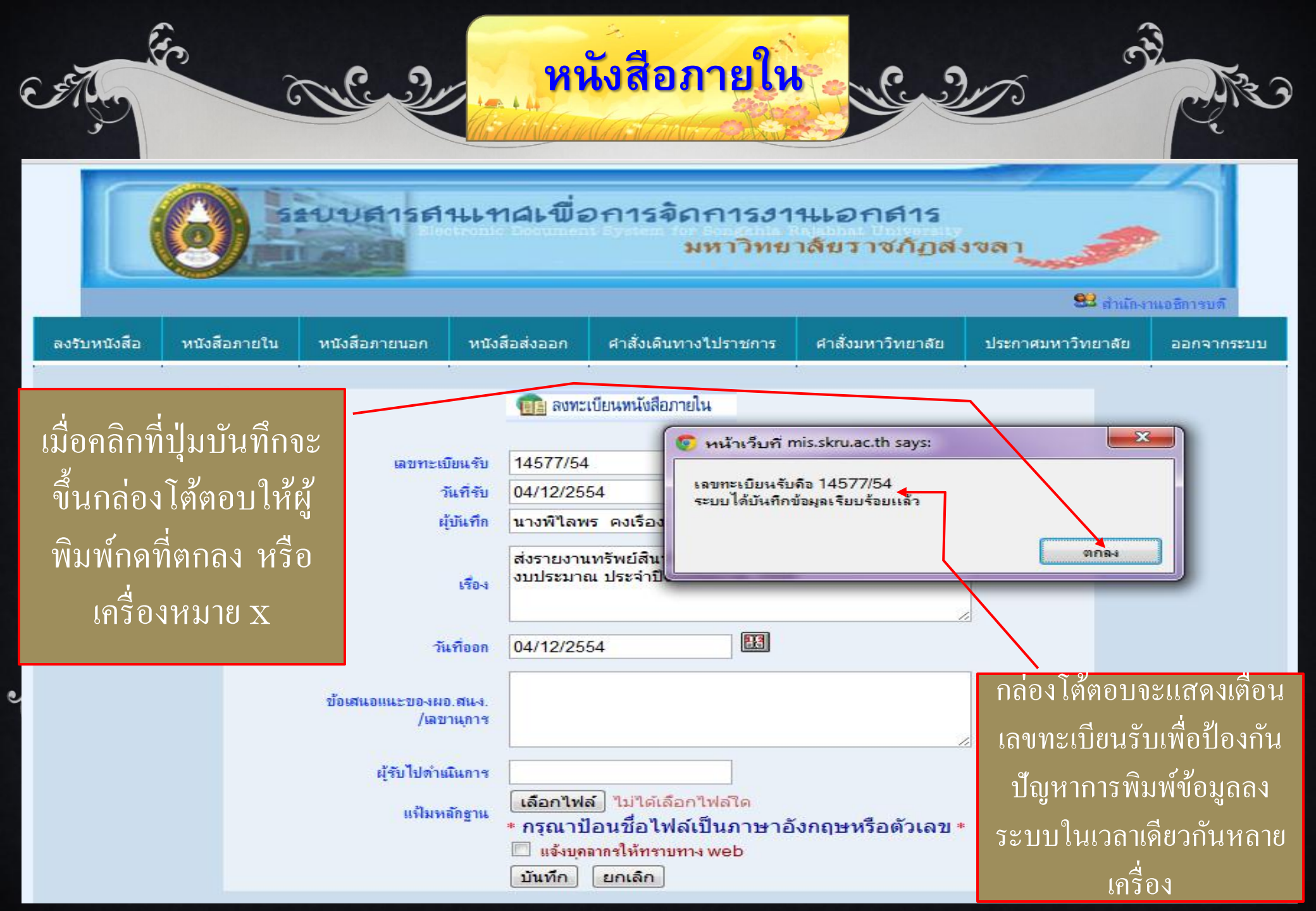

|                   | Seque          | UA1SA1469      | ห<br>() () () () () () () () () () () () () ( | <mark>นังสือภายใน</mark><br>เรจิดการงานเล<br>มหาวิทยาลัย | อกศาร<br>วาชภัฏสงขล     |                                 | B. Contraction      |
|-------------------|----------------|----------------|-----------------------------------------------|----------------------------------------------------------|-------------------------|---------------------------------|---------------------|
| องอันหน้าสือ      | มบังสีวอายใน   | าเข้าสีวลายบวล | มนังสือส่งออก                                 | สาสั่นเดิมหา ปัปราชการ                                   | สาสั่งแนววิทยาลัย       | <u>ย</u><br>ประกาศมหาวิทยา วัย  | สำเน็กงานอธิการบดี  |
| <u>ชงวบทน</u> วดอ | ทนงสอรกอเน<br> | ทนจดอรายนอก    | หน่วดอต่างอาก                                 | W INGUNIUM IG CUS I UM IS                                | พ เด่ามา เม่ย           | נאו נואנו אנאו וופנע            | DELA ILISEUD        |
|                   | มรับปรงข้อมูล  | • แก้ไขข้อ     | มล                                            | นังสือภายใน                                              |                         |                                 |                     |
|                   | ค้นหาข้อมูล    | > ลบข้อมูล     |                                               |                                                          |                         |                                 |                     |
|                   | รายงานผล       | > ข้อมูลราย    | ขวัน                                          | สงใบคณะอื่นา                                             | ระบบสาม                 | มารถเข้าไปแก้ไ                  | ู้ขข้อมูล           |
|                   |                |                |                                               | ส่งไปภาควิชา                                             | โดยเข้                  | าไปเลือกในราย<br>"              | ยการ                |
|                   |                |                |                                               | แจ้งบุคลากร                                              | ปรับปรุงข์<br>ข้อมล ลบ• | ไอมูล และเลือก<br>ข้อมล และข้อม | ทิแก้ไข<br>เลรายวัน |
|                   |                |                |                                               | ย้อนกลับ                                                 | ິ ປີ                    |                                 |                     |

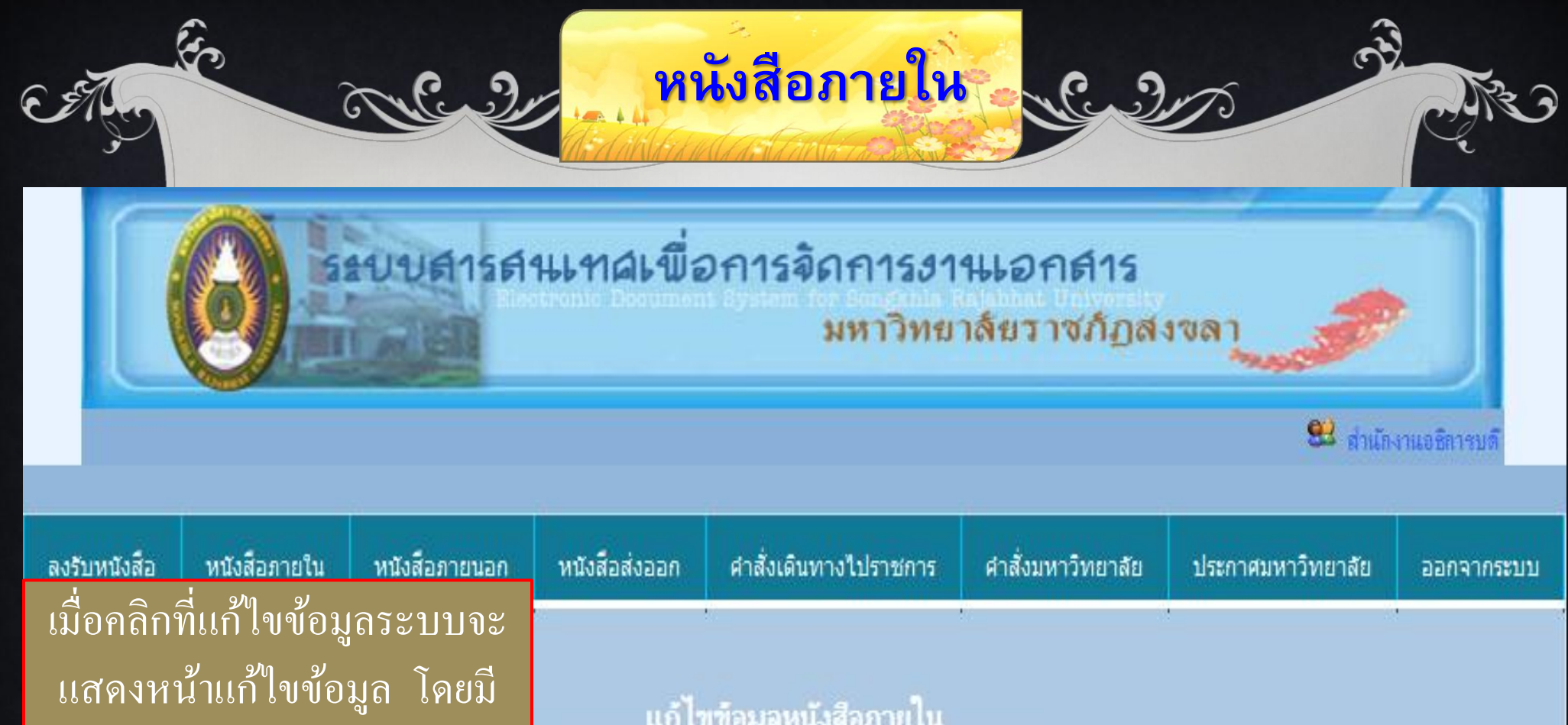

บล็อกให้เติมคำค้นหา และปี พ.ศ. ในกรณีที่ต้องการดูข้อมูล ย้อนหลังสามารถใส่ปี พ.ศ. นั้น ๆ จากนั้นจึงกดปุ่มค้นหา หรือ กดปุ่ม Enter –

.

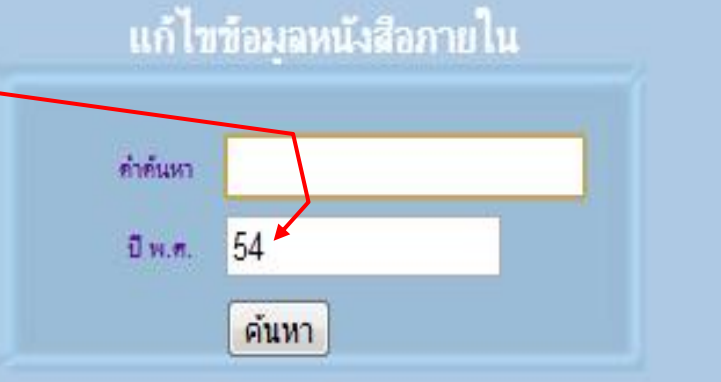

เลขทะเบียนรับ หรือ เรือง หรือ ผู้บันที่ด และปี พ.ศ.(สนกรถกำหนดได้ตามก้องการ)

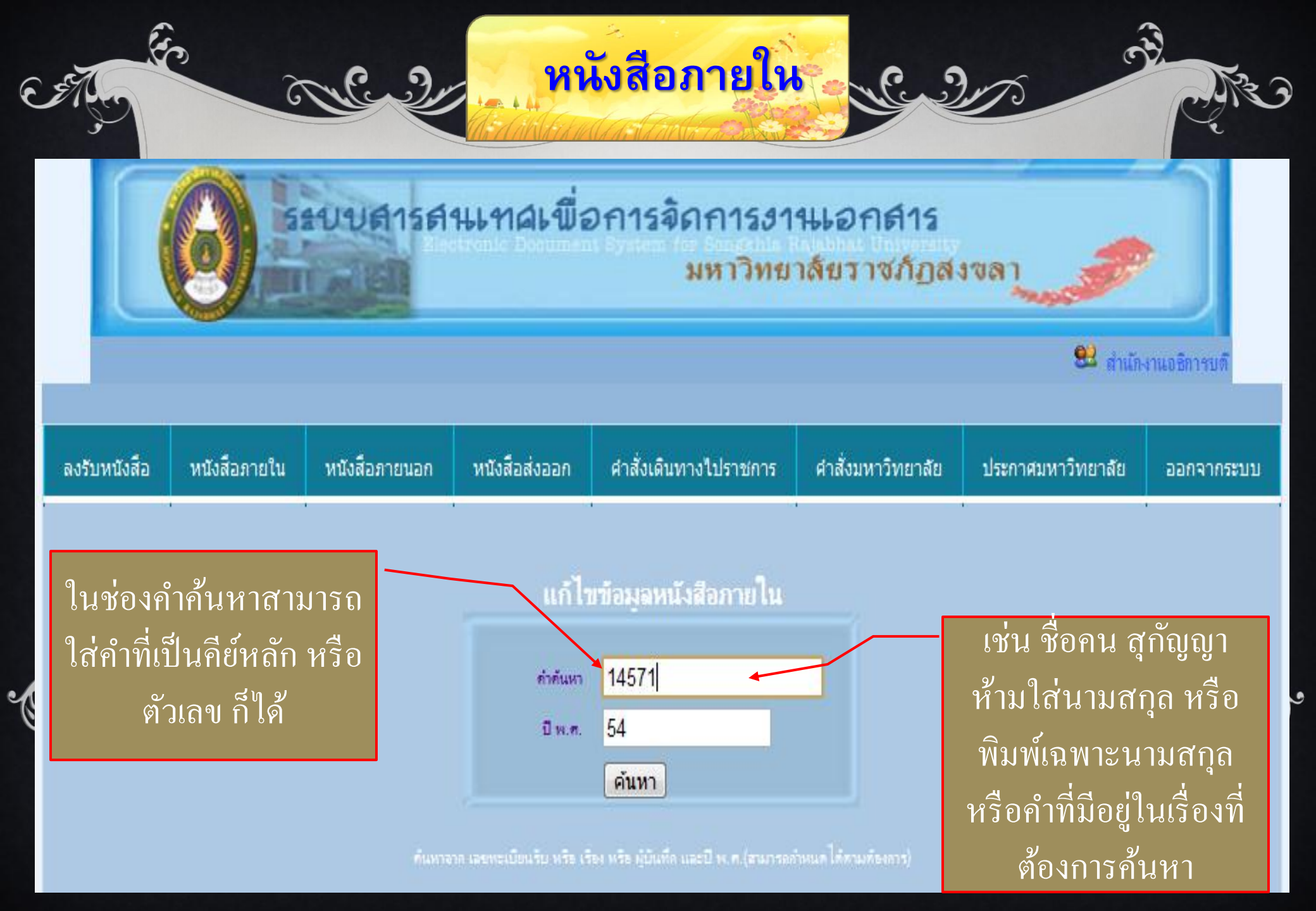

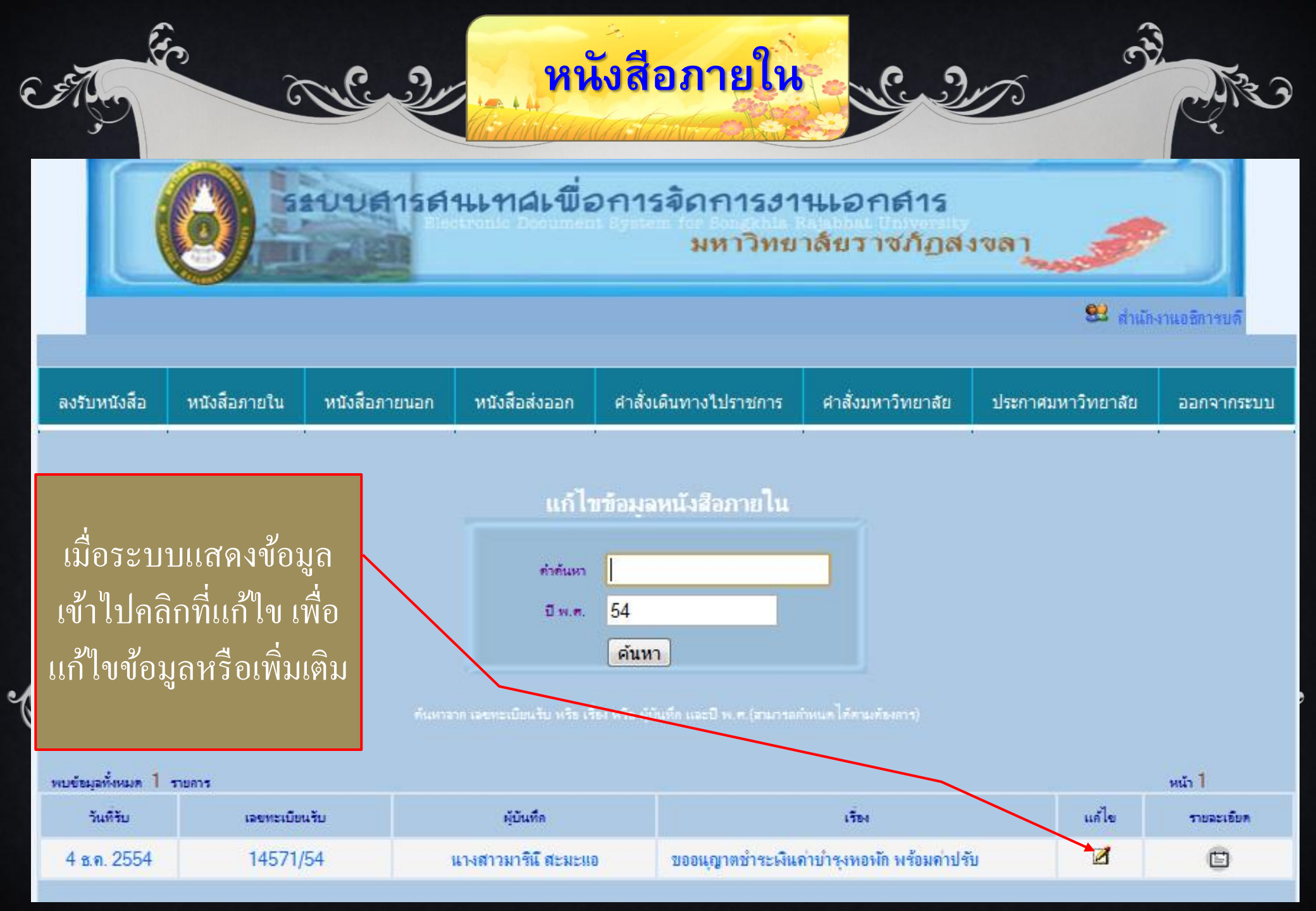

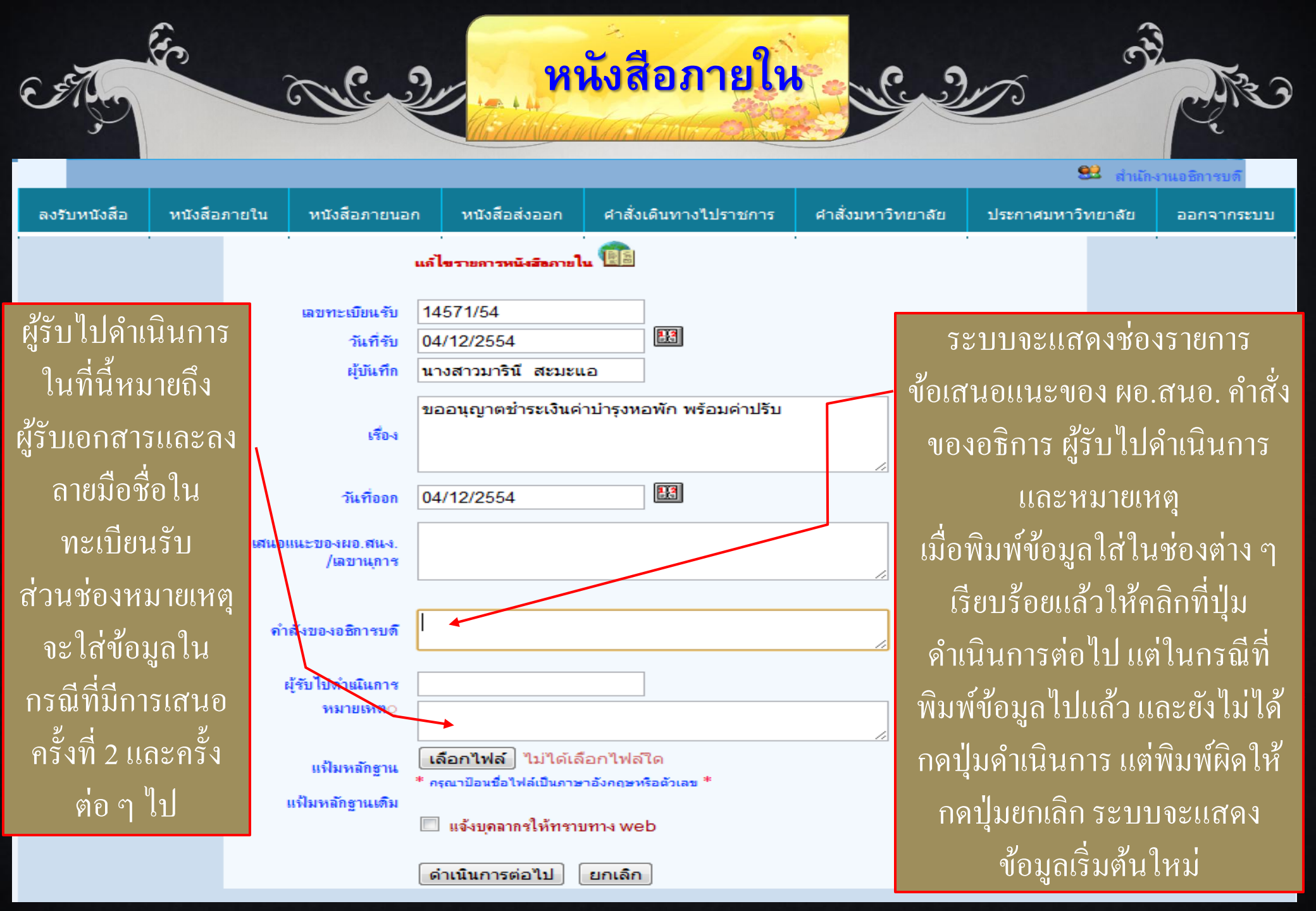

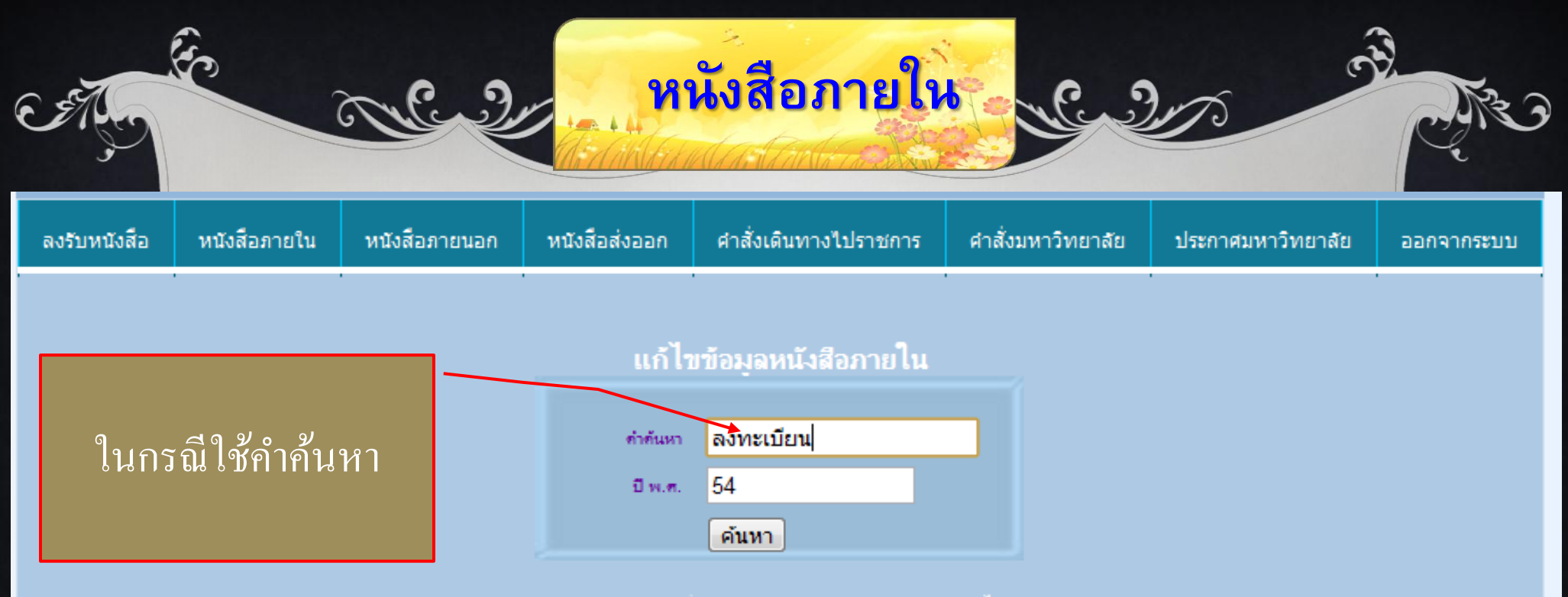

#### . ดันหาจาก เลขทะเบียนรับ หรือ เรื่อง หรือ ผู้บันทึก และปี พ.ศ.(สามารถกำหนดได้ตามต้องการ)

| พบข้อมูลทั้งหมด 543 | รายการ        |                               |                                                                                            |       | หน้า 1     |
|---------------------|---------------|-------------------------------|--------------------------------------------------------------------------------------------|-------|------------|
| วันที่รับ           | เลขทะเบียนรับ | ผู้บันทึก                     | เรื่อง                                                                                     | แก้ไข | รายละเซียด |
| 2 ช.ค. 2554         | 14558/54      | น.ส.ปัณฑิตา โชติช่วง          | ขออนุมัติเพิ่มวันการชำระเงินก่าลงทะเบียนเรียนของ<br>นักศึกษา กศ.บป.ประจำภาคเรียนที่ 2/2554 | Z     | Ē          |
| 2 ช.ค. 2554         | 14532/54      | นายอิสระ ทองสามสี             | ขอรับการสนับสนุนค่าลงทะเบียนเรียน                                                          | Z     |            |
| 2 ธ.ค. 2554         | 14506/54      | น.ส.ปรีติ์ญาตา กัลยาศิริ      | ขออนุญาตจ่ายค่าลงทะเบียนเรียนกรณีพิเศษ                                                     | Z     | Ē          |
| 28 พ.ย. 2554        | 14389/54      | น.ส.แวนุรฮายาติ เจะมามะ (นศ.) | ขออนุญาตลงทะเบียนข้อนหลัง                                                                  | Z     |            |
| 28 พ.ย. 2554        | 14388/54      | น.ส.กาญจนา สะหมันสาหรี (นศ.)  | ขออนุญาตลงทะเบียนย้อนหลัง                                                                  | Z     | Ē          |
| 24 พ.ย. 2554        | 14278/54      | น.ส.ปรีติ์ญาตา กัลยาศิริ      | ขออนุญาตจ่ายค่าลงทะเบียนเรียนกรณีพิเศษ                                                     | Z     |            |
| 24 พ.ย. 2554        | 14277/54      | น.ส.ปริติญาตา กัลยาศิริ       | ขออนุญาตจ่ายก่าลงทะเบียนเรียนกรณีพิเศษ                                                     | Z     | Ē          |

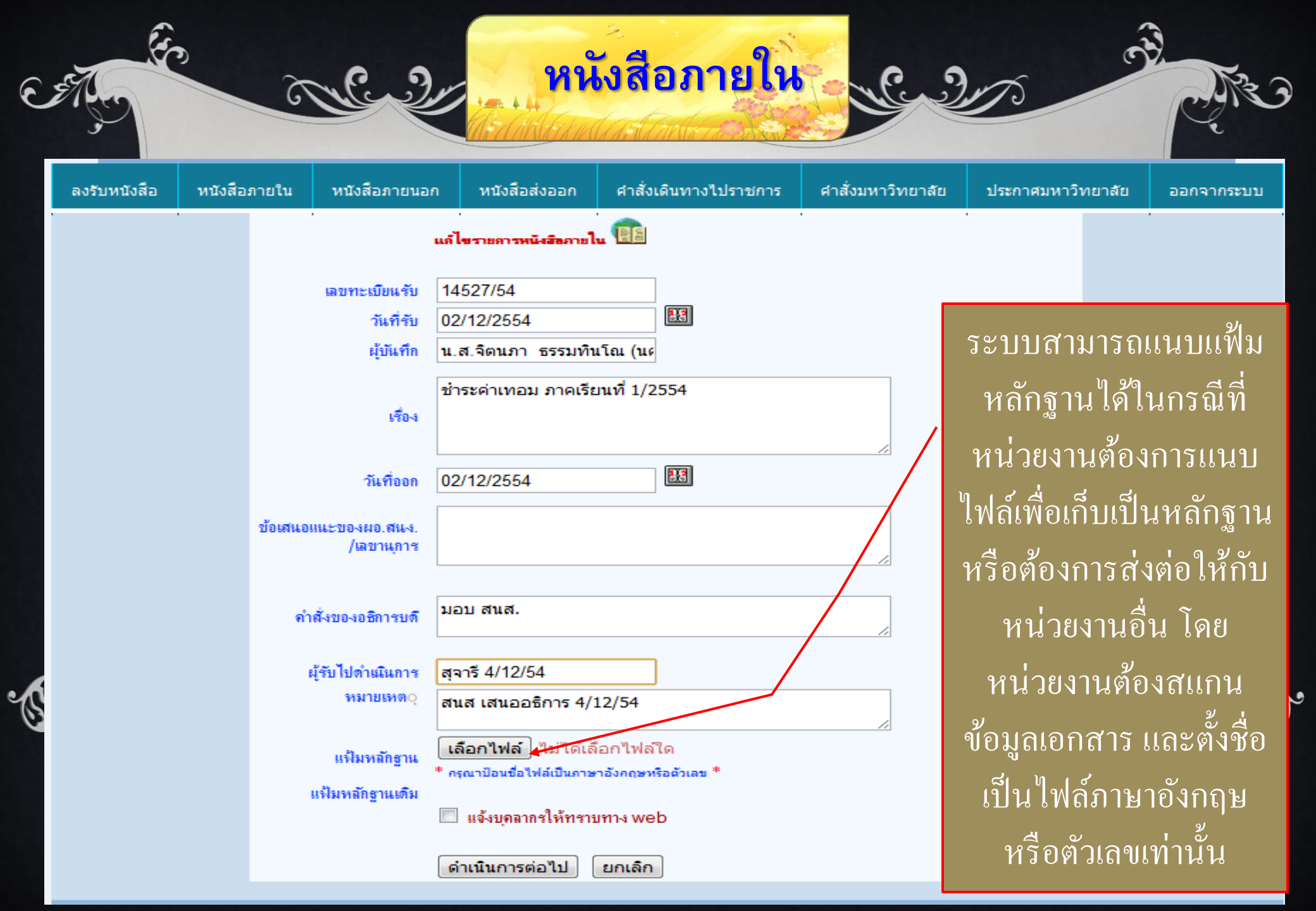

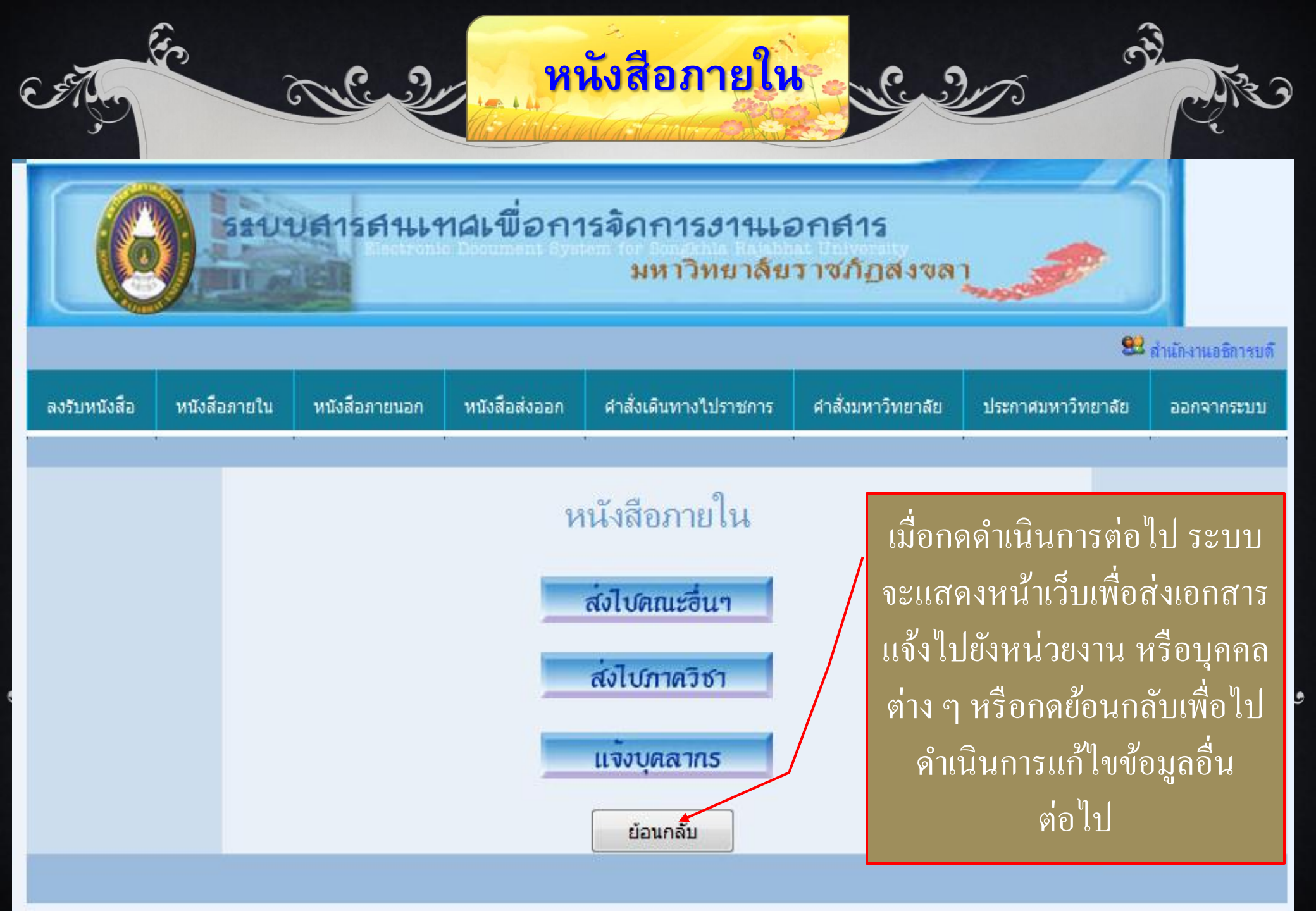

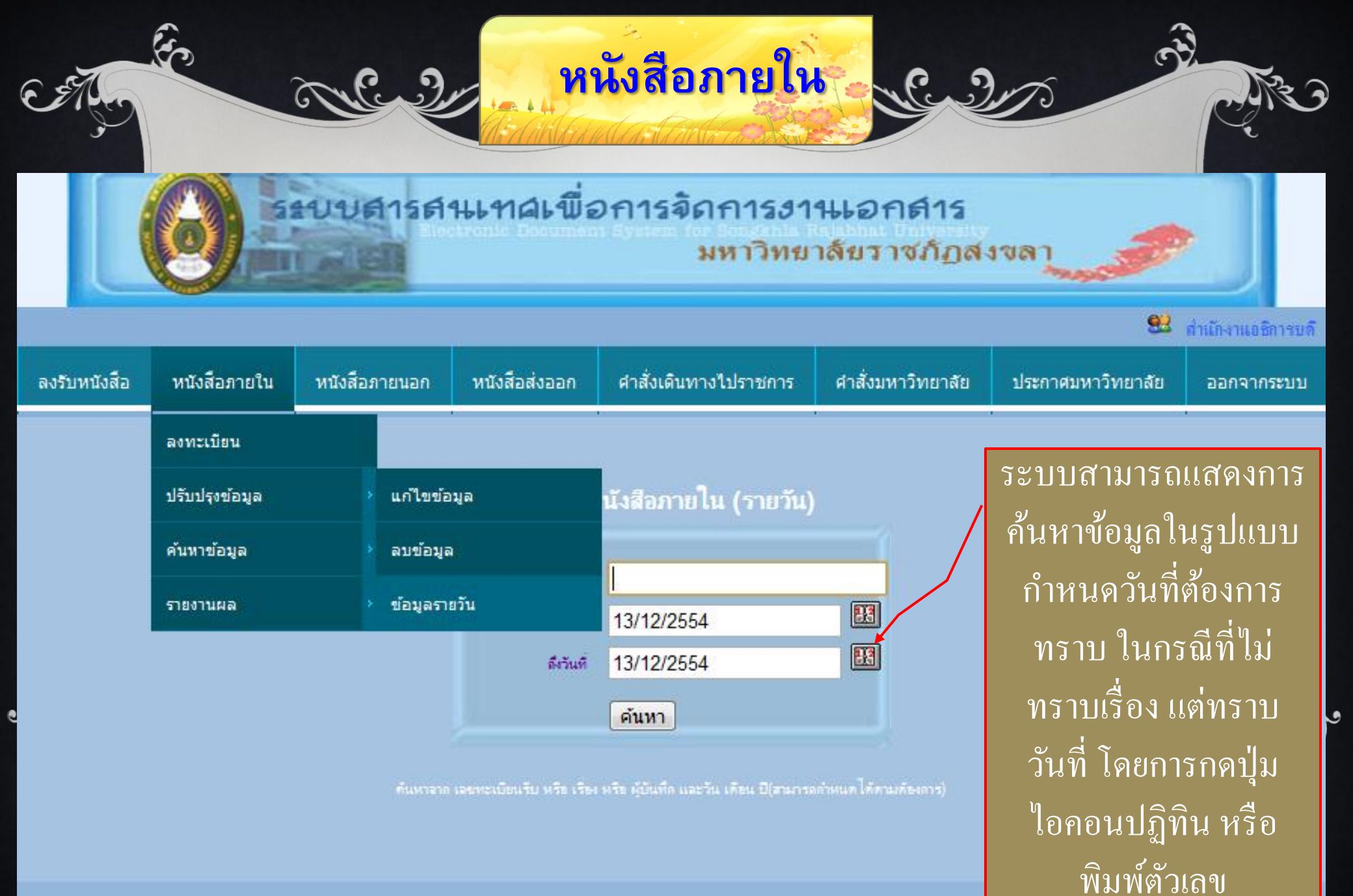

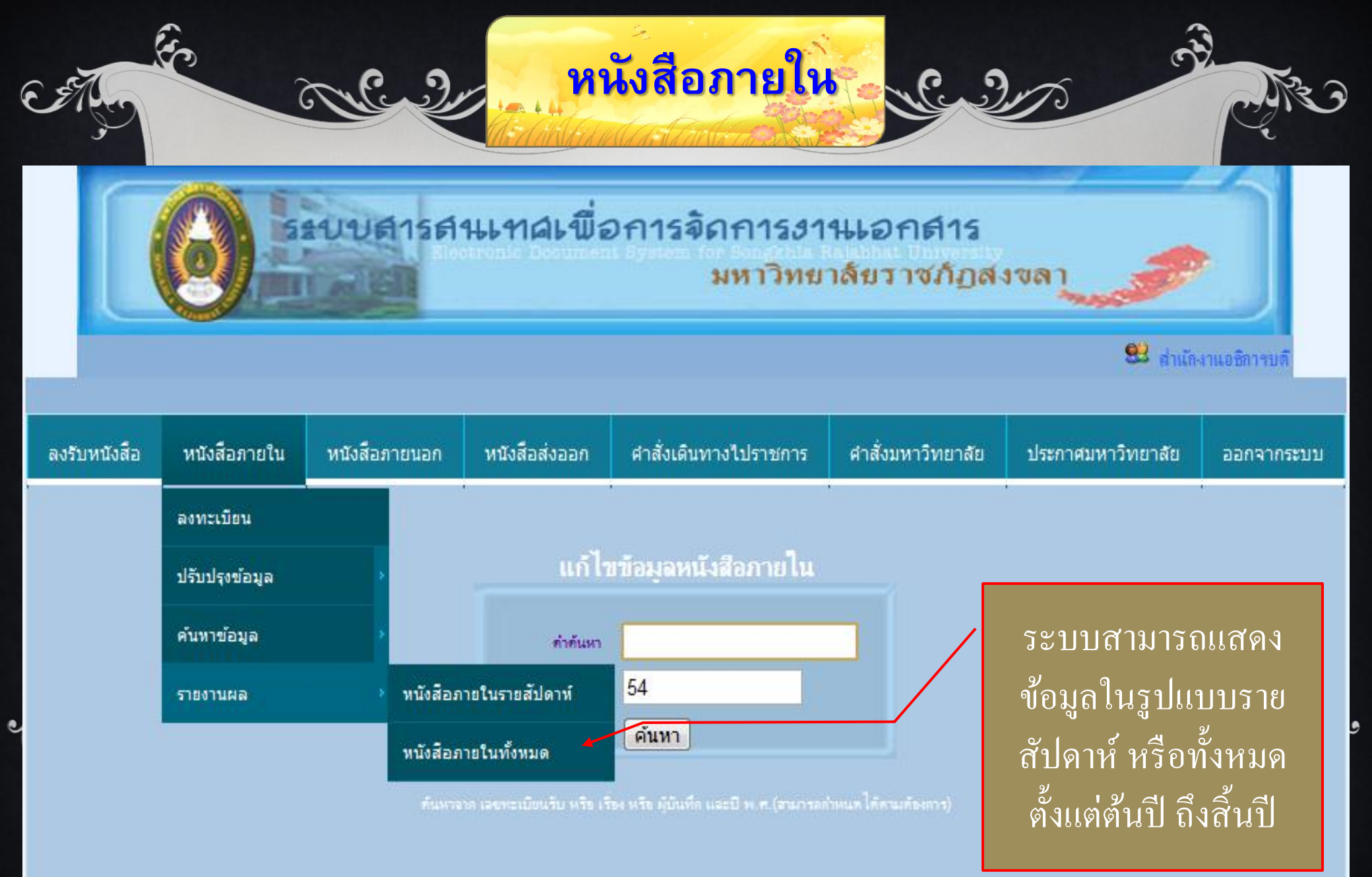

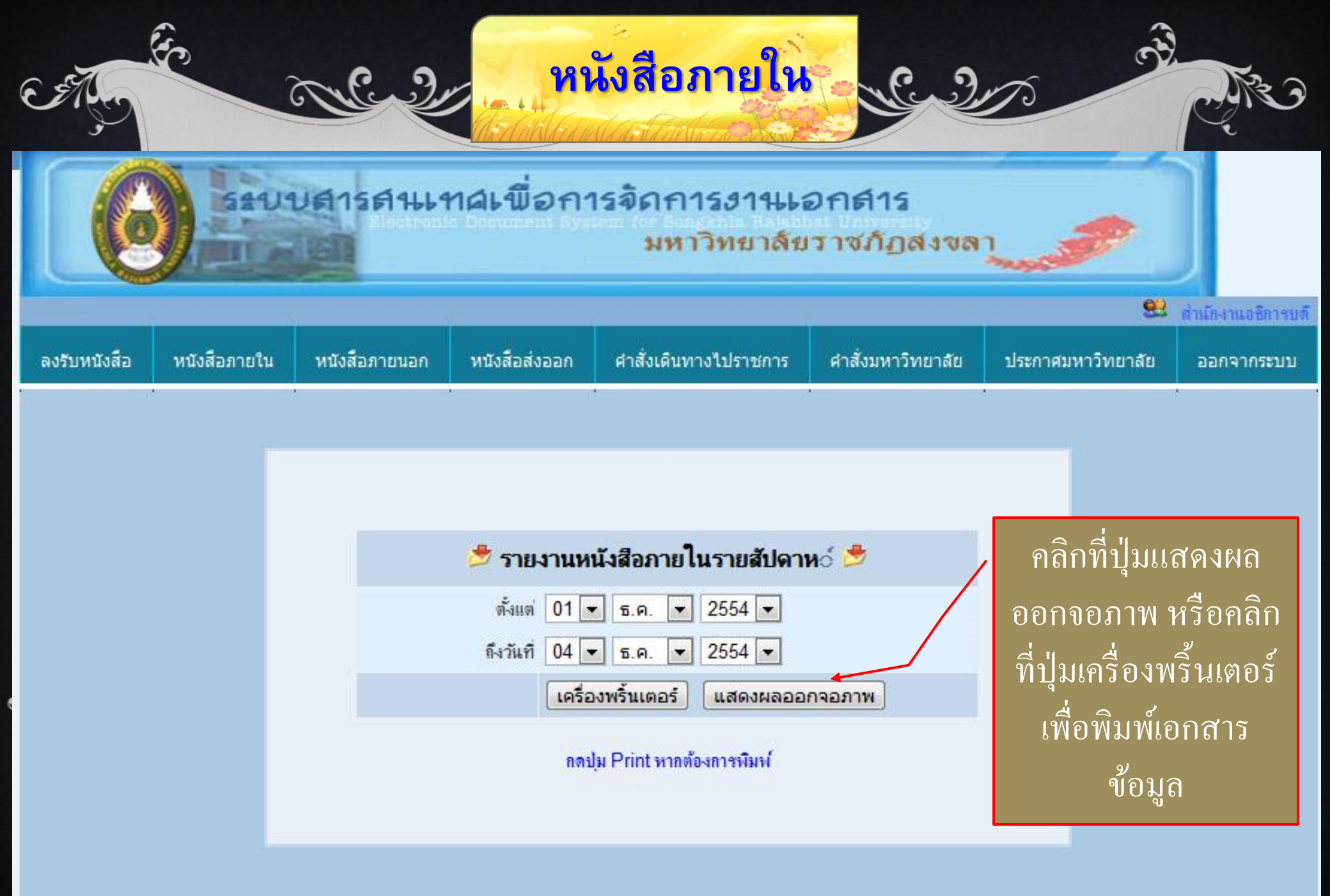

## <u>และอา</u><mark>หนังสือภายใน</mark> <u>และอา</u>ร

#### O Untitled Document

0

E

3

| เลขทะเบียนรับ | ลงวันที่    | ผู้บันทึก                                                        | เรื่อง                                                                                                    | ผู้รับไปตำเนินการ | คำสั่งของอธิการบดี                                              |   |
|---------------|-------------|------------------------------------------------------------------|----------------------------------------------------------------------------------------------------|-------------------|-----------------------------------------------------------------|---|
| 14482/54      | 1 s.n. 2554 | นายเสรี เรื่องพิษฐ์                                              | ของนญาตเปลี่ยนแปลงผู้รับผิดขอบดำเนินการเบิดใบเสร็จรับเงิน                                                                                     |                   | ชนญาต                                                           |   |
| 14473/54      | 1 s.n. 2554 | ผศ.ศกฤลษ์ ทรงประบุร                                              | ขอความอนเคราะหแ่ก้ายี่เพื่อใช้การเรียนการสอนในห้องปฏิบัติการบาทิก                                                                             |                   | อนมัติ มอบงานพัสด                                               |   |
| 14474/54      | 1 s.n. 2554 | นางเบญจพร ด้วงนิล                                                | ขอเซ็นชื่อย้อนหลัง                                                                                                    |                   | มขบงานการเจ้าหน้าที่                                            |   |
| 14475/54      | 1 s.n. 2554 | ผต.จำเป็น สังข์มลิกานนท์                                         | ขอเพิ่มเพิ่มรายชื่ออาจารย์นิเทศก์ประจำวิชาเอก                                                                                                 |                   | อแม้ทิ                                                          |   |
| 14476/54      | 1 s.n. 2554 | นางจำเป็น สังข์มลึกานนนท์                                        | ขอยืมเงินทดรอจ่ายเพื่อใช้ในโครงการ                                                                                                    |                   | อแม้ทิ                                                          |   |
| 14477/54      | 1 s.n. 2554 | อาจารย์กัลย์วดี เรื่องเดช                                        | ของแม้ที่ใช้รถยนท์ของมหาวิทยาลัยเพื่อ ไปนิเทตก์นักศึกษาฝึกประสบการณ์วิชาชีพคร                                                                 |                   | มชบฝ่ายยานพาหนะ                                                 |   |
| 14478/54      | 1 s.n. 2554 | นายพงศกร สวรรณกาศ                                                | ห้องชมรมมัปกกรองของโรงเรียนสาธิภโดยงัดแงะ                                                                                                    |                   | มอบ รร.สาธิต ตรวจสอบ                                            |   |
| 14479/54      | 1 s.n. 2554 | ผศ.ณฐมน เสมือนกิด                                                | ของแม้ที่หมายเลขโทรศัพท์ภายในและงบประมาณในการจัดชื่อโทรศัพท์                                                                                  |                   | มอบงานอาคารสถานที่                                              |   |
| 14480/54      | 1 s.n. 2554 |                                                                  |                                                                                                    |                   |                                                                 | E |
| 14481/54      | 1 s.n. 2554 | นางสาวอนอวรรณ คงสวรรณ                                            | ขอยืมเงินทดรองจ่ายเพื่อจ่ายก่าเข่าเหมารถดั ประจำเดือนธันวาคม 2554                                                                             |                   | <b>ธนมัต</b> ิ                                                  |   |
| 14483/54      | 1 s.n. 2554 | ผศ.ณฐมน เสมือนกิด                                                | ขอเชิญประชมเพื่อเครียมรับการครวจประเมินคณภาพการศึกษาภายนอกรอบสาม                                                                              |                   | มอบเลขา                                                         |   |
| 14484/54      | 1 s.n. 2554 | ผศ.ณฐมน เสมือนกิด                                                | ขอความอนุเคราะห์เบประมาณในการคำเนินโครงการศึกษาดูงาน ณ มหาวิทยาลัยนเรควร มหาวิทยาลัยแม่ใจ้ มหาวิทยาลัยเขียงใหม่ และ<br>มหาวิทยาลัยแม่ฟ้านอาหง |                   | ให้ศึกษาในส่วนของ มร.ที่ผ่านการประเมินแล้วเป็นหลัก อ<br>2/12/54 |   |
| 14485/54      | 1 s.e. 2554 | นางรอนา คริโล                                                    | 98439434                                                                                                    |                   | 84909                                                           |   |
| 14486/54      | 1 5 0 2554  | มศ สมศักดิ์ แล้วพอพ                                              | แต่ไขต่ำสัมแต่งตั้งกาลารท์ที่ปรึกหา ภาค กรามป ภาคเรียนที่ 2/2554                                                                              |                   | หนุมที                                                          | 1 |
| 14487/54      | 1 s.n. 2554 | นางสุภานตา จันทวี/นายเสรี ชะนะ/นา<br>ยกลษณ์วรา รัตนโยภาส         | รายงานการเปิดของสอบราคาชื่อวัสดุสำนักงานและวัสดุคอมพิวเตอร์ รวม 2 รายการ (ครั้งที่ 2) สำหรับสำนักวิทยบริการและเทคโนโลยีสารสนเทศ-              |                   | อนุมัติ                                                         |   |
| 14488/54      | 1 s.n. 2554 | นางสาวนรมา มะแช (นศ)                                             | ของแญาต่ำระเงินค่าบำรงหอพัก พร้อมค่าปรับ                                                                                                    |                   | อแม้ทิ                                                          |   |
| 14489/54      | 1 s.n. 2554 | คร.ป้องศักดิ์ ทองเนื้อแข้ง                                       | ของแญาตปรับภูมิทัศน์โรงผลิตน้ำดื่ม                                                                                                    |                   | มอบงานอาการพิจารณา                                              |   |
| 14490/54      | 1 s.n. 2554 | มศ.ณฐมน เสมียนคิด,มศ.ขวัญกมล ขุน<br>พิทักษ์, น.ส.เกสรา โกคิลวงศ์ | รบยงานผลการเปิดของสอบราคาชื่อครุภัณฑ์สำนัดงาน จำนวน 4 รายการ สำหรับสำนักพัฒนาคุณภาพและระบบบริหาร ตามเอกสารสอบราคาเลข<br>ที่ 12/2555           |                   | อนุมัติ มอบงานพัสตุ                                             |   |
| 14491/54      | 1 ธ.ค. 2554 | นางชนัญญา ลิมประทิษฐ์พันธ์                                       | ขอสลิปเงินเดือนข้อนหลัง จำนวน 2 เดือน                                                                                                    |                   | มขบงานคลัง                                                      |   |
| 14492/54      | 1 s.n. 2554 | รศ.ชาญชัย เรื่องขอร                                              | ขออนญาตเชิญบุคคลภายนอกเป็นอาจารย์พิเศษ                                                                                                    |                   | ชนญาต                                                           |   |
| 14493/54      | 1 s.n. 2554 | นางสาวสอาสินี ขนเพียร                                            | ขของเวลาปฏิบัติงานข้อนหลังและชี้แองการไม่องเวลามา-กลับในการปฏิบัติงาน                                                                         |                   | มขากจ                                                           |   |
| 14494/54      | 1 s.n. 2554 | ดร.ภวิกา บุณยพิพัฒน์                                             | ขออนุญาคโข้ห้อะประชุม ชั้น 7 อาคารสำนัดงานอธิการบดี .                                                                                         |                   | มชบงานขาคารสถานที่ ชนุมั⊙ดี สำเนางานขาคาร และ<br>ปชส.2/12/54    |   |
| 14495/54      | 1 s.n. 2554 | คร.กวิกา บุณยพิพัฒน์                                             | ของแม้ที่เปลี่ยนแปลงรายการงบประมาณโครงการ การสำรวจความท้องการการให้บริการวิชาการแก่ชุมชนและห้องกิน                                            |                   | อนุมัติ                                                         |   |
| 14496/54      | 1 s.n. 2554 | นางสาวที่รีลักษณ์ ถานตพิชาน                                      | ของนุมัติเปลี่ยนแปลงรายการตามคู่มือเบิกจ่ายงบประมาณเงินราย ได้ประจำปึงปบระมาณ พ.ศ.2555                                                        |                   | อนุมัติ สำเนา สนม การเงิน พัสตุ                                 |   |
| 14497/54      | 1 s.n. 2554 | นางสาวที่รีลักษณ์ ถานตพิชาน                                      | ของแม้ที่เปลี่ยนแปลงรายการตามคู่มือเบิกล่ายงบประมาณงัน ได้ปีงบประมาณ พ.ศ. 2555                                                                |                   | อนุมัติ สำเนา สนม การเงิน พัสตุ                                 |   |
| 14498/54      | 1 s.n. 2554 | คร.ธมรรัตน์ ชุมทอง                                               | ขอไปราชการ -                                                                                                    |                   | อนุมัติ                                                         |   |
| 14499/54      | 1 s.n. 2554 | นายสกรรจ์ รอดคล้าย                                               | ขอเปลี่ยนแปลงระยะเวลาในการดำเนินงานโครงการอนุรักษ์และพัฒนาสิ่งแวดล้อมหอพักนักศึกษา                                                            |                   | อนุมัติ                                                         |   |
| 14500/54      | 1 s.n. 2554 | -                                                                |                                                                                                    |                   |                                                                 |   |
| 14501/54      | 1 s.n. 2554 | ผศ.เปรมใจ เชื่ออังกุร                                            | งของอนหมายงาน -                                                                                                    |                   | อนุญาท                                                          |   |
| 14502/54      | 1 s.n. 2554 | ผศ.จำเป็น สังข์มุสิกานนท์                                        | ของแม้ที่ใช้รถยนต์ของมหาวิทยาลัยเพื่อ ไปนิเทศนัลศึกษามีกประสบการณ์วิชาชีพครู                                                                  |                   | มชบฝ่ายยาน                                                      |   |
| 14503/54      | 2 s.n. 2554 | คร.ป้องศักดิ์ ทองเนื้อแข็ง                                       | ขอความอนุเคราะห์ข่อมป้ายไฟบอลทาง -                                                                                                    |                   | มอบงานอาการทรวจสอบ                                              |   |
| 14504/54      | 2 s.n. 2554 | ผต.วันหนีย์ บางเสน/นางรัชนี ข่อนแล้ว/<br>นางหทัยรัตน์ คริชัยชนะ  | รายงานผลกรพรวจสอบครุภัณฑ์ประจำปังบุประมาณ 2554 -                                                                                              |                   | มชมงานพัสทุ                                                     |   |
| 14505/54      | 2 s.n. 2554 | คร.สุวรรณี พรหมศิริ                                              | แจ้งหลังกาและฝ้าเพดานข่ารุด -                                                                                                    |                   | มอบงานอาการกรวจสอบ                                              |   |
| 14506/54      | 2 s.n. 2554 | น.ส.ปรีดิ์ญาดา กัลยาศิริ                                         | ขออนุญาตจ่ายค่าลงทะเบียนเรียนกรณีพิเศษ                                                                                                    |                   | อนุมัติ                                                         |   |
| 14507/54      | 2 s.n. 2554 | น.ส.ศิริลักษณ์ กานตพิชาน                                         | ขอความอนุเคราะหให้มหาวิทยาลัยมีคำสั่งแต่งทั้งอาจารย์นิเทตล์ลารฝึลประสบลารณ์วิชาชีพฯ                                                           |                   | ทราบ ลงนามแล้ว                                                  |   |
| 14508/54      | 2 s.n. 2554 | น.ส.เอษา คงสุทธิ์                                                | ขอเปลี่ยนแปลงวันไปราชการ -                                                                                                    |                   | ชนุมัติ                                                         |   |
| 14509/54      | 2 s.n. 2554 | นางสุดานดา จันหวิ                                                | ขอความอนุเคราะห์แจ้งช่อมเพตานห้องโลง อาคารตูนย์ภาษาและคอมพิวเตอร์                                                                             |                   | มชนงานพัสตุ                                                     |   |
| 14510/54      | 2 s.n. 2554 | -                                                                |                                                                                                    |                   | -                                                               |   |
| 14511/54      | 2 s.n. 2554 | นายสกรรจ์ รอดคล้าย                                               | ขออนุมัติจัดชื่อ/จัดจ้าง(บ้อนหลัง)                                                                                                    |                   | อนุมัติ มอบงานพัสดุ                                             |   |
| 14512/54      | 2 s.n. 2554 | นายปราการ หังสวนัส                                               | ของนุมัติใช้รถยนต์ส่วนตัวและค่าเดินทางไปราชการ -                                                                                              |                   | อนุมัติ                                                         |   |
| 14513/54      | 2 s.n. 2554 | นายธัญธร โยธี                                                    | การคัดเลือกบุคคลเป็นพนักงานประจำตามสัญญา ภาค ข. (ความรู้ความสามารถเฉพาะทำแหน่ง)                                                               |                   | มชบรชงบริหารพิจารณาเสนช ชนุมัติ มชบงาน กจ.2/12/54               | Ŧ |

- 0 X

ŝ

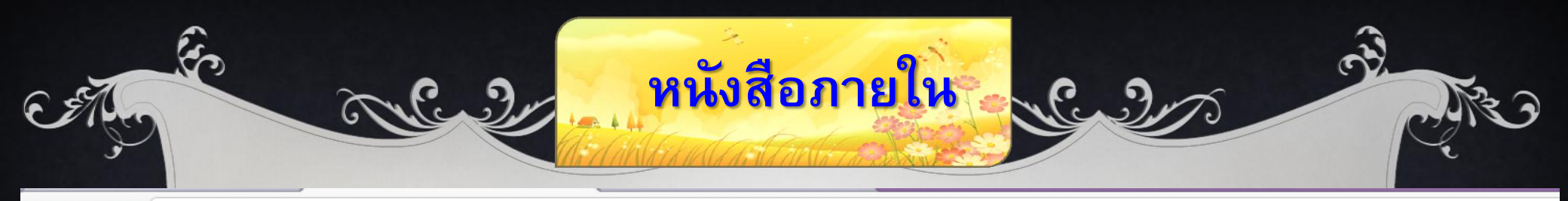

#### $\leftrightarrow \rightarrow \mathbf{C}$ (S) chrome://print

|          | 2                                           |
|----------|---------------------------------------------|
| ระดา     | ษรทนา                                       |
| -        | -                                           |
| Mi    Ef | แล็ก                                        |
|          |                                             |
|          |                                             |
|          | HP LaserJet P2050 Se 🔻                      |
|          |                                             |
|          |                                             |
|          | 💿 ทั้งหมด                                   |
|          |                                             |
|          | 🕛 [เช่น 1-5, 8, 11-13                       |
|          |                                             |
|          | 1 + _                                       |
|          |                                             |
|          |                                             |
|          |                                             |
|          | <ul> <li>แนวตั้ง</li> <li>แนวนอน</li> </ul> |
|          |                                             |
|          |                                             |
|          | 🖃 ສ່ວນນ້ວມ ລະສ່ວນທ້ວຍເດຣະດວນ                |
|          | 🔎 ตาสมาสตรตาสกายบระดาษ                      |
| .5       | žeouelo sevue (Ctrl±Shi≇±D)                 |
| 2601     | พทยนของจะบบ (Ctri+Shilt+P)                  |
|          |                                             |
|          |                                             |
|          |                                             |
|          |                                             |
|          |                                             |
|          |                                             |
|          |                                             |
|          |                                             |
|          |                                             |

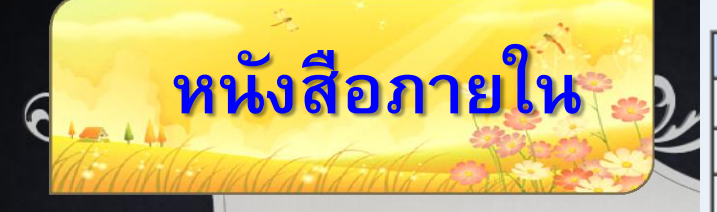

ผลสรุปหนังสือภายในของ สำนักงานอธิการบดี ทั้งหมด

| 📂 ปี พ.ศ. 2549 📂 |              |  |  |  |
|------------------|--------------|--|--|--|
| เดือน            | จำนวน (ชิ้น) |  |  |  |
| ก.พ.             | 1            |  |  |  |
| มี.ค.            | 1            |  |  |  |
| เม.ย.            | 1            |  |  |  |
| พ.ค.             | 20           |  |  |  |

| 🥭 ปี พ.ศ. 2550 🏓   |              |  |  |  |  |
|--------------------|--------------|--|--|--|--|
| เดือน              | จำนวน (ชิ้น) |  |  |  |  |
| ม.ค.               | 698          |  |  |  |  |
| ก.พ.               | 780          |  |  |  |  |
| มี.ค.              | 916          |  |  |  |  |
| เม.ย.              | 674          |  |  |  |  |
| พ.ค.               | 919          |  |  |  |  |
| มิ.ย.              | 1101         |  |  |  |  |
| <mark>ก.</mark> ค. | 1132         |  |  |  |  |
| ส.ค.               | 1277         |  |  |  |  |
| ก.ย.               | 1172         |  |  |  |  |
| ต.ค.               | 876          |  |  |  |  |
| พ.ย.               | 1099         |  |  |  |  |
| ธ.ค.               | 861          |  |  |  |  |
|                    |              |  |  |  |  |

| 📂 ปี พ.ศ. 2551 🟓   |              |  |  |  |  |
|--------------------|--------------|--|--|--|--|
| <mark>เ</mark> ือน | จำนวน (ชิ้น) |  |  |  |  |
| ม.ค.               | 1072         |  |  |  |  |
| ก.พ.               | 982          |  |  |  |  |
| มี.ค.              | 927          |  |  |  |  |
| ເນ.ຍ.              | 859          |  |  |  |  |
| พ.ค.               | 1083         |  |  |  |  |
| มิ.ย.              | 1335         |  |  |  |  |
| ก.ค.               | 1322         |  |  |  |  |
| ส์.ค.              | 1165         |  |  |  |  |
| ก.ย.               | 1308         |  |  |  |  |
| ต.ค.               | 807          |  |  |  |  |
| พ.ย.               | 863          |  |  |  |  |
| ธ.ค.               | 964          |  |  |  |  |

| 🕭 ปี พ.ศ. 2552 🏓 |              |  |  |  |  |  |  |  |  |
|------------------|--------------|--|--|--|--|--|--|--|--|
| เดือน            | จำนวน (ชิ้น) |  |  |  |  |  |  |  |  |
| ม.ค.             | 1139         |  |  |  |  |  |  |  |  |
| ก.พ.             | 1140         |  |  |  |  |  |  |  |  |
| มี.ค.            | 1137         |  |  |  |  |  |  |  |  |
| เม.ย.            | 911          |  |  |  |  |  |  |  |  |
| พ.ค.             | 1163         |  |  |  |  |  |  |  |  |
| มิ.ย.            | 1476         |  |  |  |  |  |  |  |  |
| ก.ค.             | 1373         |  |  |  |  |  |  |  |  |
| ส.ค.             | 1248         |  |  |  |  |  |  |  |  |
| ก.ย.             | 1308         |  |  |  |  |  |  |  |  |
| ต.ค.             | 847          |  |  |  |  |  |  |  |  |
| พ.ย.             | 992          |  |  |  |  |  |  |  |  |
| ธ.ค.             | 982          |  |  |  |  |  |  |  |  |

| 📂 ปี พ             | I.M. 2553 🤌  |
|--------------------|--------------|
| เดือน              | จำนวน (ชิ้น) |
| ม.ค.               | 1047         |
| ก.พ.               | 1108         |
| มี.ค.              | 1074         |
| ເນ.ຍ.              | 872          |
| พ.ค.               | 1287         |
| มิ.ย.              | 1537         |
| <mark>ก.ค</mark> . | 1487         |
| ส.ค.               | 1562         |
| ก.ย.               | 1209         |
| ต.ค.               | 956          |
| พ.ย.               | 1057         |
| ธ.ค.               | 1038         |
|                    |              |

| 🥭 ปี พ             | I.M. 2554 🏓  |
|--------------------|--------------|
| เดือน              | จำนวน (ชิ้น) |
| ม.ค.               | 1471         |
| ก.พ.               | 1184         |
| มี.ค.              | 1378         |
| เม.ย.              | 1077         |
| พ.ค.               | 1187         |
| มิ.ย.              | 1657         |
| <mark>ก.</mark> ค. | 1496         |
| ส.ค.               | 1734         |
| ก.ย.               | 1171         |
| ต.ค.               | 935          |
| พ.ย.               | 1178         |
| <mark>ธ.</mark> ค. | 104          |
|                    |              |

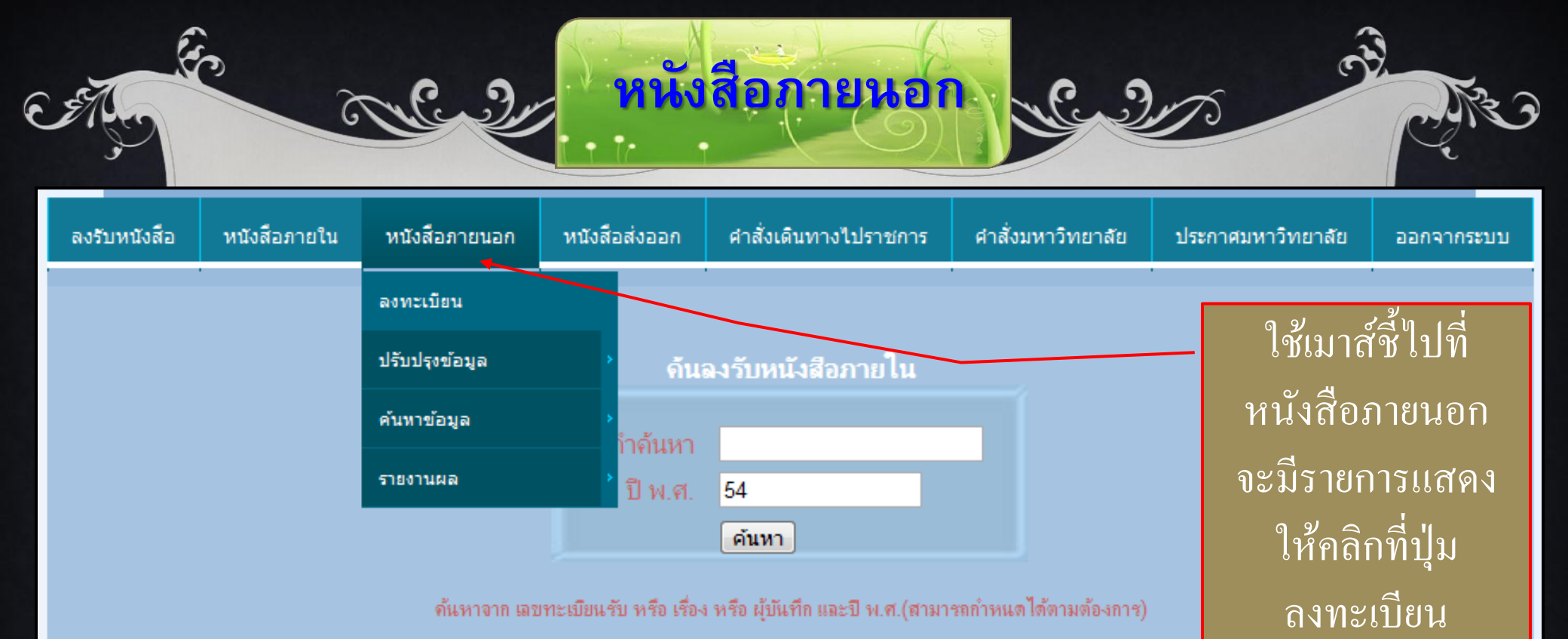

| <u>ลงรับหนังสือภายใน</u> |               |                                                                   |            |             |  |  |  |  |  |  |
|--------------------------|---------------|-------------------------------------------------------------------|------------|-------------|--|--|--|--|--|--|
| ล่าดับ                   | เลขทะเบียนรับ | เรื่อง                                                            | รายละเอียก | ลงรับเอกสาร |  |  |  |  |  |  |
| 1                        | 00303/54      | ขอเรียนเชิญบันทึกเทปรายการ "ถวายพระพร 12 สิงหามหาราชินิ"          | 8          | 🔊           |  |  |  |  |  |  |
| 2                        | 00053/54      | กำหนดส่งข้อสอบภากปกติ                                             | 8          | 🔊           |  |  |  |  |  |  |
| 3                        | 00189/53      | ขอเชิญประชุม (กรรมการบริหารวิชาการ)                               | 8          | 🔊           |  |  |  |  |  |  |
| 4                        | 00055/52      | ประชาสัมพันธ์การจราจรและการปิดเส้นทาง พ้นที่จัดงานประเพณิลอยกระทง | 8          | 🥭           |  |  |  |  |  |  |
| 5                        | 00054/52      | ขออนุญาตใช้ห้องประชุมชบา 2 (ห้อง3-402)                            | 8          | 🔊           |  |  |  |  |  |  |
| 6                        | 00053/52      | ขอไปราชการ                                                        | 8          | 🥭           |  |  |  |  |  |  |
| 7                        | 00050/52      | รายงานผลการสอบหาข้อเทือจริงครุภัณฑ์                               | 8          | 🔊           |  |  |  |  |  |  |
| book/ext_bo              | ok.php?       | รภัณฑ์ของคณะวิทยาการจัดการ                                        | 8          | 1           |  |  |  |  |  |  |

.th

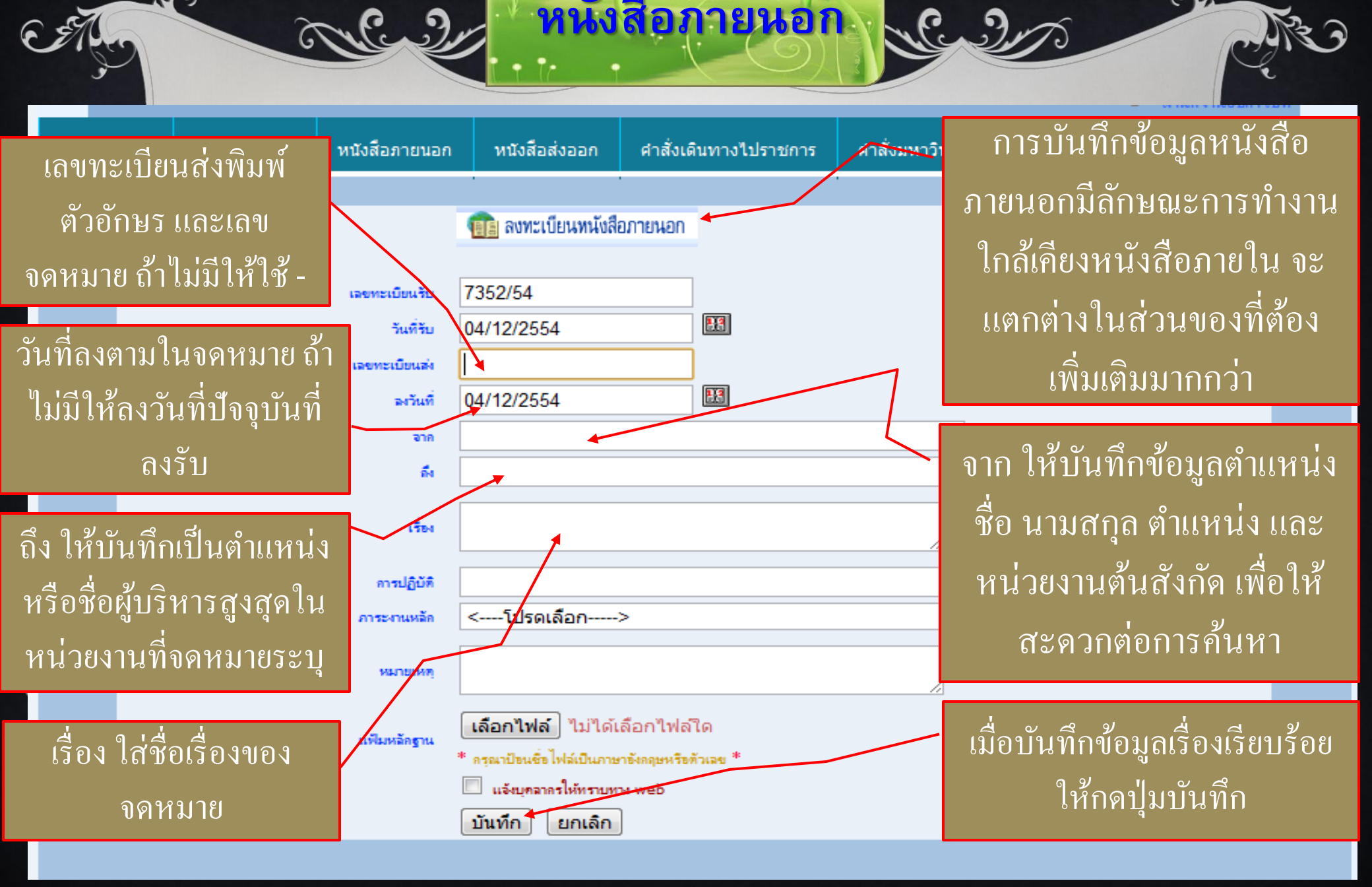

| C. St. J.    | fe i         |                                                                                                    | หนัง                                                                                                    | สื่อภายนอก                                           | <u> </u>         | 01                | R.M.J      |
|--------------|--------------|----------------------------------------------------------------------------------------------------|----------------------------------------------------------------------------------------------------|------------------------------------------------------|------------------|-------------------|------------|
| ลงรับหนังสือ | หนังสือภายใน | หนังสือภายนอก                                                                                                    | หนังสือส่งออก                                                                                                    | ศาสั่งเดินทางไปราชการ                                | ศาสังมหาวิทยาลัย | ประกาศมหาวิทยาลัย | ออกจากระบบ |
|              |              | เลขทะเบียนรับ<br>วันที่รับ<br>เลขทะเบียนส่ง<br>ลงวันที่<br>จาก<br>ถึง<br>เรื่อง<br>เรื่อง<br>การปฏิบัติ<br>ม้รับไปดำเนินการ | <b>แก้ไขรายการหนังสือ</b><br>7347/54<br>02/12/2554<br>ที่ ศธ 0584/1638<br>28/11/2554<br>รองศาสตราจารย์<br>อธิการบดี<br>ขอส่งรายงานประ | สายนอล<br>                                           | ารแทน            |                   |            |
|              |              | หมายเหตุ<br>แฟ้มหลักฐาน<br>แฟ้มหลักฐานเติม                                                                                  | เลือกไฟล์ ไม่ไ<br>* กรณาป้อนชื่อไฟล์เป็น<br>ดำเนินการต่อไป                                                                            | ได้เลือกไฟล่ใด<br>แกาษาอังกฤษทรือตัวเลข *<br> ยกเลิก |                  |                   |            |

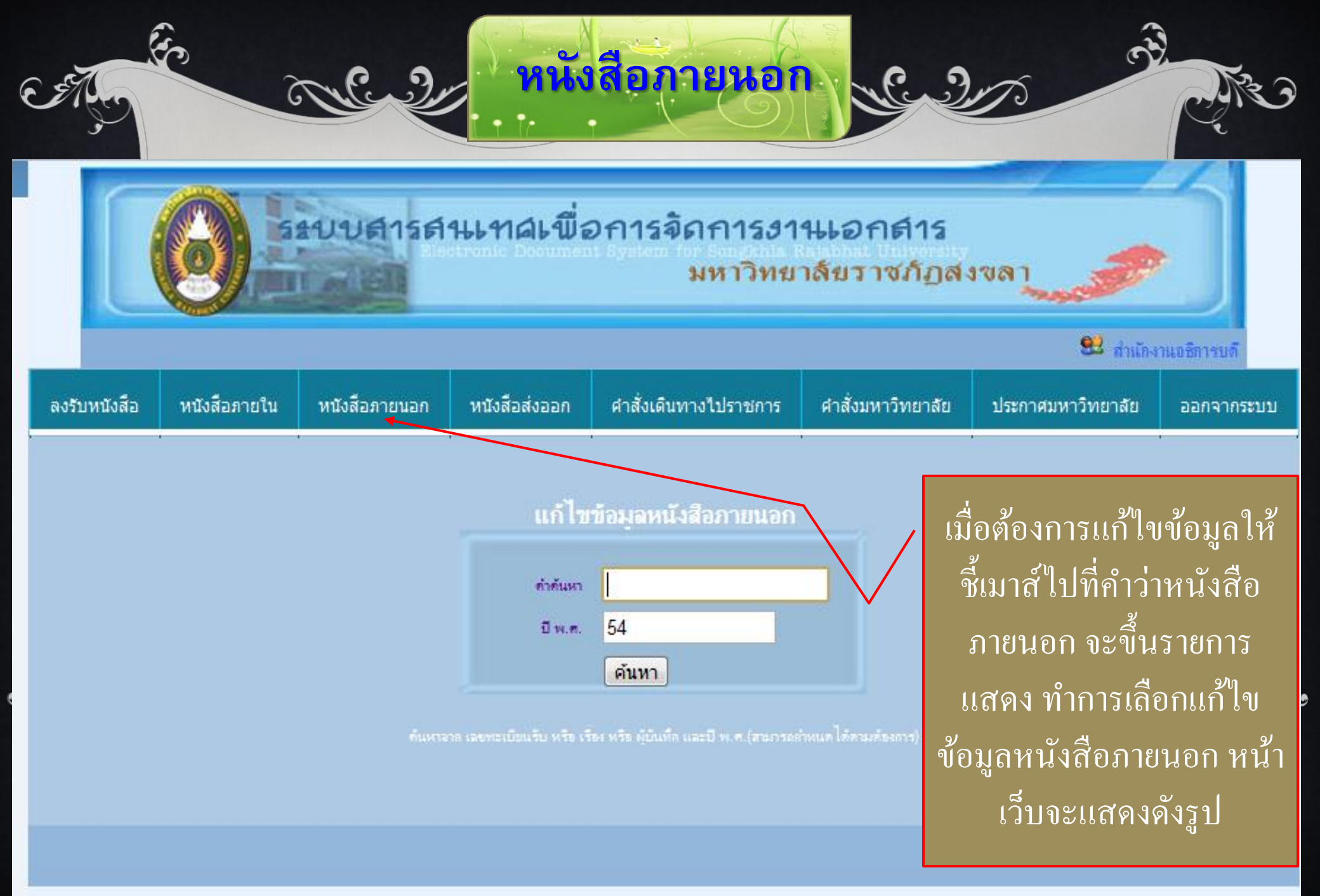

#### แก้ไขข้อมูลหนังสือภายนอก

หนังสือภายนอก 🤇 🧐 🖉

E

X

an Curl

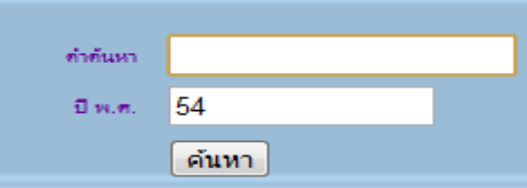

. ค้นหาจาก เลขทะเบียนรับ หรือ เรื่อง หรือ ผู้บันทึก และปี พ.ศ.(สามารถกำหนดได้ตามต้องการ)

## คลิกที่ปุ่มแก้ไขใน แถบบรรทัคที่ ต้องการแก้ไขข้อมูล

| ລຳກັບ | วันที่รับ   | เลขทะเบียนรับ |                                                                                                    |       |            |
|-------|-------------|---------------|----------------------------------------------------------------------------------------------------|-------|------------|
|       |             |               | LTB4                                                                                                    | แก้ไข | รายละเอียด |
| 1     | 3 ธ.ค. 2554 | 7351/54       | ขอเชิญประชุมเรื่องหลักสุตรการเรียนการสอนเพื่อการมีงานทำ วันที่ 7-8 ธันวาคม 2554 ณ<br>จังหวัดสุราษฎร์ธานี และจังหวัดชุมพร                                                                                                    |       | Ē          |
| 2     | 3 ธ.ค. 2554 | 7350/54       | -                                                                                                    | Z     | e          |
| 3     | 2 ธ.ค. 2554 | 7349/54       | ขอขอบคุณ                                                                                                    | Z     | Ē          |
| 4     | 2 ธ.ค. 2554 | 7348/54       | มอบรายงานประจำปี 2553                                                                                                    | Z     | e          |
| 5     | 2 ธ.ค. 2554 | 7347/54       | ขอส่งรายงานประจำปี พ.ศ.2553                                                                                                    | Z     | Ē          |
| 6     | 2 ธ.ค. 2554 | 7346/54       | มอบจดหมายข่าว                                                                                                    | Z     | Ē          |
| 7     | 2 ธ.ค. 2554 | 7345/54       | ส่งจุลสารมหาวิทยาลัยเทคโนโลยีราชมงคลศรีวิชัย                                                                                                    | Z     | Ē          |
| 8     | 2 ธ.ค. 2554 | 7344/54       | การกันเงินไว้เบิกเหลื่อมปีกรณีไม่มีหนี้ผูกพัน =>🗀                                                                                                    | Z     | e          |
| 9     | 2 ธ.ค. 2554 | 7343/54       | ขอเชิญประชุม (วันที่ 6 ธ.ค.2554 เวลา 13.30 น. ณ ห้องประชุมสถานีตำรวจกุธรเมืองสงขลา<br>ชั้น 2)                                                                                                    | Z     | Ē          |
| 10    | 2 ธ.ค. 2554 | 7342/54       | ส่งเอกสาร                                                                                                    | Z     | Ē          |
| 11    | 2 ธ.ค. 2554 | 7341/54       | ตรวจสอบวุฒิการศึกษา                                                                                                    | Z     | Ē          |
| 12    | 2 ธ.ค. 2554 | 7340/54       | ตรวจสอบคุณวุฒิการศึกษา                                                                                                    | Z     | E          |
| 13    | 2 ธ.ค. 2554 | 7339/54       | ขอเชิญเข้าร่วมประชุมชี้แจงต่อคณะอนุกรรมาธิการด้านการศึกษา                                                                                                    | Z     | Ē          |
| 14    | 2 ช.ค. 2554 | 7338/54       | ประกาศกระทรวงศึกษาธิการ เรื่อง การกุ้มกรอง การส่งเสริม และการสนับสนุนผู้สูงอายุในด้าน<br>การบริหารทางการแพทย์ และการสาธารณสุข ด้านการศึกษา และข้อมุลข่าวสารที่เป็นประโยชน์ต่อ<br>การดำแนินชีวิต ด้านการประกอบอาชิพหรือฝึกอาชีพที่เหมาะสม | Z     |            |

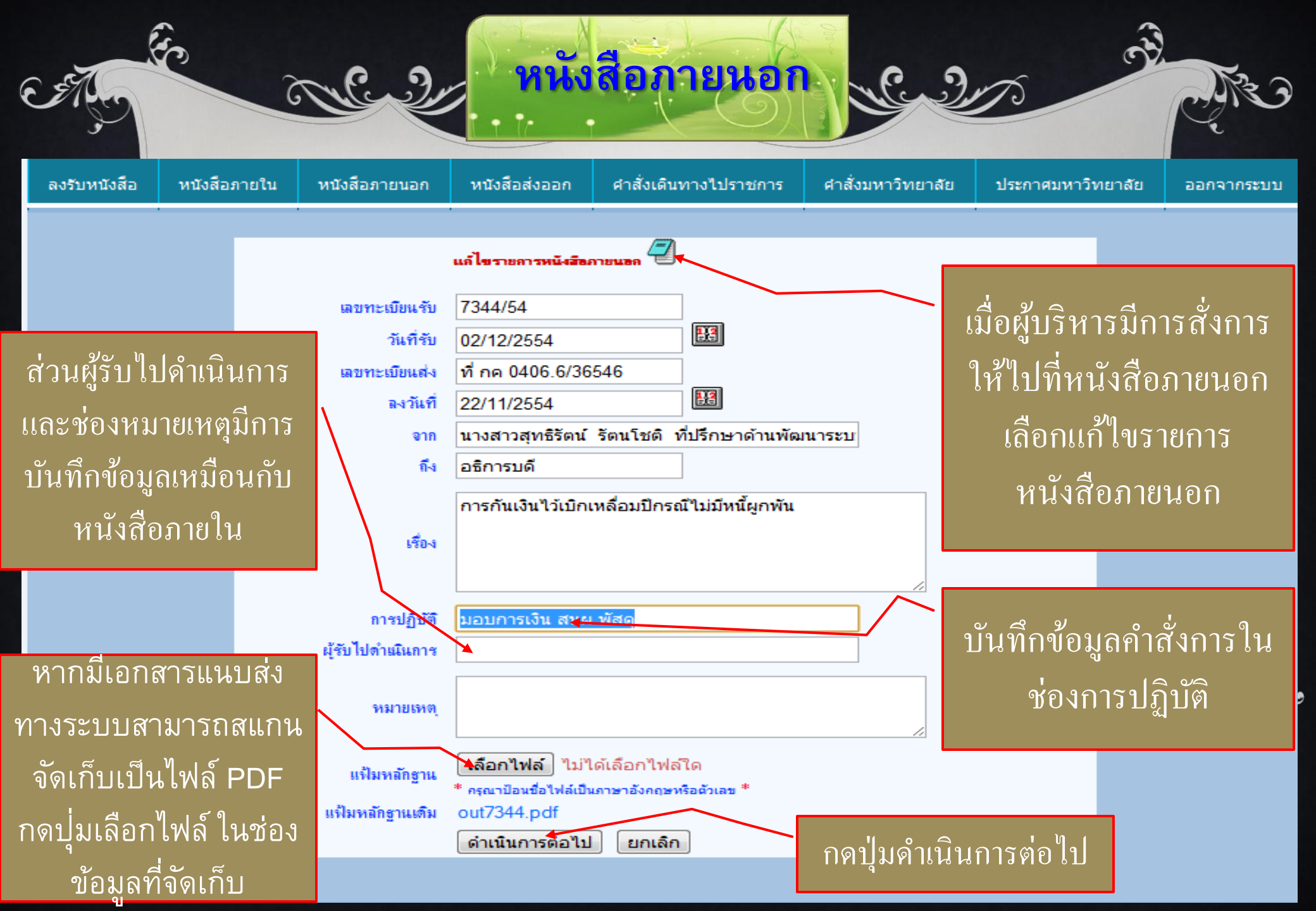

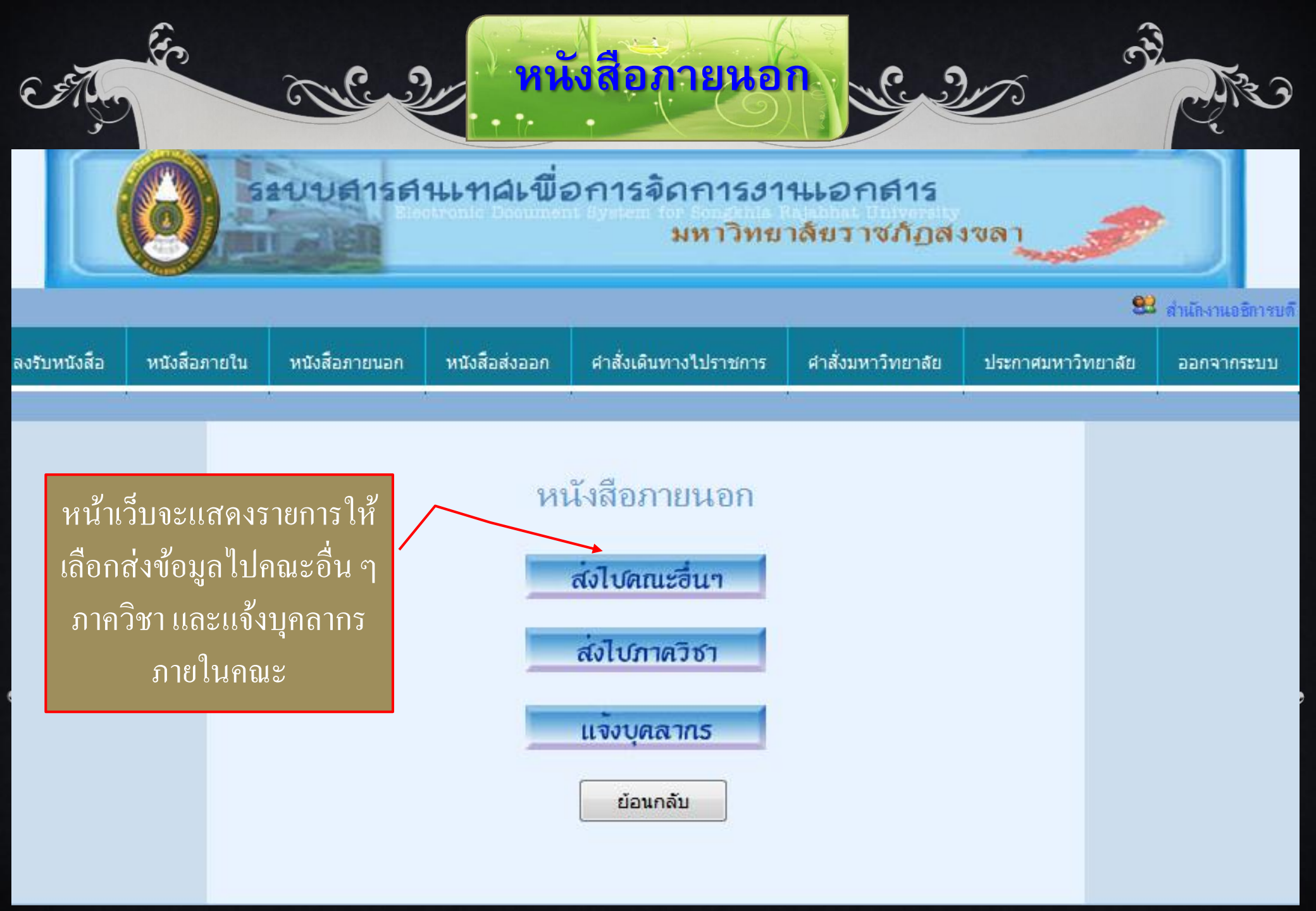

ในกรณีที่ผู้บันทึกเลือกส่งข้อมูลไปยังภาควิชาให้ไช้ เมาส์คลิกที่ภาควิชาหน้าเว็บจะขึ้นรายการให้เลือก แต่ละภาควิชา จากนั้นให้กดปุ่มบันทึก เมื่อจะออก จากหน้าเว็บให้กดปุ่มปิดหน้านี้

1 Cult

#### เลขทะเบียนรับ 0001/54

M

િ. ૭

|      |    |       | ภาค | วิชา | <โปรดเลือก> 💌           |   |               |              |
|------|----|-------|-----|------|-------------------------|---|---------------|--------------|
|      |    |       |     |      | <โปรดเลือก>             | 1 |               |              |
|      |    |       |     |      | การบัญชี                |   |               |              |
|      |    |       |     |      | การตลาด                 |   |               |              |
|      |    |       |     |      | นิเทศศาสตร์             |   | م<br>مالية    | <del>_</del> |
|      |    |       |     |      | การจัดการทั่วไป         |   | <u>94 IUS</u> | เงกาตวชา     |
| ลำต่ | บั | รหัสจ | าณะ |      | เศรษฐศาสตร์             |   | ลบ            | แก้ไข        |
|      |    |       |     |      | การบริหารทรัพยากรมนุษย์ |   |               |              |
|      |    |       |     |      | การจัดการทั่วไป         |   |               |              |
|      |    |       |     |      | อุตสาหกรรมท่องเที่ยว    |   |               |              |
|      |    |       |     |      | คณะวิทยาการจัดการ       |   |               |              |
|      |    |       |     |      | อ.สัญญาจ้าง/วจก.        |   |               |              |

หนังสือภายนอก

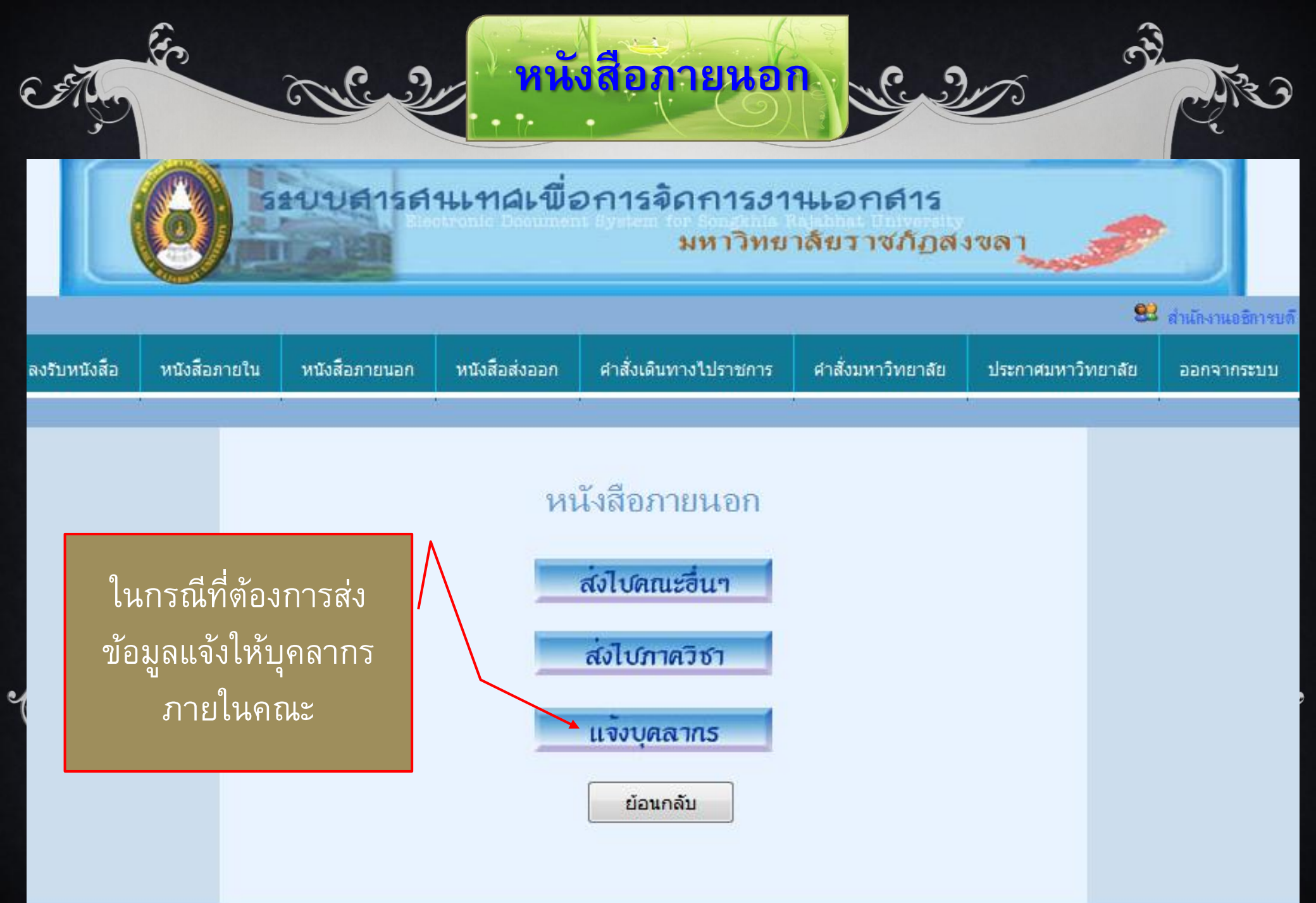

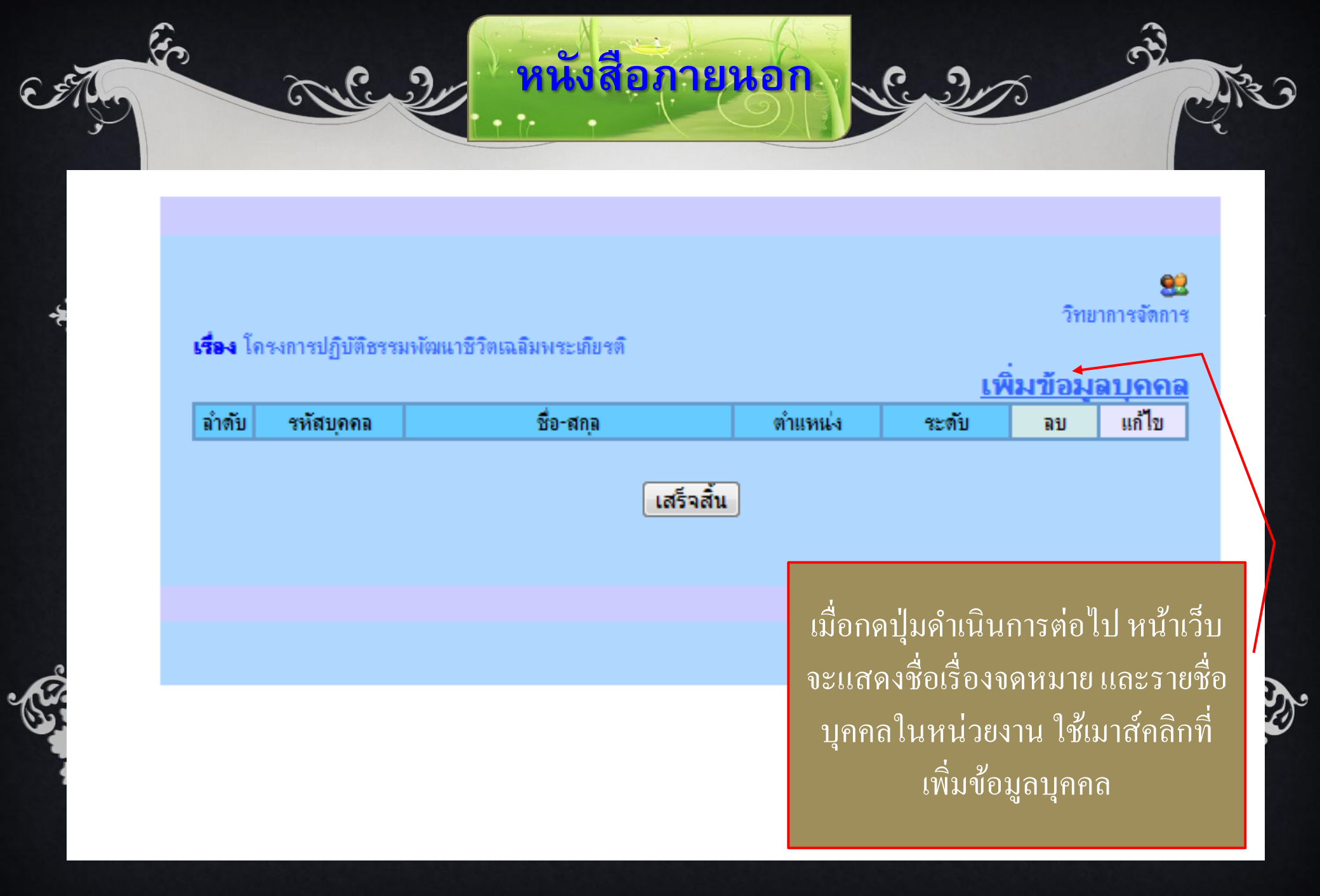

## หนังสือภายนอก

#### 🦻 ระบบลงรับเอกสาร - Google Chrome

S mis.skru.ac.th/e\_book/findperson.php?emp\_name=

| พิมพ์ชื่อ       |                                  |              |          |         |
|-----------------|----------------------------------|--------------|----------|---------|
|                 | ค้นหา                            |              |          | (ବ)<br> |
| รหัส            | ชื่อ-สกุล                        | ตำแหน่ง      | ระดับ    | 1       |
| 000502451       | <u>ศิริรักษ์ จวงทอง</u>          | <u>0</u>     | 2        |         |
| 000502479       | <u>ณิชาภัทร บุญรัตน์</u>         | <u>0</u>     | <u>7</u> |         |
| 000502544       | <u>สุพยอม นาจันทร์</u>           | <u>ศ3</u>    | <u>8</u> |         |
| 000502559       | <u>โกวิท จิตบรรจง</u>            | <u>ศ3</u>    | <u>8</u> |         |
| 059000991       | <u>กสุมา ชูเกียรติวงศ์กุล</u>    | <u> 0.ช.</u> | <u>0</u> |         |
| 059000601       | <u>เซณุกา แก้วสีตำ</u>           | <u>N.N.</u>  | <u>0</u> |         |
| 059000602       | <u>มณฑิรา แก้วสีตำ</u>           | <u>N.N.</u>  | <u>0</u> |         |
| 000505495       | <u>ทัศนีย์ ตันตาปกุล</u>         | <u>0</u>     | <u>7</u> |         |
| 059000703       | <u>ทิพย์พาพร ถาวรสุข</u>         | <u>0013</u>  | <u>0</u> |         |
| 000505343       | <u>สุพล เพชรานนท์</u>            | <u>ศ3</u>    | <u>8</u> |         |
| 059000986       | <u>ปัญานั้นท์ อนรรมธนะกุล</u>    | <u>-งบ</u>   | <u>0</u> |         |
| 059000967       | <u>ปัฐยา เรื่องเริงกุลฤทธิ์</u>  | 0005         | <u>0</u> |         |
| 059000029       | <u>นัยนา โง้วศิร</u> ิ           | <u>0</u>     | <u>7</u> |         |
| <u>05900030</u> | <u>ชิตากรณ์ ทองชอุ่ม</u>         | <u>0</u>     | <u>6</u> |         |
| 059000021       | <u>อุษณีย์ พัฒโน ภัทรปิติกุล</u> | <u>0</u>     | 2        |         |
| 059000023       | สิริพร จิตรักษ์ธรรม              | ศ3           | 8        |         |

หน่วยงานสามารถเลือกรายชื่อบุคคลเพื่อที่จะส่งข้อมูลไปยังผู้รับโดย พิมพ์ชื่อ หรือเลือกจากรายชื่อ หลังจากนั้นกดปุ่มบันทึก ในกรณีมี รายชื่อต้องการส่งมากกว่า 1 คน ให้ไปที่เพิ่มข้อมูลบุคคล และคำเนิน ตามขั้นตอนเดิมอีกครั้ง เมื่อจะออกจากหน้าเว็บให้คลิกปุ่มเสร็จสิ้น

· Cur?

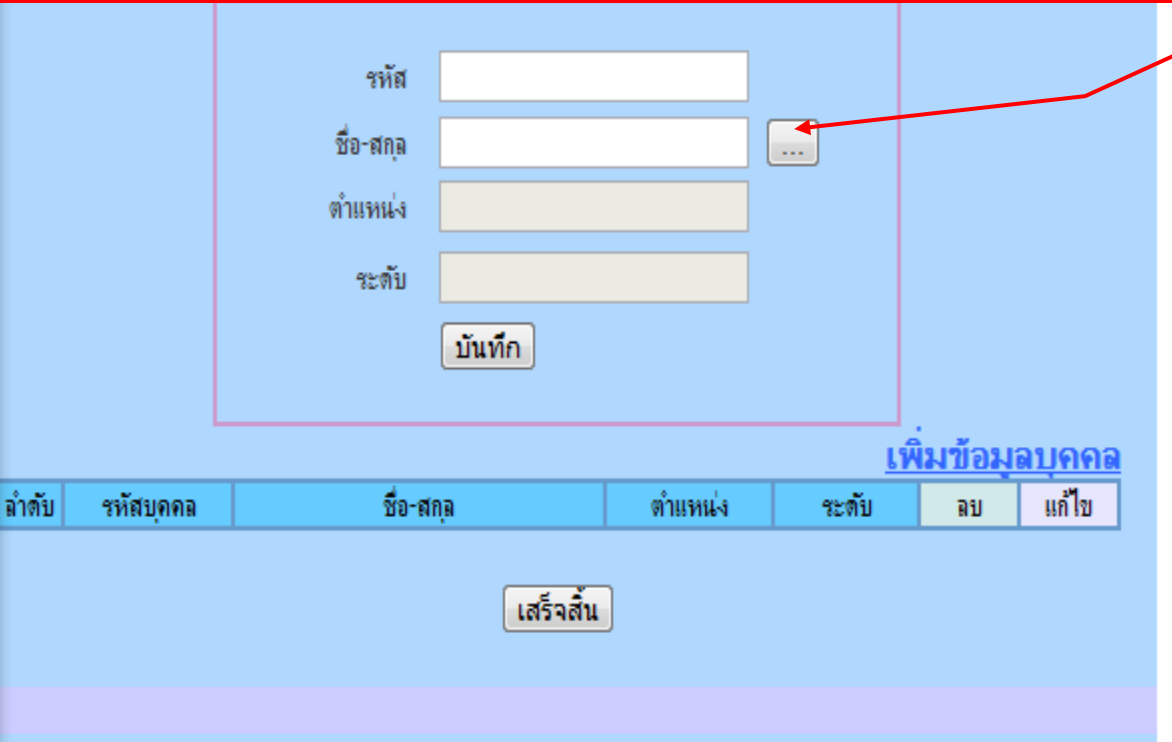

|              |              | auvaisa       | <b>มมา</b> ดเพื่อ                     | <b>โงสือส่งออก</b><br>อการจัดการงา<br>มหาวิทย | <b>146อกส</b> าลัยราช/ | ງ<br>15<br>ໂฏສະ | 170<br>170<br>170<br>170<br>170<br>170 | Perso                     |
|--------------|--------------|---------------|---------------------------------------|-----------------------------------------------|------------------------|-----------------|----------------------------------------|---------------------------|
| ลงรับหนังสือ | หนังสือภายใน | หนังสือภายนอก | หนังสือส่งออก                         | ศำสั่งเดินทางไปราชการ                         | ศำสั่งมหาวิทย          | ยาลัย           | 😢 ถ่าเกิง<br>ประกาศมหาวิทยาลัย         | พเตษิภารบดี<br>ออกจากระบบ |
|              |              |               | ลงทะเบียนหนังสือ                      | หนังสือส่งออก                                 |                        |                 |                                        |                           |
|              |              |               | ปรับปรุง/ลบข้อมูล                     | หนังสือเวียน                                  |                        | หา              | นังสือส่งออก เป็ <sup>ะ</sup>          | ມວະາງງ                    |
|              |              |               | ข้อมูลรายวัน                          |                                               |                        | ก               | ารออกเลขจดหม                           | ายของ                     |
|              |              |               | ค้นหาหนังสือส่งออก                    | n *                                           |                        | G               | ส่วนราชการ เช่น<br>                    | ที่ศธ                     |
|              |              | กันหาง        | รายงานผล<br>กล เสขาะเบ็อแร้ม หรือ เรื | ร้<br>โอง หรือ ผู้บันทึก และปี พ.ศ. (สามารถ   | ถ้าหนดได้คณส์เหกาะ     | <br>เวีย        | 50/225 หรือ เลข<br>เน เช่น ที่ ศธ 056  | งดหมาย<br>50/ว 123        |

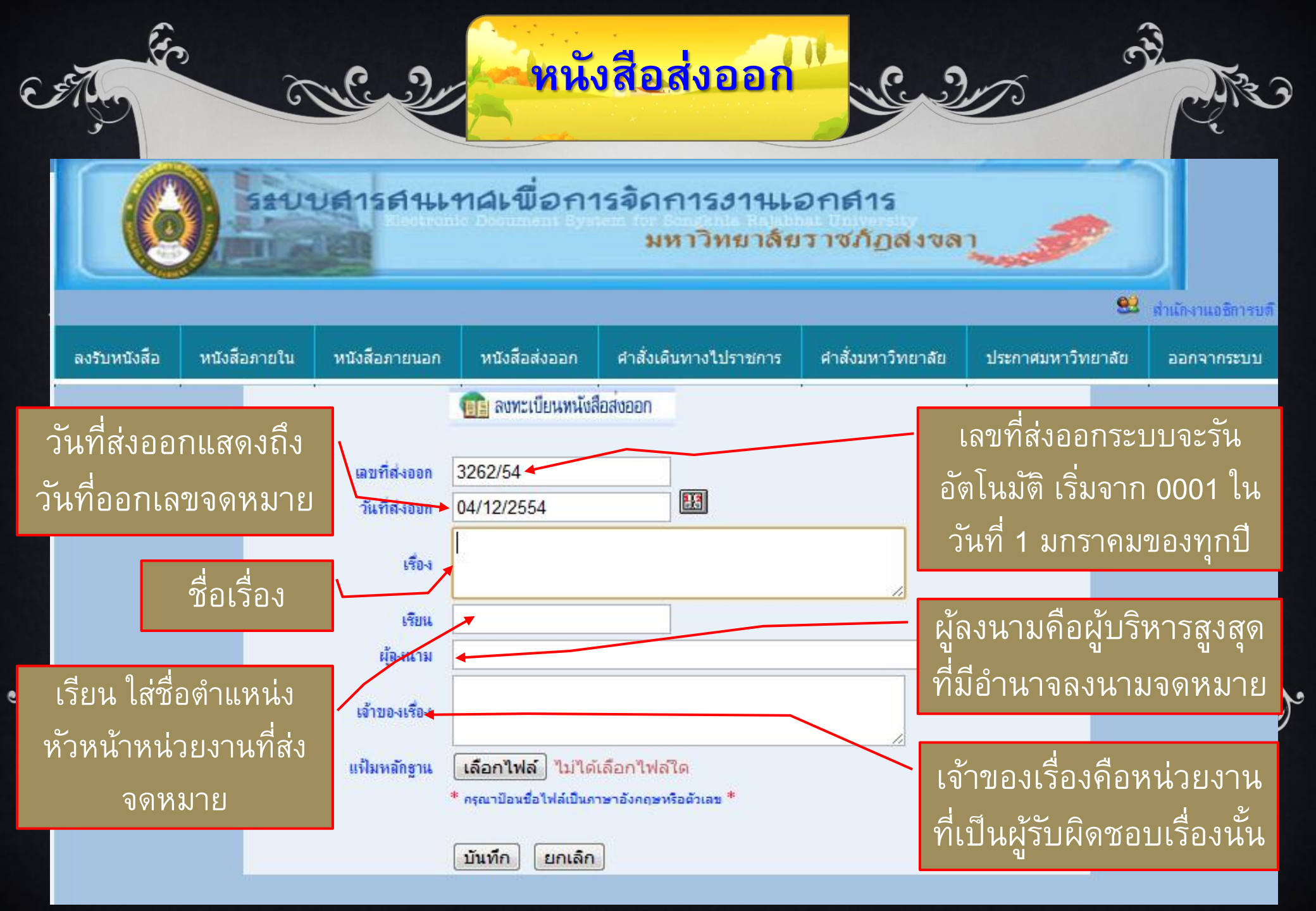

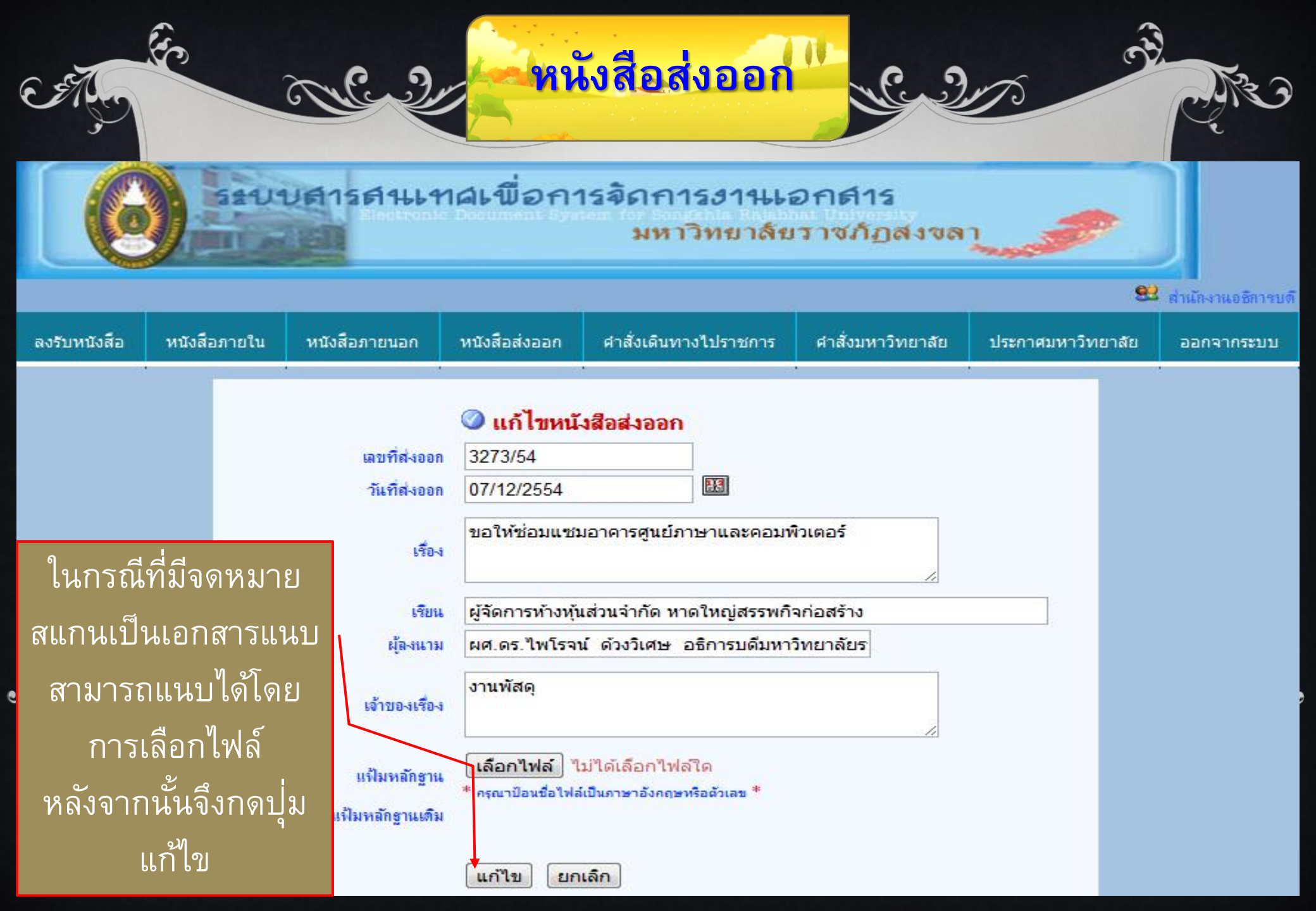

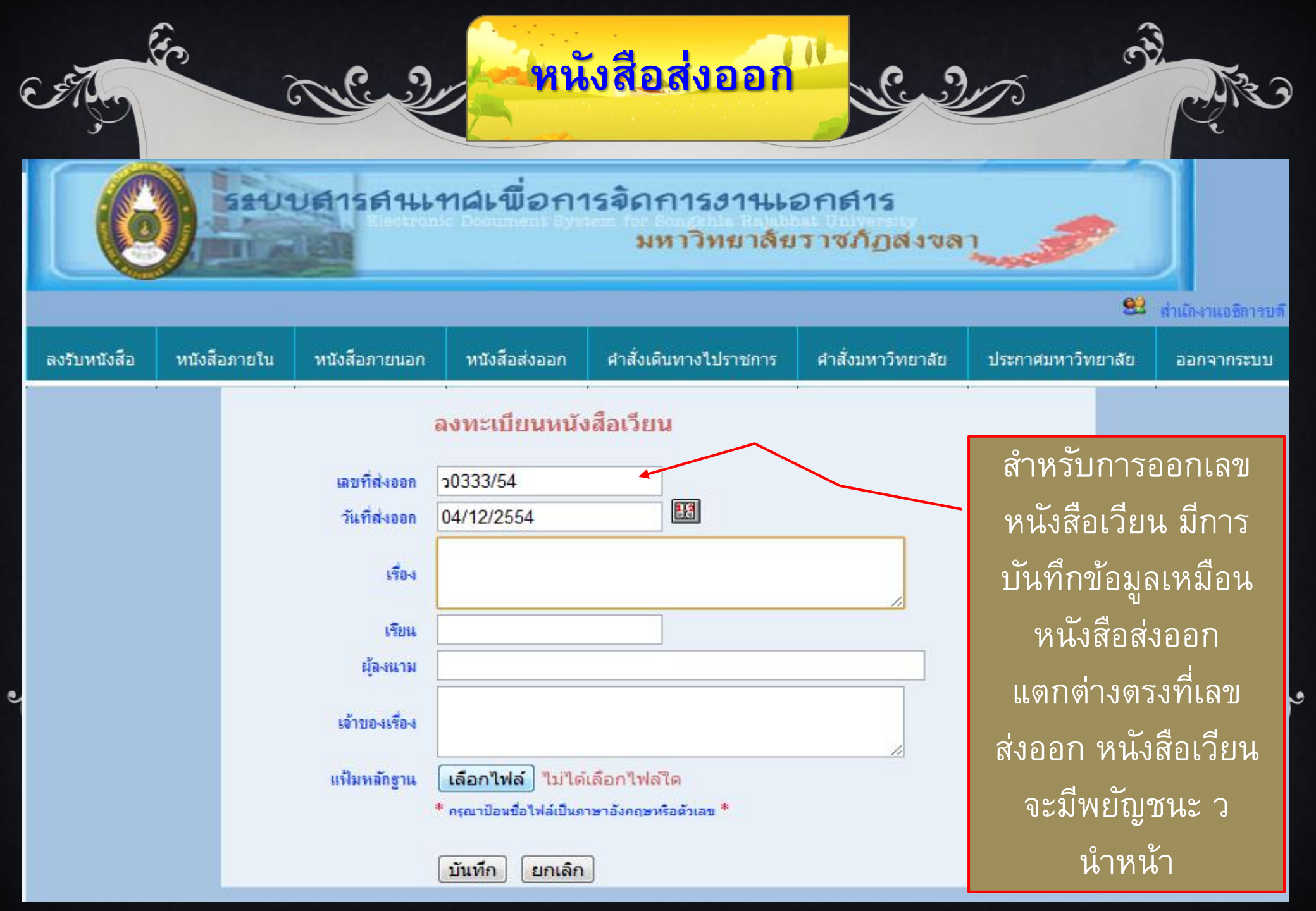

## หนังสือส่งออก

#### แก้ไข/ลบข้อมุลหนังสือส่งออก

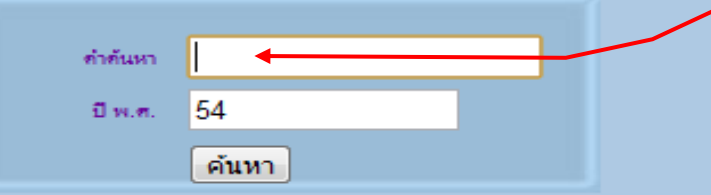

้กันหาจาก เลยที่ส่งออก หรือ เรื่อง หรือ เรียน หรือ อัพถึง และปี พ.ศ.(สามารถกำหนดได้ตามต้องการ)

เมื่อต้องการแก้ไข ข้อมูลหรือลบข้อมูลให้ ใส่เลขจดหมาย หรือ คำที่มีอยู่ในชื่อเรื่อง

#### พบข้อมูลทั้งหมุด 4405 รายการ หน้า 1 แก้ไข วันที่ส่งของ เลยที่ส่งขอก ล่าดับ เรื่อง รายละเอียก ลม ส่งเอกสารชี้แจงงบประมาณรายจ่ายประจำปีงบประมาณ พ.ศ.2555 4 ธ.ค. 2554 3261/54 1 Z Ð Ť 4 ซ.ค. 2554 3260/54 2 1 Ð Ť 2 ธ.ค. 2554 3259/54 โอนเงินเข้าบัญชีของนักศึกษาเพื่อคืนเงินให้กู้ยืมเพื่อการศึกษา 3 1 Ē Ť 2 ซ.ค. 2554 3258/54 4 Z Ð Ť 2 ซ.ค. 2554 3257/54 5 ขอขอบคณ 1 Ð Ť 1 ธ.ค. 2554 ขอส่งสำเนาบัญชีแสดงตำแหน่งในมหาวิทยาลัยราชภัฏสงขลา ที่ ก.พ.อ.เห็นชอบ 3256/54 6 1 Ð Ť 7 30 พ.ย. 2554 3255/54 ขออนญาตส่งตัวอย่างน้ำมาตรวจวิเคราะห์คณภาพ ۲ 1 Ť ขออนุญาตข้ายมาตราวัดน้ำ 30 พ.ย. 2554 3254/54 8 ۲ Z ΠŤ. 30 พ.ย. 2554 การก้เงินเพื่อที่อย่อาศัยโครงการเงินกัสวัสติการไม่มีเงินฝาก 9 3253/54 Ð Z Ť 30 พ.ย. 2554 3252/54 10 1 Ð ΠĒ. 11 30 พ.ย. 2554 3251/54 1 Ē Ť 30 พ.ย. 2554 3250/54 12 1 Ð Ť 3249/54 13 30 พ.ย. 2554 Z Ť Ð 3248/54 การทำสัญญาชื่อขายเครื่องโปรเจคเตอร์ จำนวน 5 เครื่อง 30 พ.ย. 2554 14 Z E Ť ะทำสัญญาชื่อขามเคลื่อ เรามแม่แข็ม จำมาน 5 เคลื่อ 2247/54

.

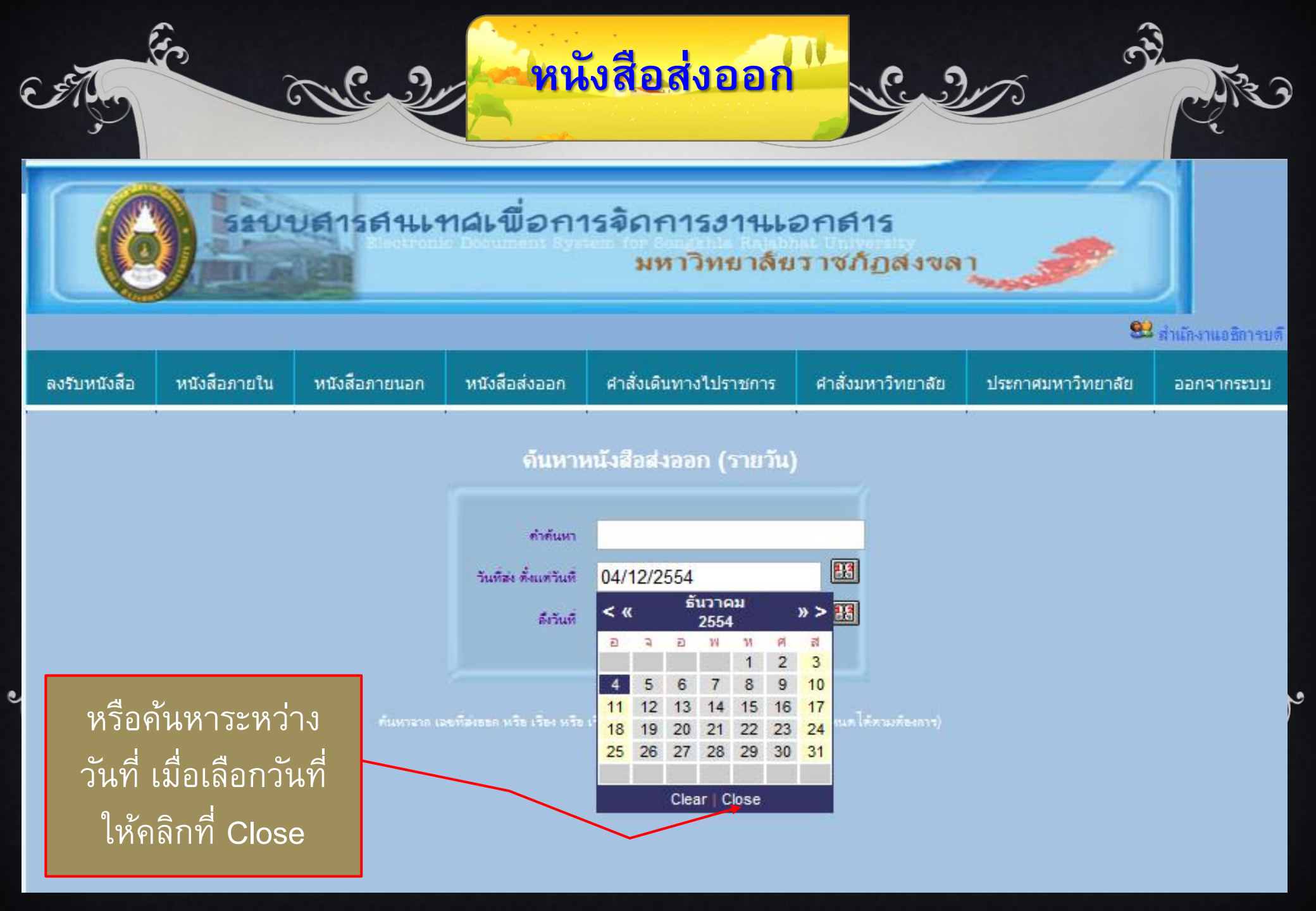

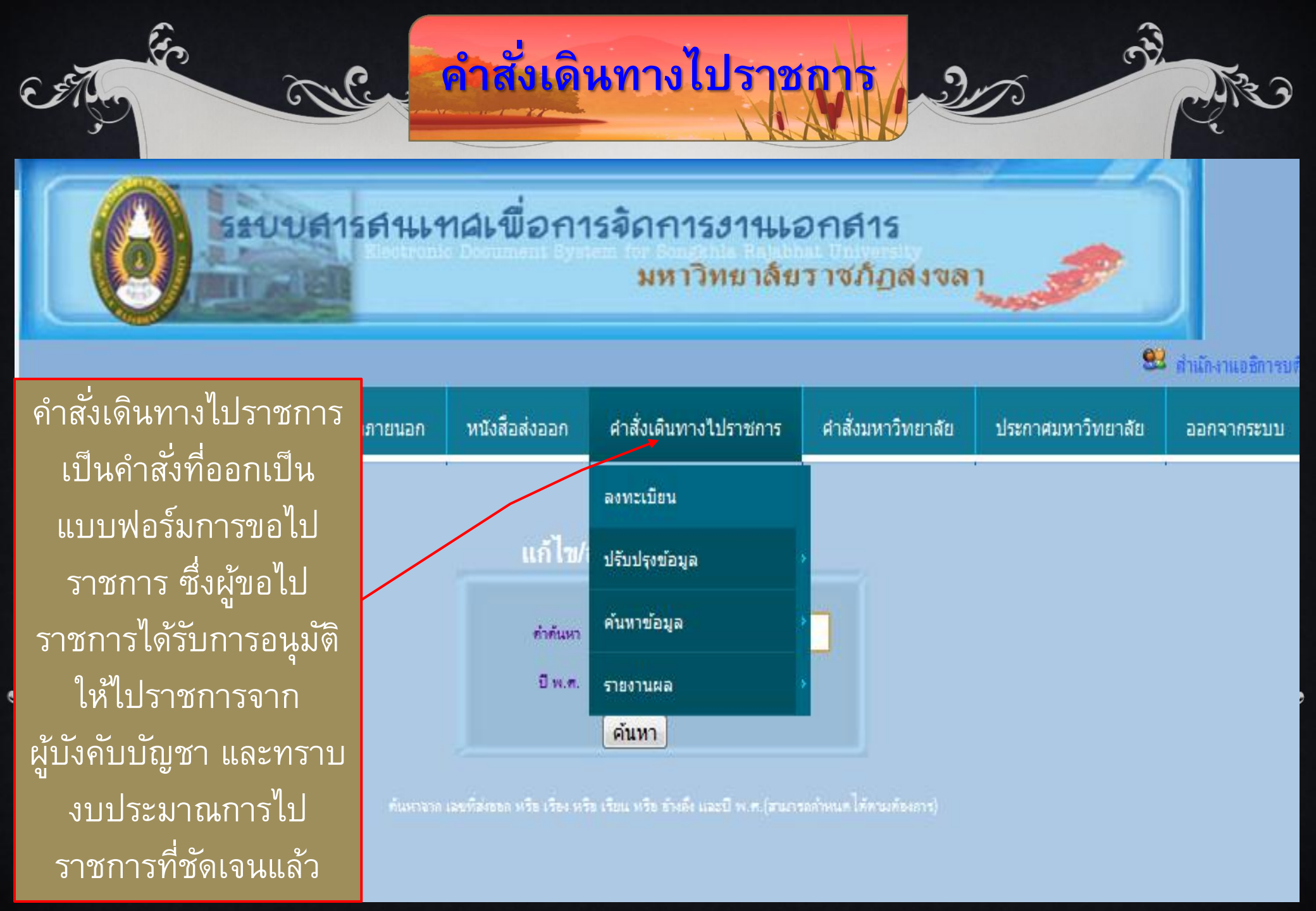

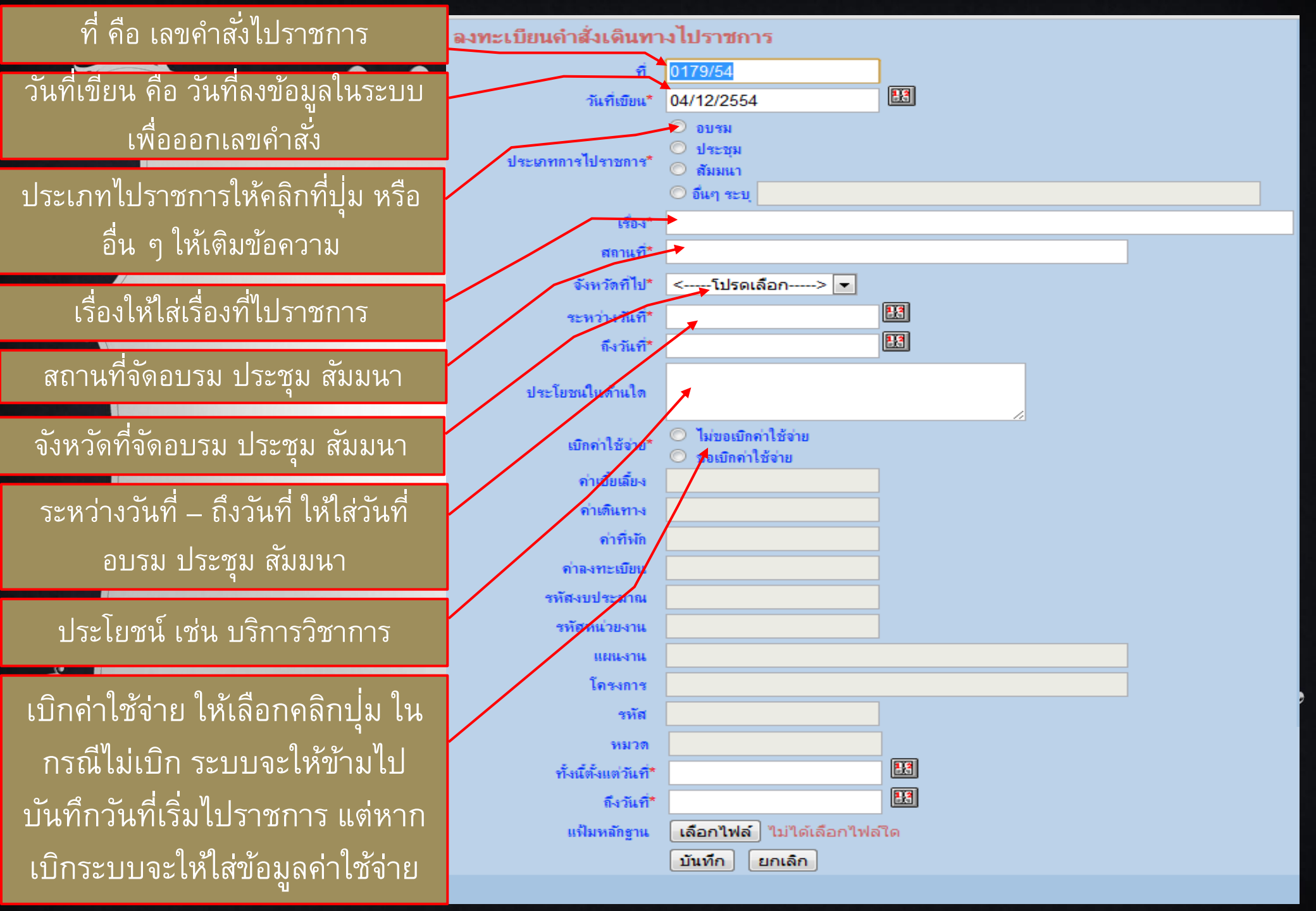

| ฑี                    | 0174/54                                                                                  |
|-----------------------|------------------------------------------------------------------------------------------|
| วันที่เขียน           | 26/11/2554                                                                               |
| ประเภทการไปราชการ     | <ul> <li>อบรม</li> <li>ประชุม</li> <li>สัมมนา</li> <li>อื่น ๆ ระบุ จัดโครงการ</li> </ul> |
| เรื่อง                | โครงการสานสายใยรักครอบครัวการศึกษาพิเศษ                                                  |
| สถานที่               | เขาควนวัง                                                                                |
| จังหวัดที่ไป          | สงขลา 📼                                                                                  |
| ระหว่างวันที่         | 02/12/2554                                                                               |
| ถึงวันที่             | 02/12/2554                                                                               |
| ประโยชนในด้านใด       | การเผยแพร่ศิลปะวัฒนธรรม                                                                  |
| เบิกค่าใช้จ่าย        | <ul> <li>ไม่ขอเบิกค่าใช้จ่าย</li> <li>ขอเบิกค่าใช้จ่าย</li> </ul>                        |
| ค่าเบี้ยเลี้ยง        | 0                                                                                        |
| ด่าเดินทาง            | 6000                                                                                     |
| <b>ด่า</b> ฑึ่งไก     | 0                                                                                        |
| <b>ค่าล</b> งทะเบียน  | 0                                                                                        |
| รหัสงบประมาณ          | บ.กศ.                                                                                    |
| รห <b>ัสหน่วย</b> งาน | สถาบันพัฒนาการศึกษาพิเศษ                                                                 |
| แผนงาน                | ขยายโอกาสและพัฒนาการศึกษา ผลผลิตที่ 3 สนับสนุนการจัดก                                    |
| โครงการ               | สานสายใยรักครอบครัวการศึกษาพิเศษฯ                                                        |
| รหัส                  | u55.0403702                                                                              |
| หมวด                  |                                                                                          |
| ทั้งนี้ตั้งแต่วันที่  | 02/12/2554                                                                               |
| ถึงวันที่             | 02/12/2554                                                                               |
| แฟ้มหลักฐาน           | <mark>เลือกไฟล์</mark> ไม่ได้เลือกไฟล์ใด                                                 |
| แฟ้มหลักฐานเติม       |                                                                                          |
|                       | ดำเนินการต่อไป ยกเลิก                                                                    |

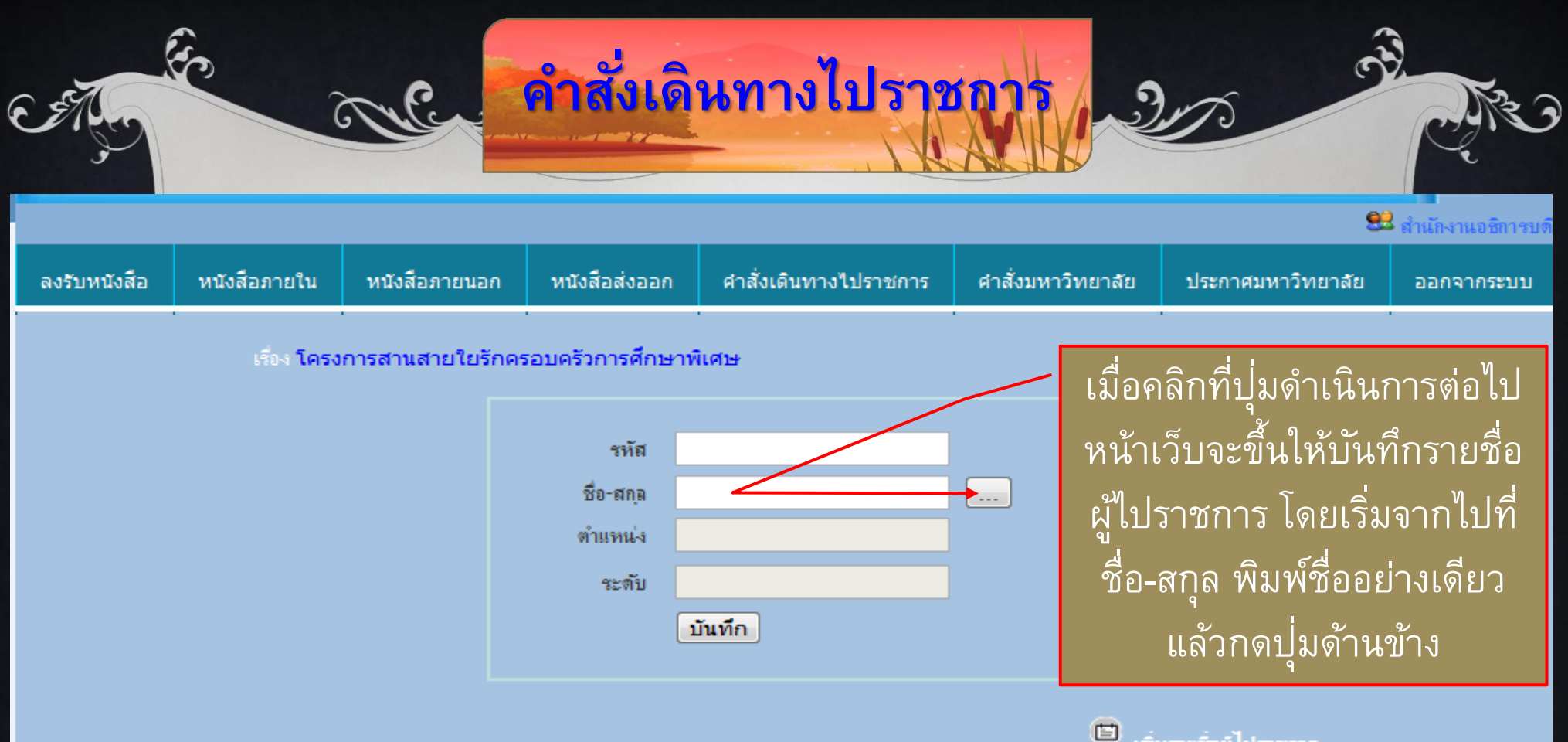

|        |           |                        |         | U     | รายชื่อผู้ไ  | ปราชการ |
|--------|-----------|------------------------|---------|-------|--------------|---------|
| ล่าดับ | รหัสบุคคล | ชื่อ-สกุล              | ตำแหน่ง | ระดับ | ลบ           | แก้ไข   |
| 1      | 000505267 | จำเป็น สังข์มุสิกานนท์ | ศ3      | 8     | <b>[b</b> ]  | Z       |
| 2      | 059000046 | นิรัชรินทร์ ชำนาญกิจ   | a       | 7     | [ <b>m</b> ] | Z       |
| 3      | 059000999 | จินดารัตน์ แก้วเหตุ    | 1118    | 0     | [ <b>m</b> ] | Z       |
| 4      | 059000160 | วันทนีย์ บางเสน        | ศ3      | 8     | [ <b>b</b> ] | Z       |
| 5      | 059000228 | มัทนะ ฉัตรจินดา        | 5000    | 0     | [ <b>m</b> ] | Z       |
| 6      | 059000706 | หทับรัตน์ ศรีชับชนะ    | 1118    | 0     | [ <b>m</b> ] | Z       |
| 7      | 059000766 | ณัฐรินทร์ แช่จุง       | 0005    | 0     | [@]          | Z       |

| J |               | re d                    | the                               | คำ   | าสั่งเดิน          | ทาง                          | ไปราชก                           | 27       | <u>, , , , , , , , , , , , , , , , , , , </u> | 1        |   | 6         | ATURATUBERTSUE |
|---|---------------|-------------------------|-----------------------------------|------|--------------------|------------------------------|----------------------------------|----------|-----------------------------------------------|----------|---|-----------|----------------|
| ล | งรับหนังสือ   | หนังสือภายใน            | หนังสือภายนอก                     | ſ    | 💭 Untitled Docu    | <br>ment - (                 | Google Chrome                    |          |                                               | □ .      | ¢ | าวิทยาลัย | ออกจากระบบ     |
|   | หน้าเว็       | เรื่อง โคร<br>ปิจะแสดงว | งการสานสายใยรักเ<br>ายชื่อที่มี _ | A52: | 🔇 mis.skru.ac.t    | h/of_wor                     | rk/findperson.php?<br>ศันหา      | 'emp_nan | ne=                                           |          | • |           |                |
|   | <u>ര</u> ി പ് | . ອຸ ຳ <u>ະ</u> . ອຸ.   |                                   |      | গটার               |                              | ชื่อ-สกุล                        |          | ตำแหน่ง                                       | ระดับ    |   |           |                |
|   | คาเกล         | เคยง เหเลย              | ้อติยารกษ                         |      | 059000047          | ก้าวร การ                    | <u>ญจนกาวร</u>                   |          | <u>0</u>                                      | <u>Z</u> |   |           |                |
|   | ໂດຍ           | າ.ະວວດສີ່ແລ             |                                   |      | 000500343          | ณฐมน แ                       | <u>เมื่อนคิต</u>                 |          | <u>ศ3</u>                                     | <u>8</u> |   |           |                |
|   | เดย           | เหตุยุบุญวา             | ยของเ                             |      | 05900002           | <u>พิทยา ต</u> ุ             | <u>าเตียน</u>                    |          | <u>a</u>                                      | <u>Z</u> |   |           |                |
|   |               | <u> </u>                |                                   |      | 05900003           | <u>มาศภินัน</u>              | <u>ท่ พันธ์พิพัฒไพบุลย์</u><br>เ |          | <u>0</u>                                      | <u>7</u> |   |           |                |
|   |               | ตองการ                  |                                   |      | 059000005          | <u>เสาวนิตย</u>              | <u>(ชอบบญ</u>                    |          | <u>0</u>                                      | <u>/</u> |   |           |                |
|   |               |                         |                                   |      | 05900010           | <u>มงคล เท</u><br>สิทธิสัตส์ | <u>พรตน</u><br>โฉบันชิโม         |          | <u>0</u>                                      | <u>/</u> |   |           |                |
|   |               |                         |                                   |      | 059000174          | <u>มาเธศทจ</u><br>วิระศักดิ์ | <u>อักษรอึง</u>                  |          | <u>พยร.</u><br>ถ                              | ⊻<br>7   |   |           |                |
|   |               |                         | <b>.</b>                          | _    | 059000633          | <u>อรณี</u> ขน               | ดเรีย                            |          | <u>થ</u><br>મ.મ.                              | <u>_</u> |   | การ       |                |
|   |               | ລຳກັບ                   | รหสบุคคล                          |      | 059000634          | ปวริศาท                      | <u>าองรักษ์</u>                  |          | 1118                                          | 0        |   | 121       |                |
|   |               | 1                       | 000505267                         |      | 000502058          | ทวีบำรง                      | ศักดิ์                           |          | <u>0</u>                                      | 7        |   |           |                |
|   |               | 2                       | 059000046                         |      | 000502451          | <u>ศิริรักษ์</u> จ           | <u>าวงทอง</u>                    |          | <u>a</u>                                      | <u>Z</u> |   | 1         |                |
|   |               | 2                       | 05000000                          |      | 059000734          | <u>กัญญาพั</u>               | ชร เช่งเอ <u>ียง</u>             |          | <u>102</u>                                    | <u>0</u> |   |           |                |
|   |               | 3                       | 053000333                         |      | 000502467          | <u>อนมัติ เต</u>             | <u>ชนะ</u>                       |          | <u>ə</u>                                      | <u>7</u> |   |           |                |
|   |               | 4                       | 059000160                         |      | 000502469          | <u>อมรรัตน</u>               | <u>แมก ไม้รักษา</u>              |          | <u>ศ2</u><br>๙2                               | 9        | - |           |                |
|   |               | 5                       | 059000228                         | 31   |                    | า อนชา พร                    | าศาส<br>วิบับบ                   | U        | ศ.ว                                           | ۵<br>۲۳J |   | 4         |                |
|   |               | 6                       | 059000706                         | ท    | ทัยรัตน์ ศรีชัยชนะ |                              | 1118                             | 0        |                                               | [曲]      | 2 | 3         |                |
|   |               | 7                       | 059000766                         | ณ์   | ัฐรินทร์ แช่จุง    |                              | 0005                             | 0        |                                               | [曲]      |   | 3         |                |

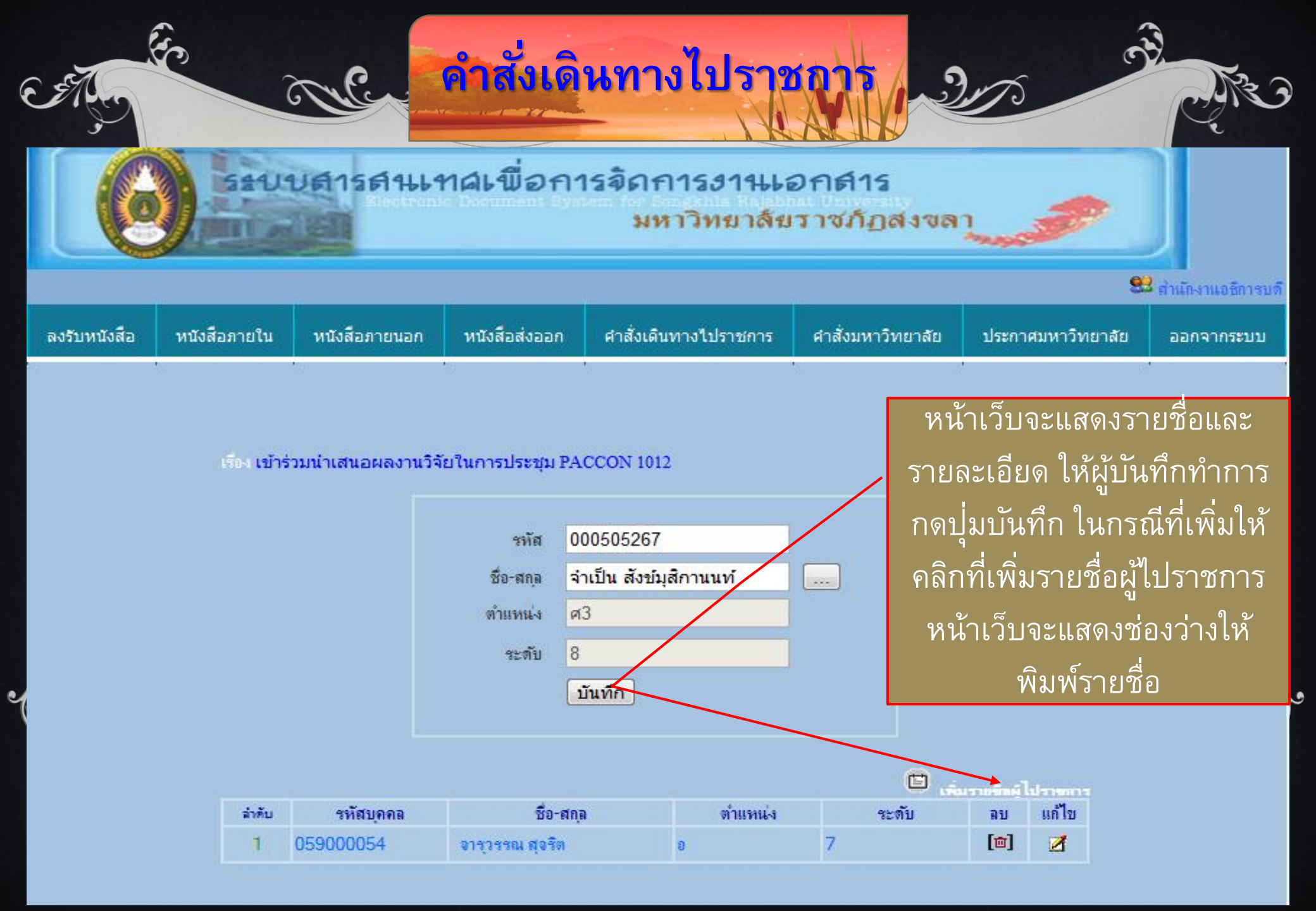

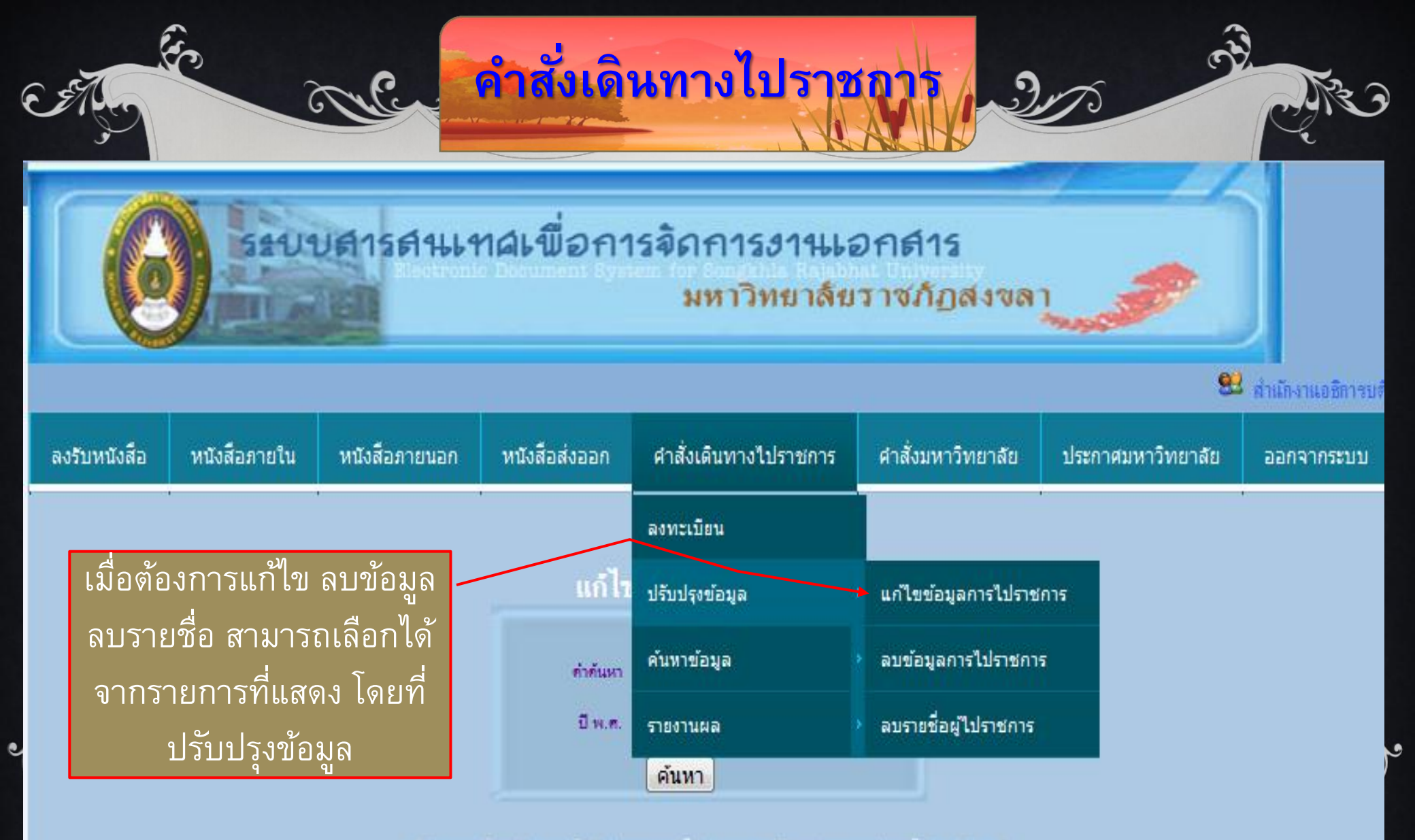

ค้แหวลาก เริ่มง หรือ สถานที่ หรือ ประเภทการ ไปราชการ และปี พ.ศ.(สามารถกำหนดได้ตามต้องการ

## ดำสั่งเดินทางไปราชการ

แก้ไขข้อมูลการไปราชการ

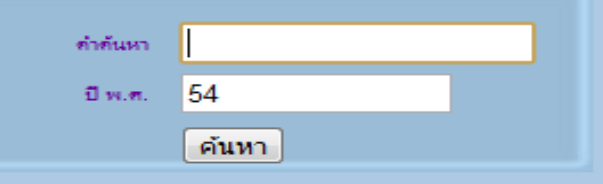

ค้นหาจาก เรื่อง หรือ สถานที่ หรือ ประเภทการไปราชการ และปี พ.ศ.(สามารถกำหนดได้คามต้

หน้าเว็บจะแสดงข้อมูล ผู้บันทึกคลิกเลือกที่ปุ่ม ที่ต้องการแก้ไข หรือดู รายละเอียด

#### พบข้อมูลทั้งหมุด 178 รายการ

2

5

| - HERRING STR | HDDDARNAM T/O TDNT/ |               |              |                                                          |               |              |       |                  |  |
|---------------|---------------------|---------------|--------------|----------------------------------------------------------|---------------|--------------|-------|------------------|--|
| ล่าดับ        | ที่                 | ระหว่างวันที่ | ลึงวันที่    | เรื่อง                                                   | อังหวัด       | เพิ่มรายชื่อ | แล้ไข | ່ ຮາຍ<br>ລະເອີຍກ |  |
| 1             | 0178/54             | 19 ธ.ค. 2554  | 21 ธ.ค. 2554 | เครือข่ายคณบติคณะเกษตรศาสตร์                             | เชียงใหม่     | Ð            | 2     | Ð                |  |
| 2             | 0177/54             | 6 ธ.ค. 2554   | 8 ธ.ค. 2554  | การพัฒนาจุลทรีย์ปฏิบักษ์ข                                | พัทลุง        | 3            | Z     |                  |  |
| 3             | 0176/54             | 13 ธ.ค. 2554  | 15 ธ.ค. 2554 | ลงพื้นที่สำรวจข้อมูล                                     | สงขลา         | 9            | 2     |                  |  |
| 4             | 0175/54             | 19 ธ.ค. 2554  | 22 ธ.ค. 2554 | บริหารงานหน้างานด้วย 3 จริง และ5 Why                     | กรุงเทพมหานคร | 9            | 2     |                  |  |
| 5             | 0174/54             | 2 ช.ค. 2554   | 2 ซ.ค. 2554  | โครงการสานสาขใบรักครอบครัวการศึกษา<br>พิเศษ              | สงขลา         | 9            | Z     | Ē                |  |
| 6             | 0173/54             | 25 พ.ย. 2554  | 25 พ.ย. 2554 | การศึกษาและพัฒนาเครื่องกตทับมูลแพะฯ                      | สตุล          | 8            | 2     |                  |  |
| 7             | 0172/54             | 24 พ.ย. 2554  | 25 พ.ย. 2554 | ติดต่อประสานงานสถานศึกษา ในพื้นที่จังหวัด<br>สตุล พัทลุง |               | 9            | Z     | ۳                |  |
| 8             | 0171/54             | 23 พ.ย. 2554  | 23 พ.ย. 2554 | ติดต่อประสานงานสถานศึกษา ในพื้นที่จังหวัด<br>สงขลา       | ส-งขลา        | 8            | Z     | ۳                |  |
| 9             | 0170/54             | 20 พ.ย. 2554  | 20 พ.ย. 2554 | -                                                        |               | 8            | 2     | Ē                |  |
| 10            | 0169/54             | 6 ช.ค. 2554   | 9 ธ.ค. 2554  | สืบค้นเอกสารอ้างอิงเพื่อจัดทำรายงานการวิจัย              | กรุงเทพมหานคร | 8            | 2     |                  |  |
| 11            | 0168/54             | 17 พ.ย. 2554  | 18 พ.ย. 2554 | ลงพื้นที่สำรวจข้อมูล                                     | สงขลา         | 9            | 2     | Ð                |  |
| 12            | 0167/54             | 17 พ.ย. 2554  | 27 พ.ย. 2554 | สัมมนาเชิงปฏิบัติการถ่ายทอดการแสดงดาระ<br>(งานวิจัย)     | สตุล          | 9            | Z     | ۲                |  |
| 13            | 0166/54             | 16 พ.ย. 2554  | 16 พ.ย. 2554 | คณะทำงานเชิงประเด็น UBI ครั้งที่ 11/2554                 | สงขลา         | 8            | 2     | Ð                |  |
| 14            | 0165/54             | 17 พ.ย. 2554  | 17 พ.ย. 2554 | การจัดตั้งศูนย์ชุมชนแห่งการเรียนรู้                      | สงขลา         | B            | 1     | (E)              |  |

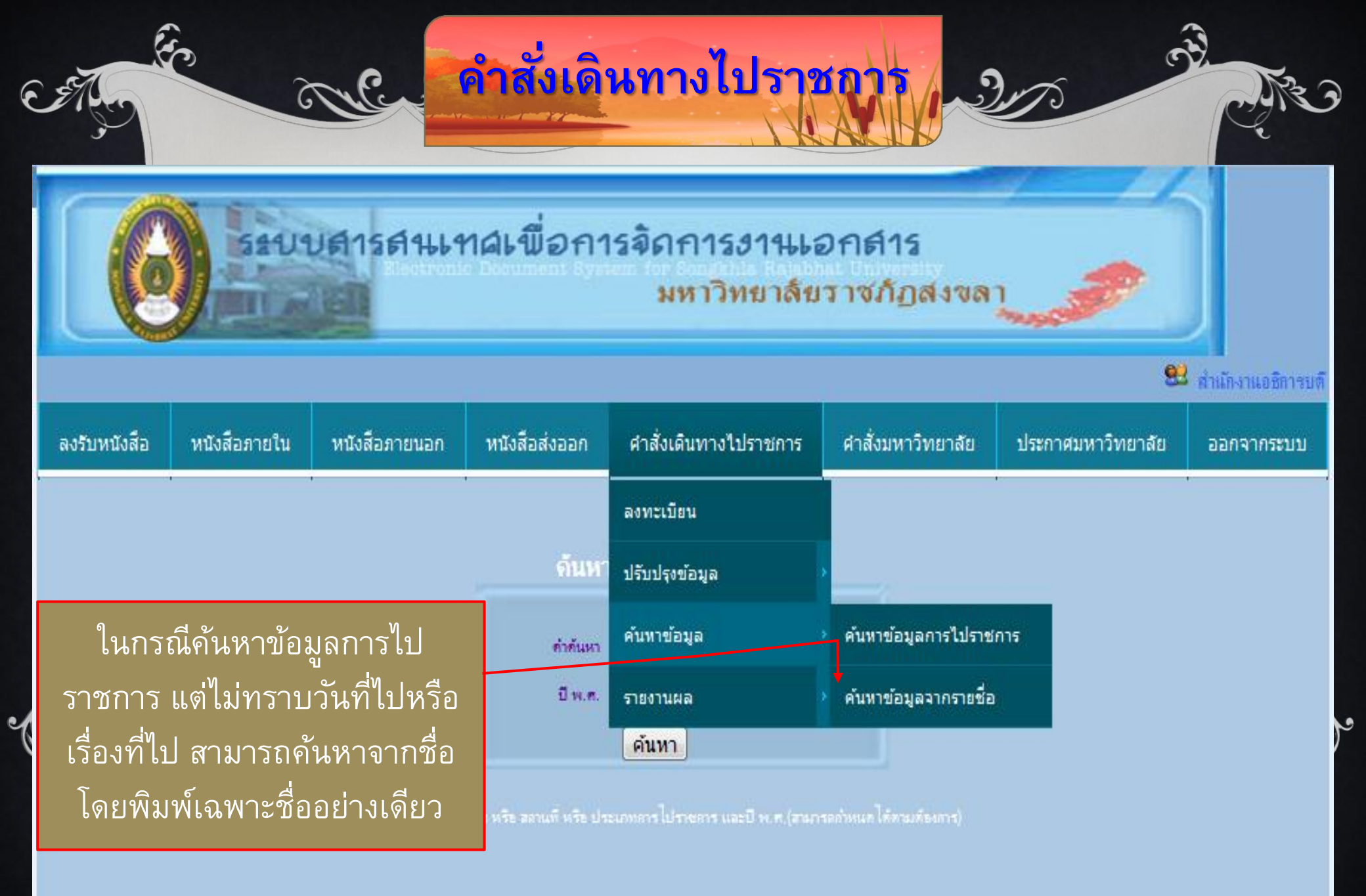

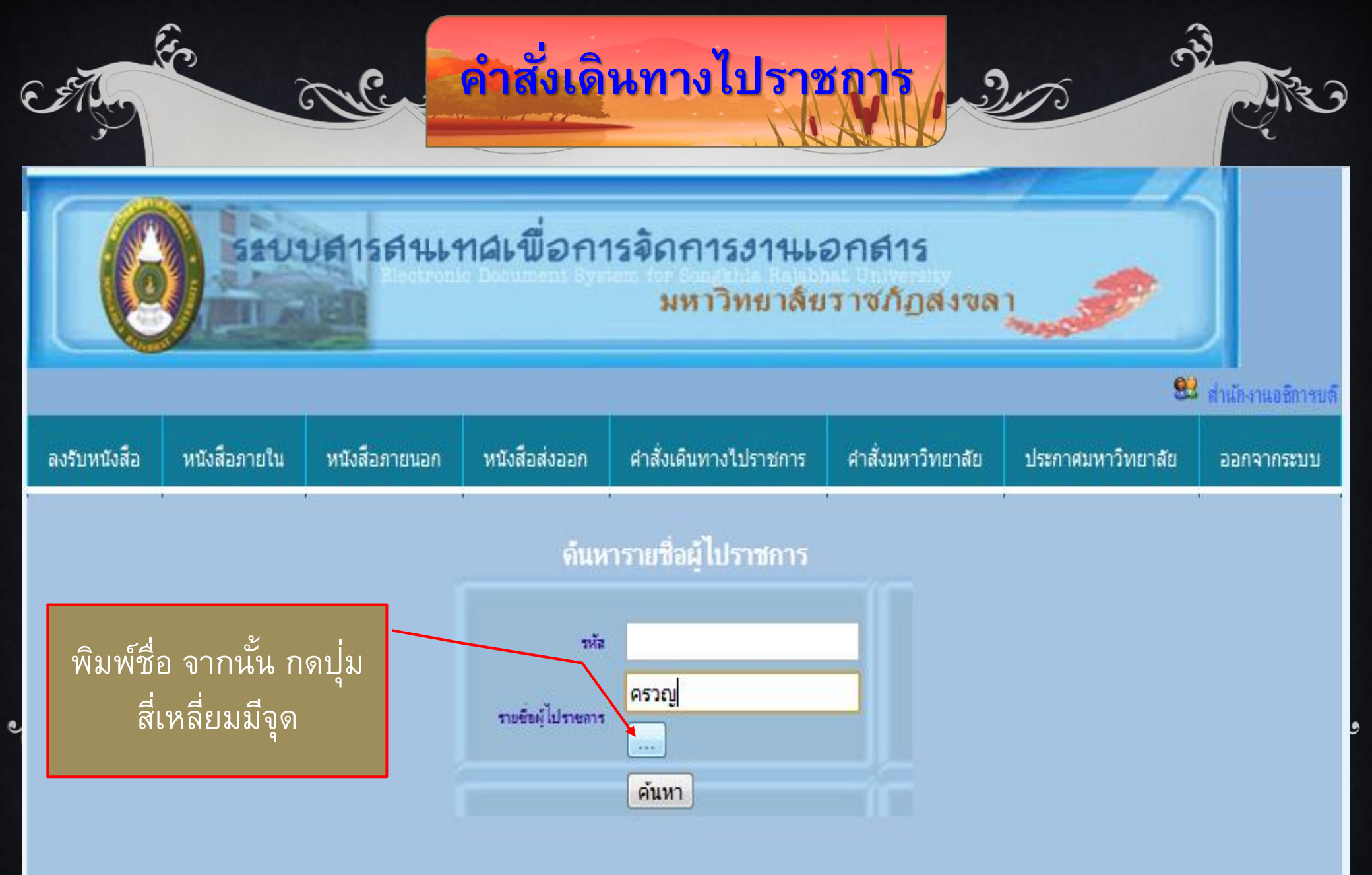

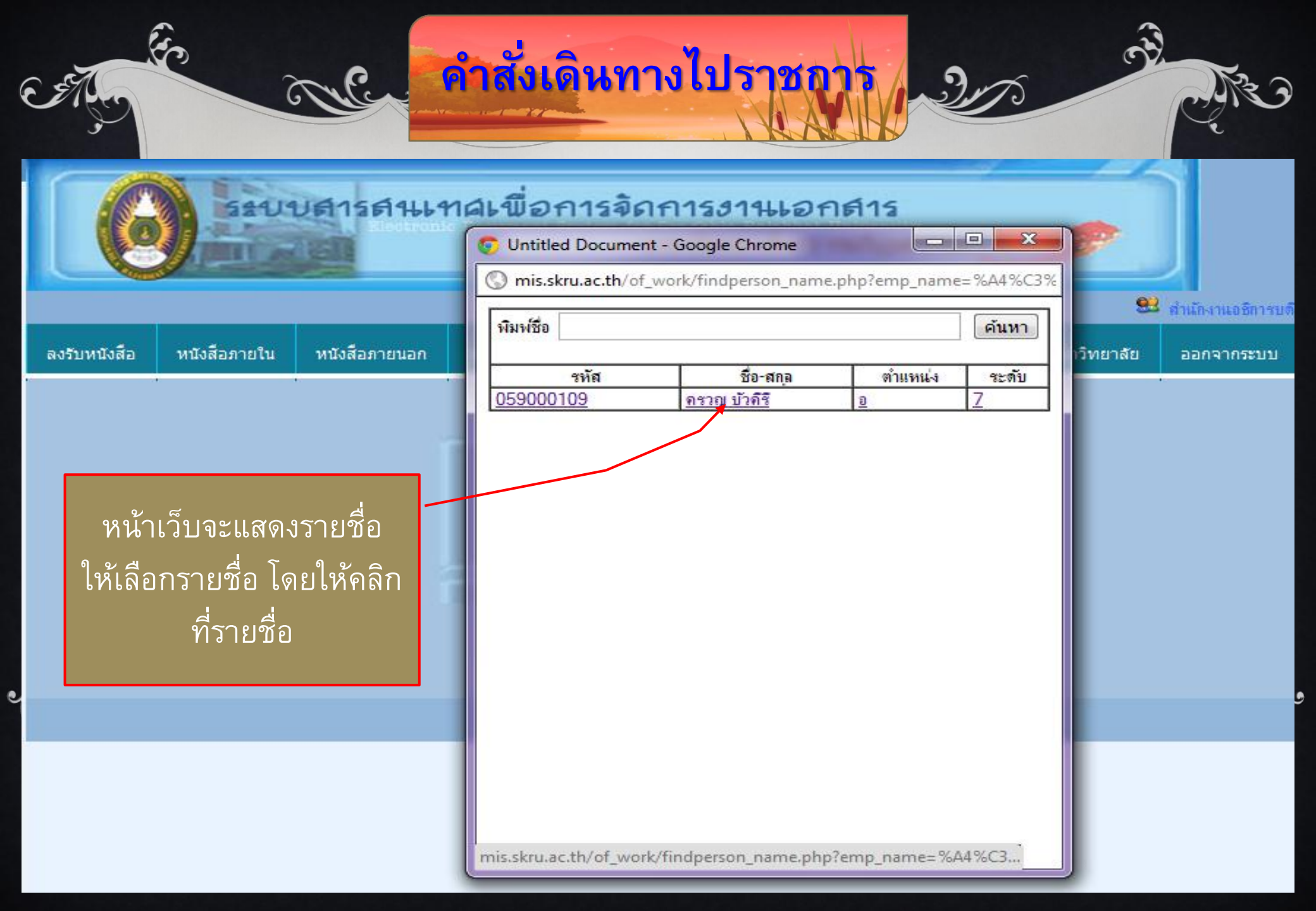

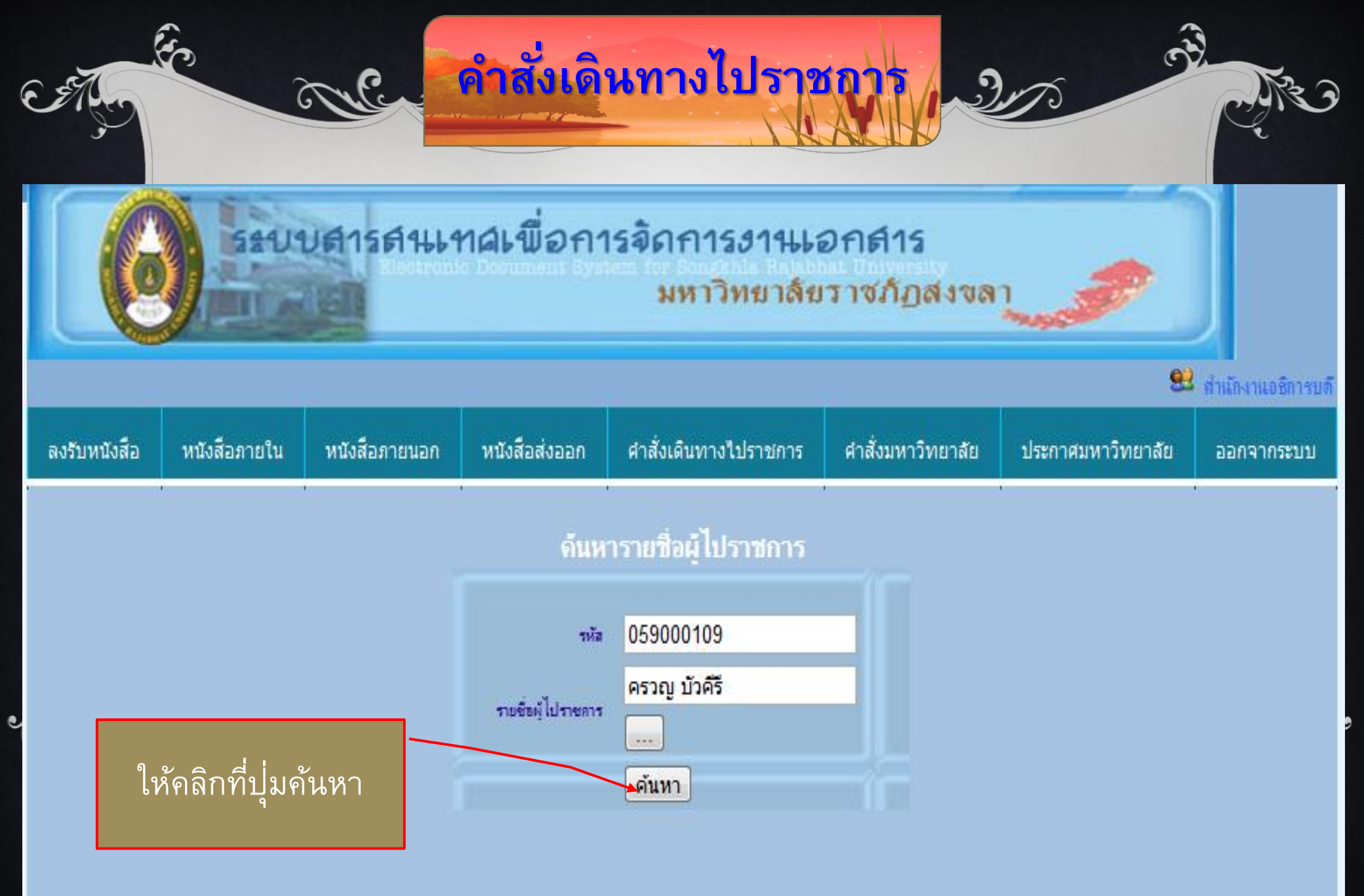

| คำสั่งเดินทางไปราชการ อก<br>อังค์ คำสั่งเดินทางไปราชการ อก<br>อังค์ ระบบศารศานเทศเพื่อการจัดการงานเอกศาร<br>มหาวิทยาลัยราชภัฏสงจลา |         |                   |                                                 |                |                                                   |                           |                   |                |  |  |  |
|----------------------------------------------------------------------------------------------------|---------|-------------------|-------------------------------------------------|----------------|---------------------------------------------------|---------------------------|-------------------|----------------|--|--|--|
| ลงรับหนังส                                                                                                    | สือ หนั | ังสือภายใน หนังสื | สือภายนอก ห                                     | หนังสือส่งออก  | ศาสั่งเดินทางไปราชการ                             | คำสั่งมหาวิทยาลัย         | ประกาศมหาวิทยาลัย | ออกจากระบบ     |  |  |  |
| หน้าเว็บจะแสดงรายการไป<br>ราชการทุกปีที่ขอไป<br>ราชการเรียงลำดับตามวัน<br>เดือน ปี ที่ขอไปราชการ                                   |         |                   |                                                 |                |                                                   |                           |                   |                |  |  |  |
| ล่าคับ                                                                                                    | ที่     | วันที่เขียน       | ประเภท                                          | n              | เรือ-ง                                            |                           | จังหวัด           | ราย<br>ละเอียด |  |  |  |
| 6                                                                                                    | 0079/53 | 19 มี.ย. 2553     | อบรม                                            | การท           | กวิจัยตามรอยเบื้องพระยุคลบาท                      | E Constanting             | กรุงเทพมหานคร     | 8              |  |  |  |
| 7                                                                                                    | 0085/54 | 27 พ.ศ. 2554      | ประบุม                                          | เครือ          | ข่ายคณบดีคณะเกษตรศาาสตร์แ<br>-                    | ละคณะที่เกี่ยวข้อง        | กรุงเทพมหาแคร     | 8              |  |  |  |
| 8                                                                                                    | 0138/54 | 17 ส.ค. 2554      | ประชุม                                          | การแ<br>ประชา  | ารียมความพร้อมของอุตมศกษา<br>เคมอาเซียน           | ไทยกับการปรับตัวสุการเปน  | กรุงเทพมหานคร     | 8              |  |  |  |
| 9                                                                                                    | 0149/54 | 8 n.u. 2554       | ประมุม                                          | การป<br>อุตมศึ | ระชุมวิชาการ : เครือข่ายเชิงกลเ<br>กษา ครั้งที่ 4 | บุทธ์เพื่อการพัฒนาบุคลากร | ชลบุรี            | Đ              |  |  |  |
| 10                                                                                                    | 0178/54 | 3 ธ.ค. 2554       | 4 ประชุม เลรือข่ายคณบดีคณะเกษตรศาสตร์ เชียงใหม่ |                |                                                   |                           |                   | 8              |  |  |  |
|                                                                                                    |         |                   |                                                 |                | PREV 12 NEXT                                      |                           |                   |                |  |  |  |

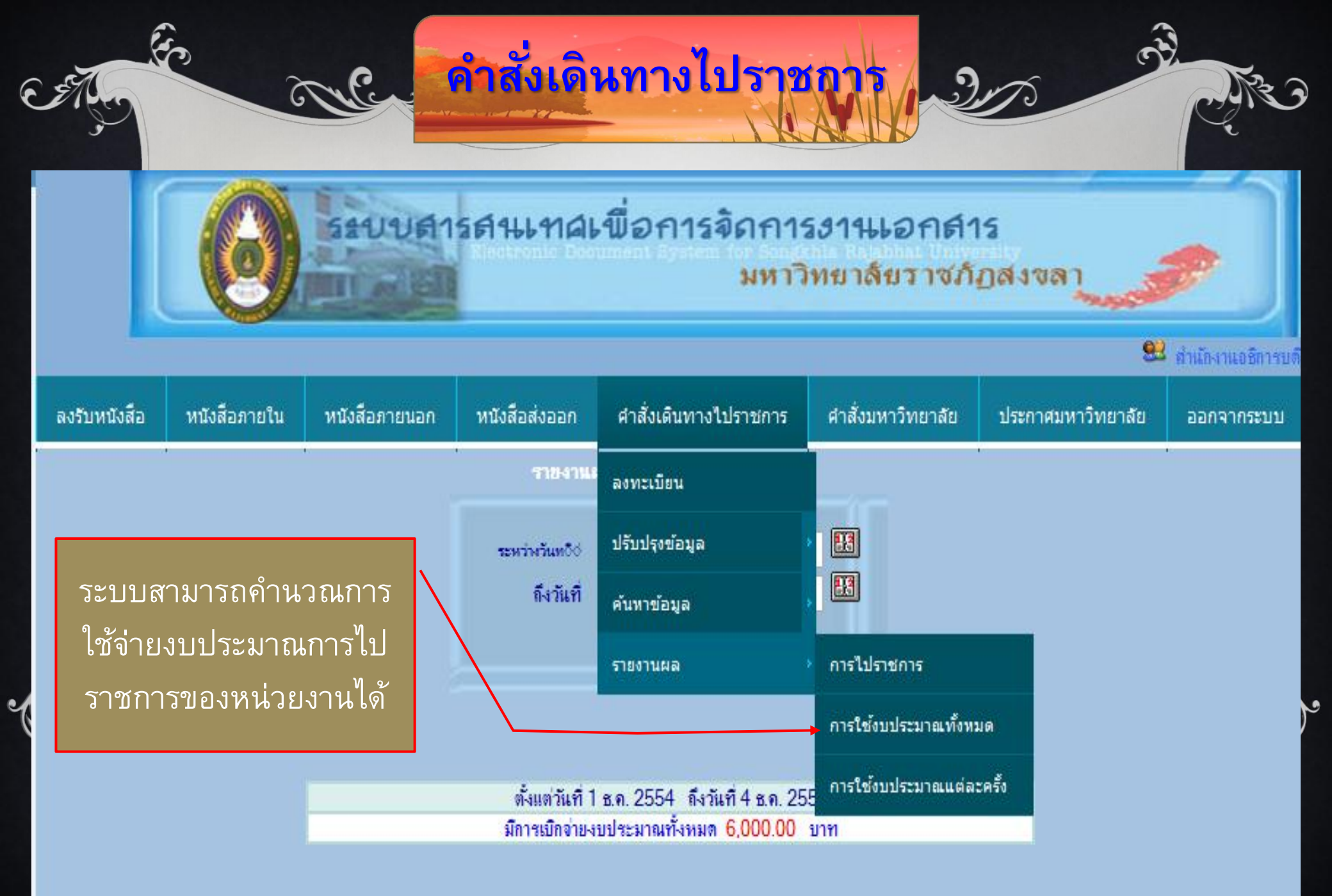

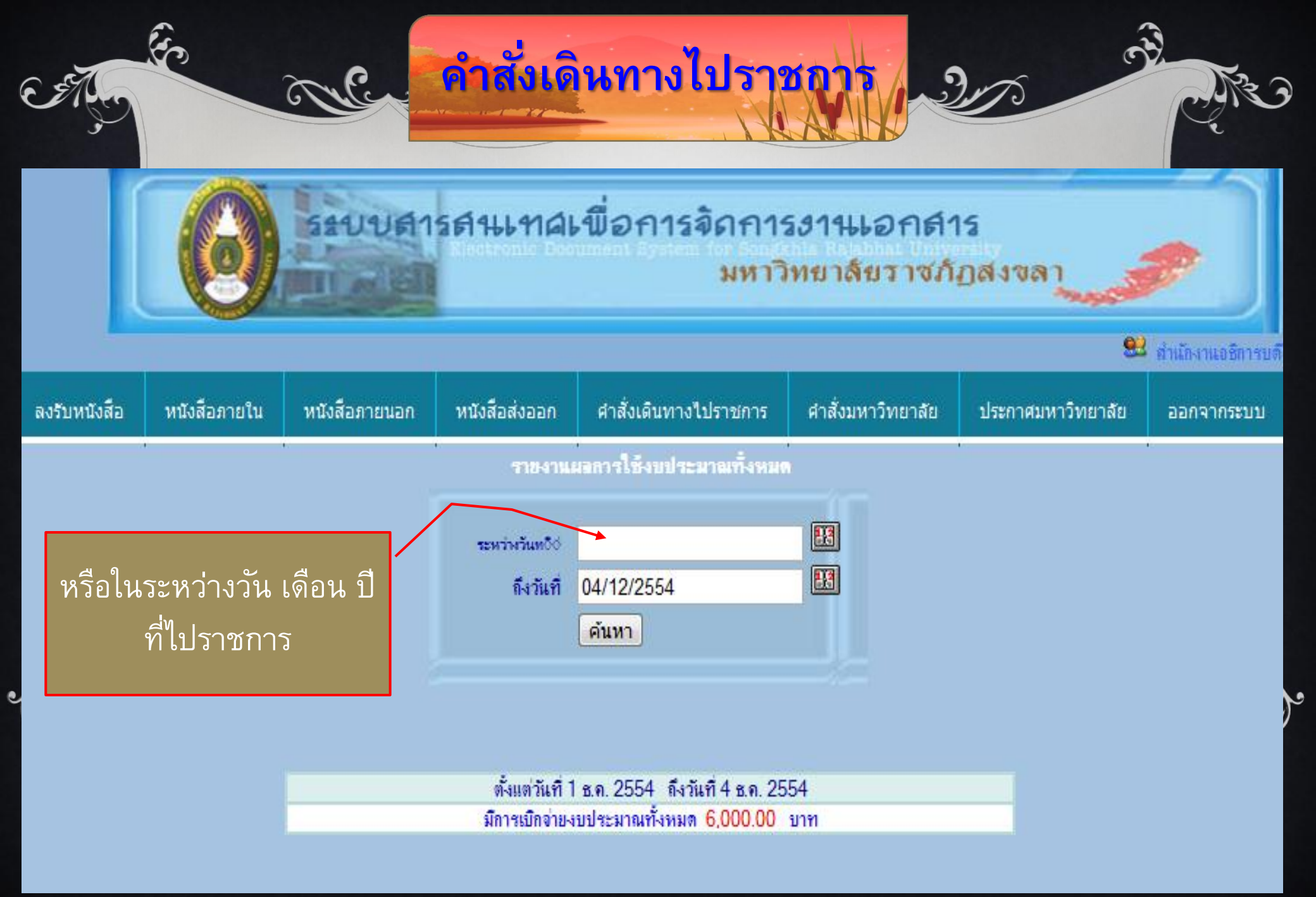

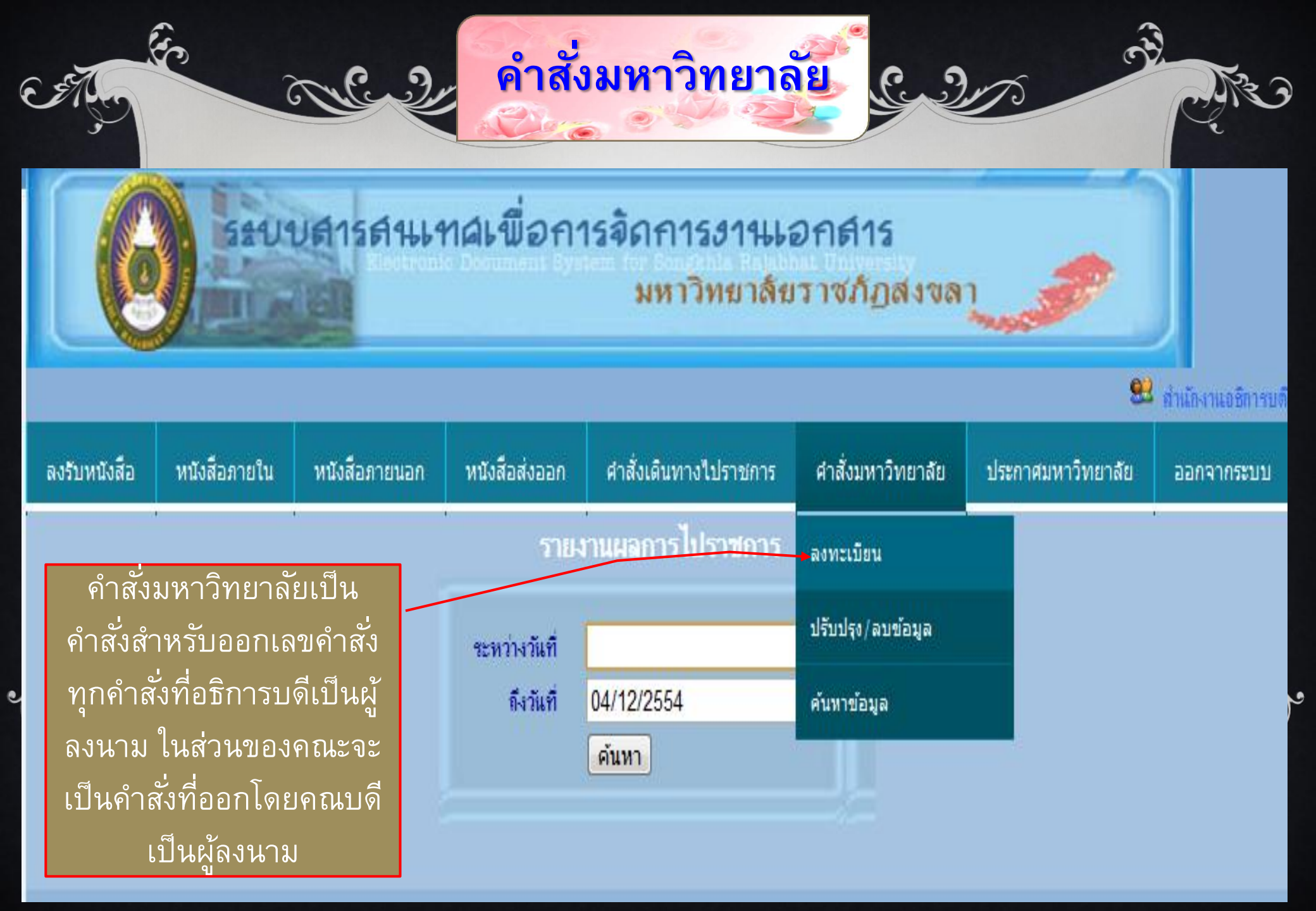

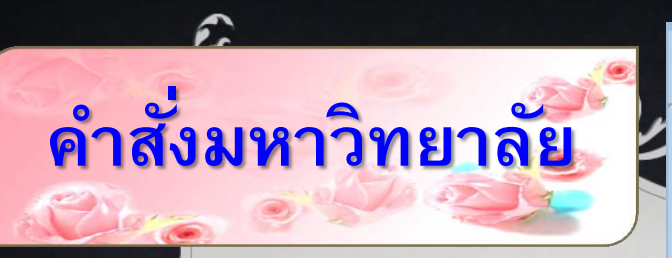

ดำสั่งมหาวิทยาลัย

เมื่อเลือกลงทะเบียน หน้าเว็บจะ รายการให้กรอกข้อมูล เริ่มจาก เลือกประเภทคำสั่ง ให้กดปุ่ม เลือก

 ให้เดินทางไปราชการ จะมี รายการให้กรอกเหมือนกับการ กรอกข้อมูลไปราชการ แตกต่าง ตรงที่ สั่ง ณ วันที่ ผู้บันทึกต้องใส่ วัน เดือน ปี
 แต่งตั้งคณะกรรมการ/ กรรมการ
 คำสั่ง<u>มหาวิทยาลัยอื่น ๆ</u>

| ประเภทคำสั่ง<br>เลขที่ดำสั่ง<br>ประเ <del>ภทการไปราชการ</del> | <ul> <li>ให้เดินทางไปราชการ (ถ้าเลือกให้เดินทางไปราชการให้ไปทำประเภทการไปราชการ)</li> <li>แต่งตั้งคณะกรรมการ / กรรมการ</li> <li>อื่น ๆ ( กรอกรายละเอียดในช่องประเภทคำสั่งอื่น ๆ )</li> <li>3746/54</li> <li>ประชุมสัมมนา</li> <li>สัมมนา</li> <li>อบรม</li> </ul> |
|---------------------------------------------------------------|----------------------------------------------------------------------------------------------------|
| เรื่อง                                                        | อี่นๆ                                                                                                    |
| สถานที่                                                       |                                                                                                    |
| ระหว่างวันที่                                                 |                                                                                                    |
| ถึงวันที่                                                     |                                                                                                    |
| งบประมาณ                                                      |                                                                                                    |
| ทั้งนี้ตั้งแต่วันที่                                          |                                                                                                    |
| ถึงวันที่                                                     |                                                                                                    |
|                                                               | 🔲 ส่งฝ่ายการเจ้าหน้าที่                                                                                                    |
| สังณวันที                                                     |                                                                                                    |
| แฟมหลักฐาน                                                    | <u>เลือกไฟล์</u> ไม่ได้เลือกไฟล์ใด                                                                                                    |
|                                                               | ดำเนินการต่อไป                                                                                                    |

## แก้ไขคำสั่งมหาวิทยาลัย

6

Y.

| ประเภทคำสั่ง<br>เลขที่คำสั่ง<br>ประเภทการไปราชการ | <ul> <li>ให้เดินทางไปราชการ (ถ้าเลือกให้เดินทางไปราชการให้ไปทำประเภทการไปราชการ)</li> <li>แต่งตั้งคณะกรรมการ / กรรมการ</li> <li>อื่น ๆ (กรอกรายฉะเอียดในช่องประเภทคำสั่งอื่น ๆ)</li> <li>3379/54</li> <li>ประชุมสัมมนา</li> <li>สัมมนา</li> <li>อบรม</li> <li>อื่น ๆ</li> </ul> |
|---------------------------------------------------|----------------------------------------------------------------------------------------------------|
| เรื่อง                                            | เพื่อระดมความคิดเห็นในการร่วมมือกันป้องกันปัญหายาเสพติดในสถานศึกษา<br>ระดับอุดมศึกษา<br>⁄⁄                                                                                                    |
| สถานที่                                           | มหาวิทยาลัยราชภัภภเก็ต                                                                                                    |
| ระหว่างวันที่                                     | 30/11/2554                                                                                                    |
| ถึงวันที่                                         | 02/12/2554                                                                                                    |
| งบประมาณ                                          | กิจกรรมที่ 3 บ55.0403203 1                                                                                                    |
| ทั้งนี้ตั้งแต่วันที่                              | 30/11/2554                                                                                                    |
| ถึงวันที่                                         | 02/12/2554                                                                                                    |
|                                                   | 🔲 ส่งฝ่ายการเจ้าหน้าที่                                                                                                    |
| สั่ง ณ วันที่                                     | 06/10/2554                                                                                                    |
| แฟ้มหลักฐาน                                       | <mark>เลือกไฟล์</mark> ไม่ได้เลือกไฟล์ใด                                                                                                    |
|                                                   | ดำเนินการต่อไป                                                                                                    |

r

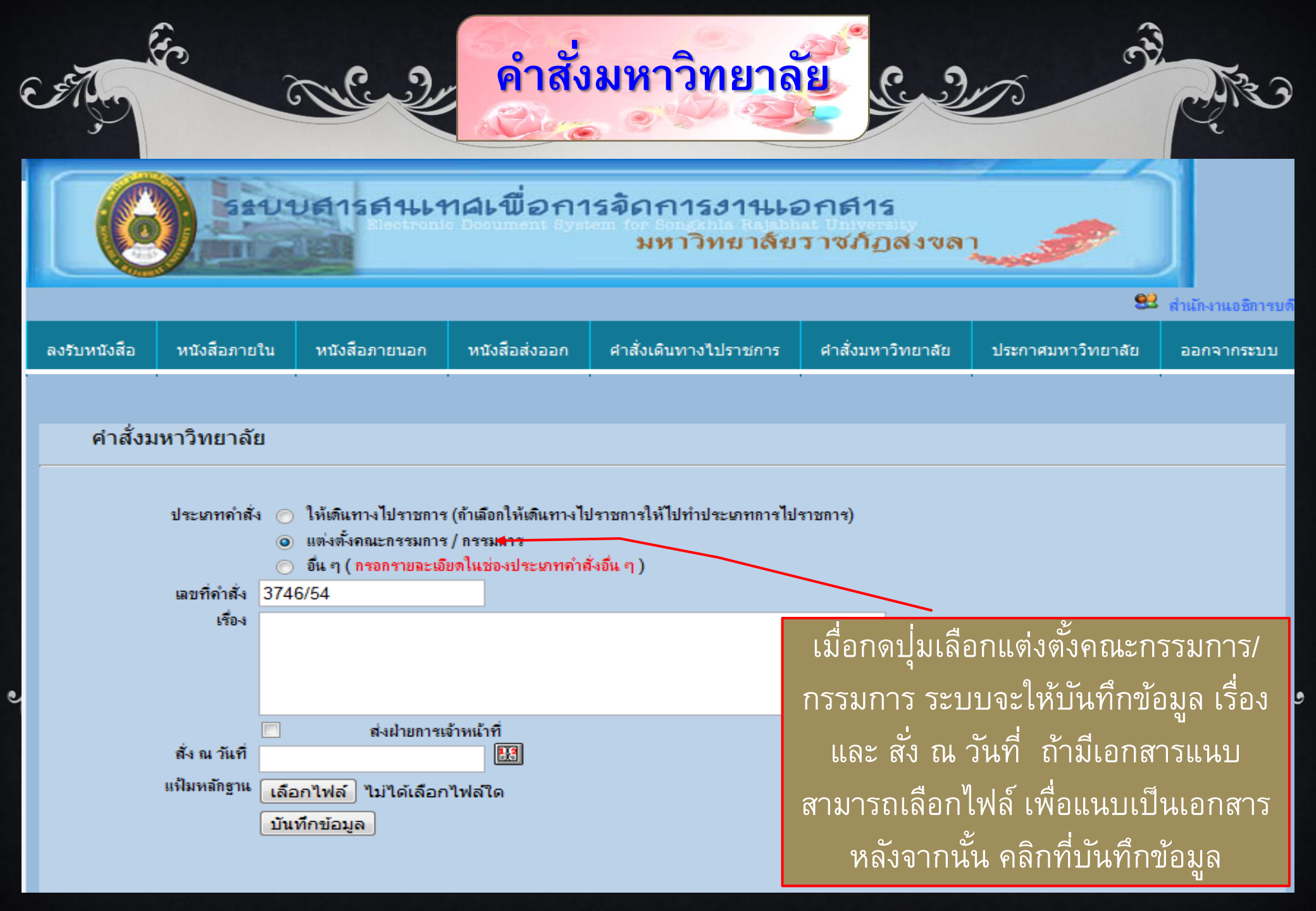

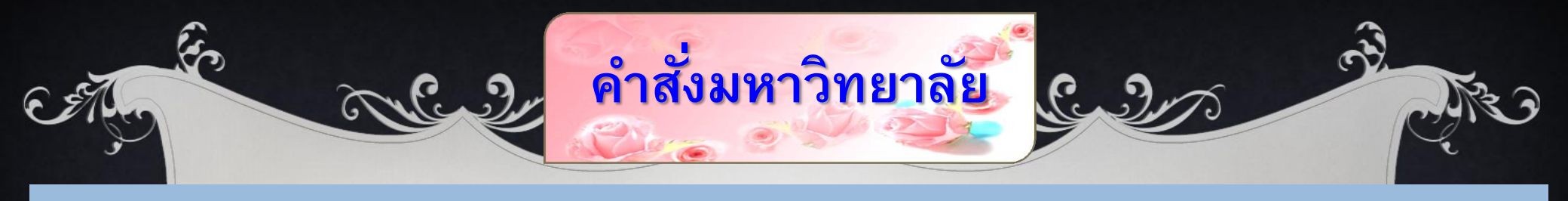

## แก้ไขคำสั่งมหาวิทยาลัย

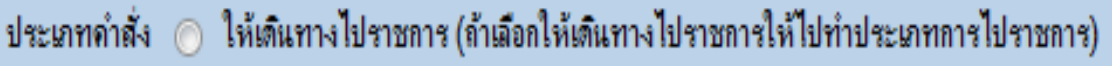

- 🧿 แต่งตั้งคณะกรรมการ / กรรมการ
- 🔘 อื่น ๆ ( กรอกรายละเอียดในช่องประเภทคำสั่งอื่น ๆ )

#### เลขที่คำสั่ง 3745/54

2

เรื่อง แต่งตั้งคณะกรรมการจัดทำหลักสูตรสถาศึกษา โครงการการสร้าหลักสูตรสถาน ศึกษา โดยบูรณาการองค์ควานมรู้ชุมชนพื้นที่ลุ่มน้ำทะเลสาบสงขลา

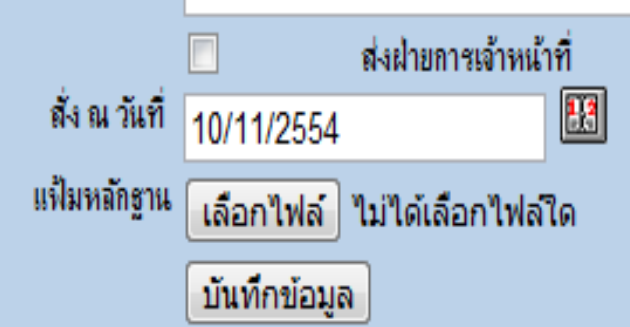

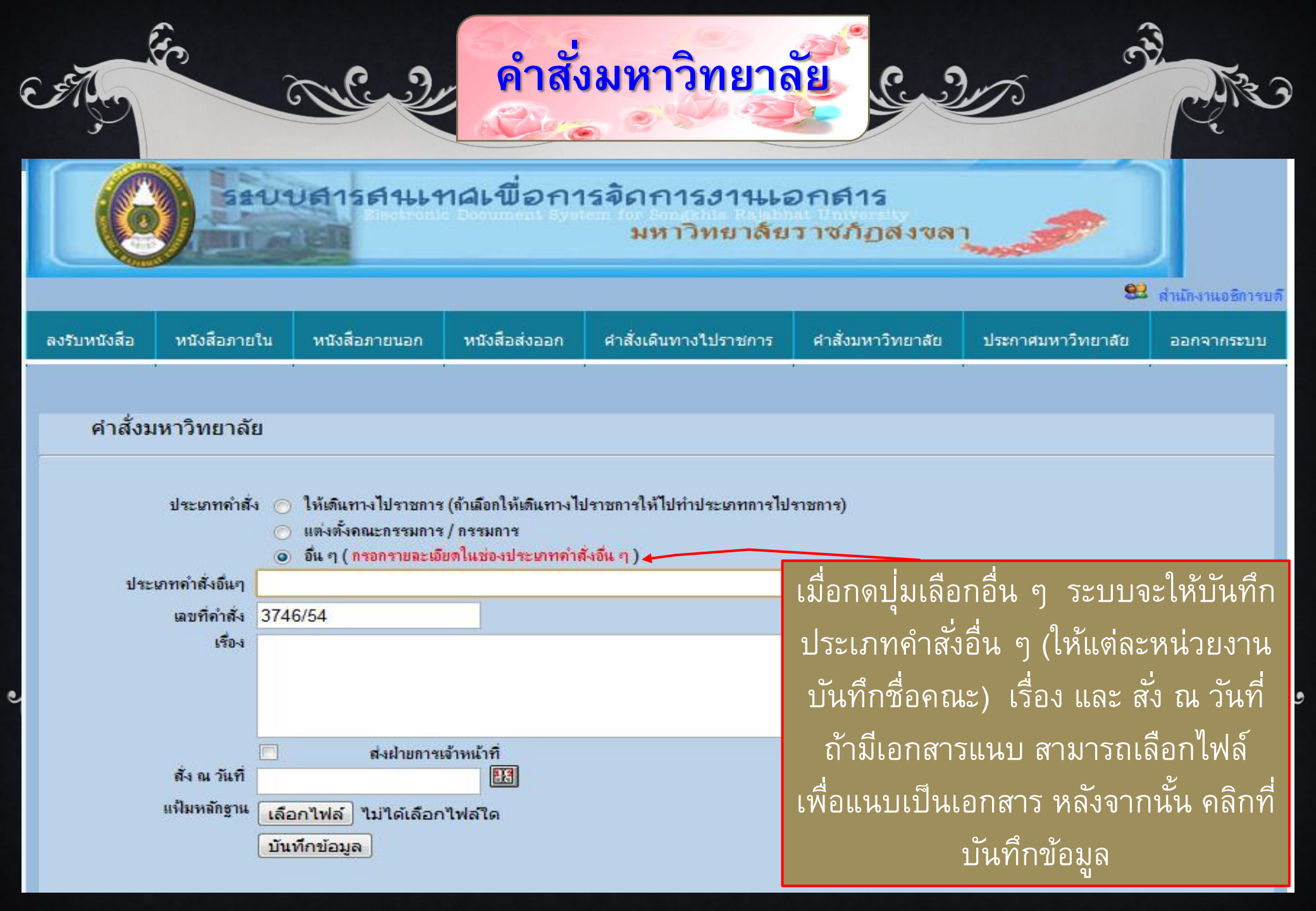

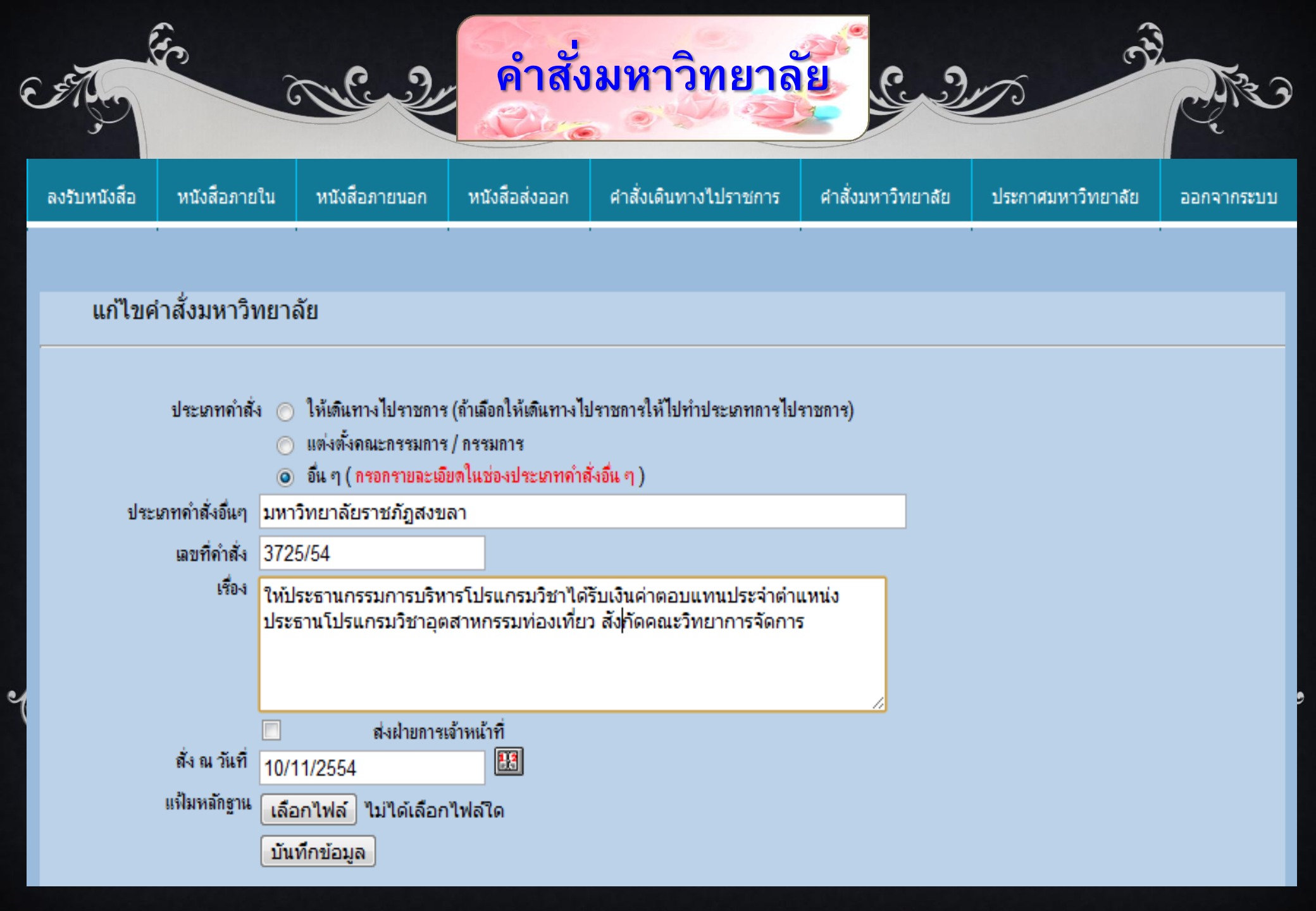

# <u>รางสู่ คำสั่งมหาวิทยาลัย</u> รางสาว

ปรับปรุงข้อมูลดำสั่งราชการ

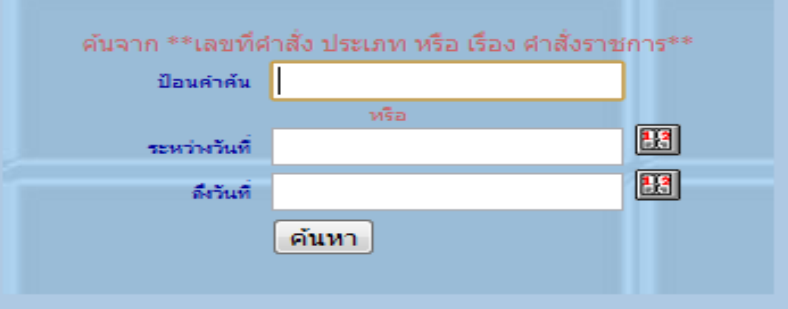

หน้า 1

#### พบข้อมูลทั้งหมด 4448 รายการ

2

5

| ລຳກັບ | เลยที่กำสั่ง | ระหว่างวันที่ | ถึงวันที่ | เรื่อง                                                                                                    | ประเภทคำสั่ง                       | งบประมาณ(จาก) | รายละเชียด | แล้ไข | สม        |
|-------|--------------|---------------|-----------|----------------------------------------------------------------------------------------------------|------------------------------------|---------------|------------|-------|-----------|
| 1     | 3745/54      | -             | -         | แต่งตั้งคณะกรรมการจัดทำหลักสูตรสถาศึกษา<br>โครงการการสร้าหลักสูตรสถานศึกษา โดย<br>บูรณาการองค์ควานมรู้ชุมชนพื้นที่ลุ่มน้ำ<br>ทะเลสาบสงขลา | แต่งตั้งคณะ<br>กรรมการ/<br>กรรมการ |               |            | Z     | <u>90</u> |
| 2     | 3744/54      | -             | -         | แต่งตั้งคณะกรรมการจัดทำหลักสูตรสถาศึกษา<br>โครงการการสร้าหลักสูตรสถานศึกษา โดย<br>บูรณาการองค์ควานมรู้ชุมชนพื้นที่ลุ่มน้ำ<br>ทะเลสาบสงขลา | แต่งตั้งคณะ<br>กรรมการ/<br>กรรมการ |               |            | Z     | 80        |
| 3     | 3743/54      | -             | -         | แต่งตั้งคณะกรรมการจัดทำหลักสูตรสถาศึกษา<br>โครงการการสร้าหลักสูตรสถานศึกษา โดย<br>บูรณาการองค์ควานมรู้ชุมชนพื้นที่ลุ่มน้ำ<br>ทะเลสาบสงขลา | แต่งตั้งคณะ<br>กรรมการ/<br>กรรมการ |               |            | Z     | 80        |
| 4     | 3742/54      | -             | -         | แต่งตั้งคณะกรรมการจัดทำหลักสูตรสถาศึกษา<br>โครงการการสร้าหลักสูตรสถานศึกษา โดย<br>บูรณาการองค์ควานมรุ้ชุมชนพื้นที่ลุ่มน้ำ<br>ทะเลสาบสงขลา | แต่งตั้งคณะ<br>กรรมการ/<br>กรรมการ |               |            | Z     | 80        |
| 5     | 3741/54      | -             | -         | -                                                                                                    | อื่น ๆ -                           |               | E          | 2     | 80        |
| 6     | 3740/54      | -             | -         | -                                                                                                    | อื่น ๆ -                           |               |            | Z     | <u>90</u> |
| 7     | 3739/54      | -             | -         | แต่งตั้งคณะกรรมการจัดทำหลักสุตรสถาศึกษา<br>โครงการการสร้าหลักสุตรสถานศึกษา โดย<br>บรณาการองค์ควานมรัชมชนพื้นที่ล่มน้ำ                     | แต่งตั้งคณะ<br>กรรมการ/<br>กรรมการ |               |            | Z     | <u>RU</u> |

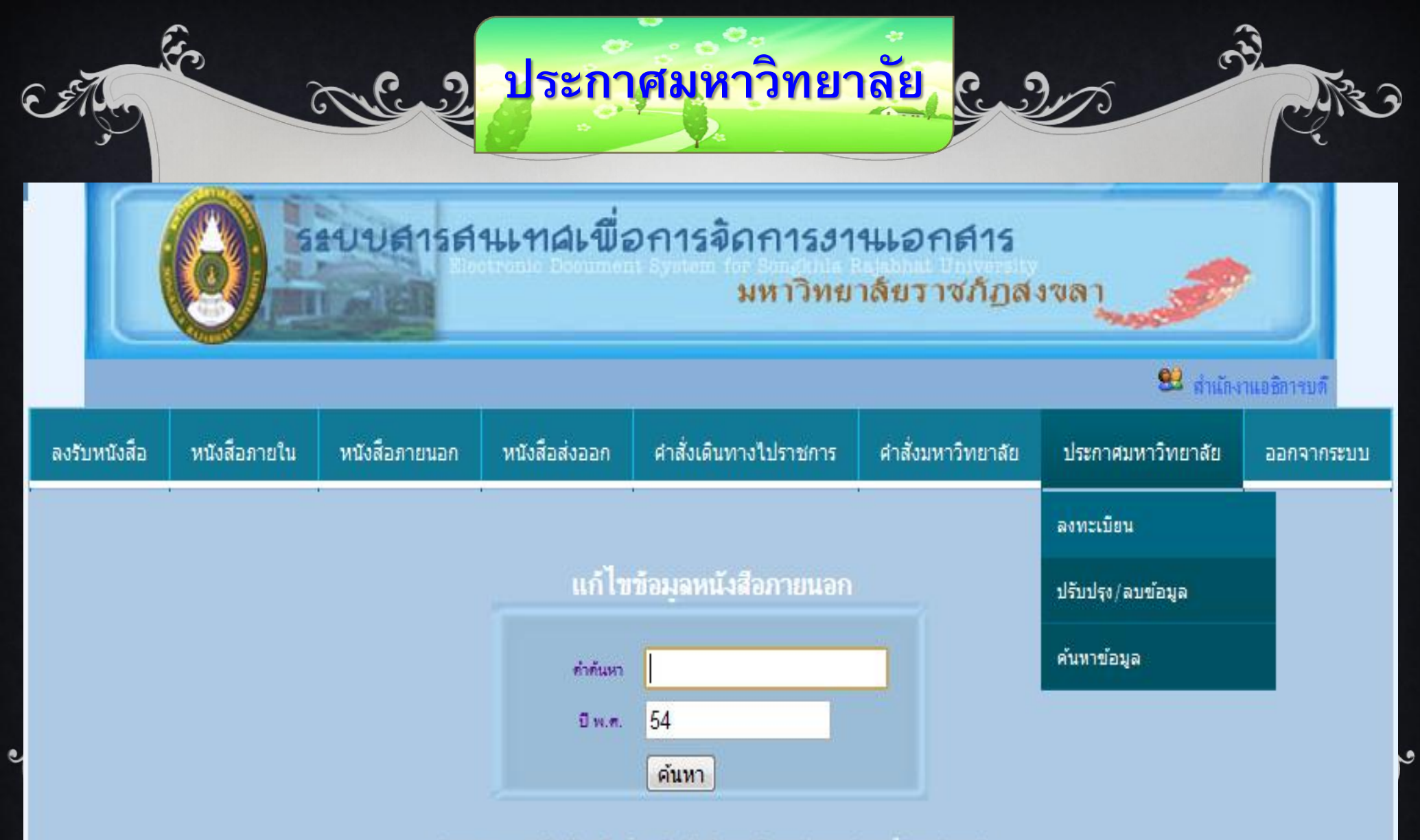

ทันหาจาก เอยทะเบียนรับ หรือ เรื่อง หรือ ผู้บันทึก และปี พ.ศ.(ฮามารถกำหนดได้ตามต้องการ

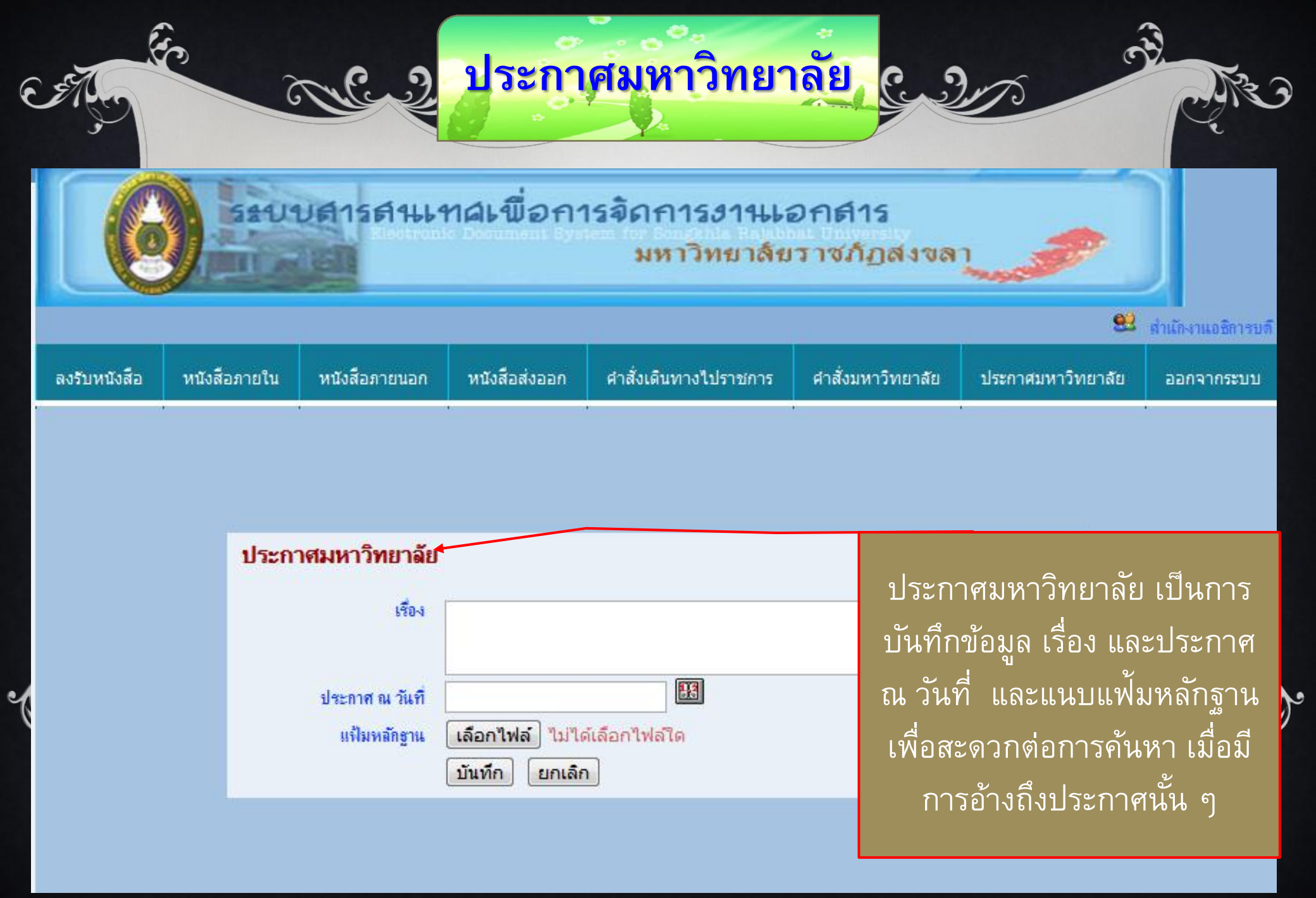

# Rappy wen yeor